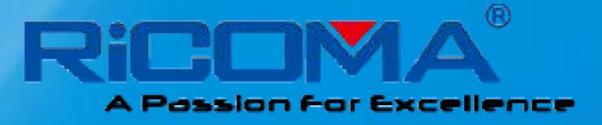

# MANUAL ESPAÑOL-CHT Series Ficha técnica

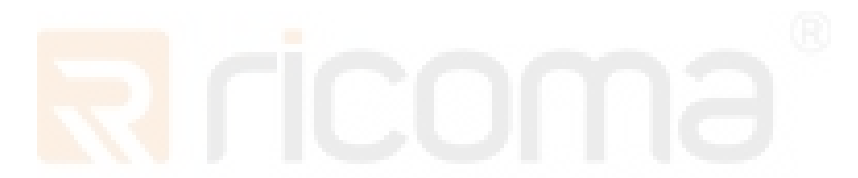

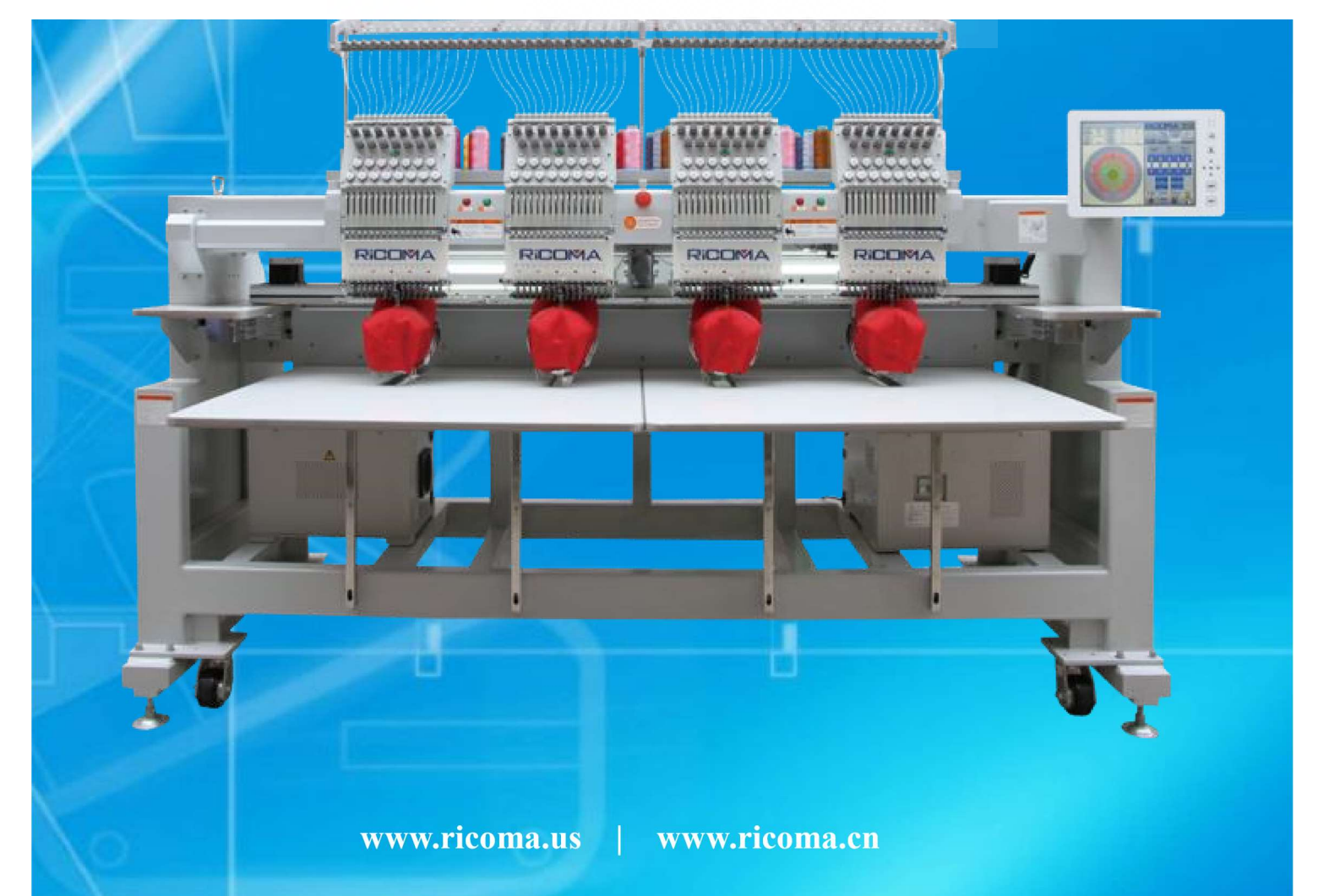

# Contenido

| Descripción general de la parte                                                                                                    | 1                                                                                                    |
|----------------------------------------------------------------------------------------------------|----------------------------------------------------------------------------------------------------|
| 1.1 Precauciones                                                                                                    |                                                                                                    |
| 1.2 Introducción                                                                                                    |                                                                                                    |
| 1.3 Indice                                                                                                    |                                                                                                    |
| Parte 2 Manejo de pantalla y los componentes electrónicos                                                                                                    | 6                                                                                                    |
| 2.1 Visualización de la pantalla y el panel de operaciones                                                                                                    |                                                                                                    |
| 2.2 Breve introducción de las teclas y funciones del panel                                                                                                    |                                                                                                    |
| 2.3 Interruptor de alimentación y enchufe                                                                                                    |                                                                                                    |
| 2.4 Barra de tracción y interruptor ORG del eje principal                                                                                                    |                                                                                                    |
| 2.5 Posición de la aguja que indica la luz                                                                                                    |                                                                                                    |
| 2.6 Puerto USB                                                                                                    |                                                                                                    |
| 2.7 Interrup <mark>tor de con</mark> trol del cabezal de la máquina y luz indicadora o<br>2.8 Prepara <mark>ción antes</mark> del bordado                                                                    | de rotura de rosca15<br>15                                                                                                    |
|                                                                                                    |                                                                                                    |
| Parte 3 Cómo iniciar el bordado simple                                                                                                    |                                                                                                    |
| Parte 3 Cómo iniciar el bordado simple<br>3.1 Entrada de diseño                                                                                                    | <b>15</b>                                                                                                    |
| Parte 3 Cómo iniciar el bordado simple         3.1 Entrada de diseño         3.2 Selección de diseños                                                                                                    | <b>15</b><br>                                                                                                    |
| Parte 3 Cómo iniciar el bordado simple                                                                                                    | <b>15</b><br>                                                                                                    |
| Parte 3 Cómo iniciar el bordado simple                                                                                                    | <b>15</b><br>                                                                                                    |
| Parte 3 Cómo iniciar el bordado simple         3.1 Entrada de diseño         3.2 Selección de diseños         3.3 Preparación de bordado.         3.4 Confirmación de bordado.         3.5 Barra al bordado. | <b>15</b> 1617171820                                                                                                    |
| <ul> <li>Parte 3 Cómo iniciar el bordado simple</li></ul>                                                                                                    | <b>15</b> 161717182020                                                                                                    |
| Parte 3 Cómo iniciar el bordado simple                                                                                                    | 15         16         17         17         18         20         20         20         20         20         20         20         20         20         22                                                                   |
| Parte 3 Cómo iniciar el bordado simple                                                                                                    | 15         16         17         17         17         18         20         20         20         20         20         20         20         20         20         20         20         20         21         22         24 |
| Parte 3 Cómo iniciar el bordado simple                                                                                                    | 15         16         17         17         17         18         20         20         20         20         20         21         22         24         27                                                                   |
| Parte 3 Cómo iniciar el bordado simple                                                                                                    | 15         16         17         17         17         18         20         20         20         20         20         20         20         20         21         22         24         27         27                       |
| Parte 3 Cómo iniciar el bordado simple                                                                                                    | 15         16         17         17         17         18         20         20         20         20         20         20         20         20         20         21         22         24         27         28            |

| 5.4 Configuración de secuencia de cambio de color                       |    |
|-------------------------------------------------------------------------|----|
| Parte 6 Cómo establecer el punto de partida del diseño                  |    |
| Parte 7 Cómo comprobar el área de bordado                               | 38 |
| Parte 8 Cómo posicionar un número de puntadas                           |    |
| Parte 9 Operación de cambio de color                                    |    |
| 9.1 Cambio manual de color                                              | 40 |
| 9.2 Ajuste Manual de Cambio de Color e Inicio Manual                    | 40 |
| 9.3 Configuración de cambio de color automático e Inicio de Manual      | 41 |
| 9.4 Configuración del cambio automático de color y el inicio automático | 41 |
| 9.5 Configuración de secuencia de cambio de color                       |    |
| Parte 10 Corte de hilos                                                 | 43 |
| 10.1 Corte de hilos manual                                              |    |
| 10.2 Corte de hilos automático                                          | 43 |
| Parte 11 Regulación de velocidad                                        | 44 |
| Parte 12 Gire el eje principal a la posición cero (100o)                | 45 |
| 12.1 Gire el eje principal a la posición cero (100o)                    |    |
| 12.2 Posición 172                                                       |    |
| 12.3 Posición 195                                                       |    |
| 12,4 Pulgadas:                                                          |    |
| Parte 13 Funcionamiento del bastidor móvil                              |    |
| 13.1 Mover el bastidor manualmente                                      | 49 |
| 13.2 Mover el bastidor al punto de parada                               |    |
| 13.3 Volver a Origen                                                    | 50 |
| 13.4 Establecer otro punto de inicio                                    | 50 |

| RS10 Series Computerized Embroidery Mac<br>13.5 Guardar Punto de inicio | hine Operation Manual V1.0 |
|-------------------------------------------------------------------------|----------------------------|
| 13.6 Recuperación punto de inicio                                       |                            |
| 13.7 Chequear área bordado                                              |                            |
| 13.8 Puntada                                                            |                            |
| 13.9 Posición del bastidor                                              |                            |
| Parte 14 Cómo hacer la línea de diseño                                  |                            |
| 14.1 Bastidor exterior del diseño del bordador                          |                            |
| 14.2 Esquema de diseño de bordado                                       | 55                         |
| Parte 15 Bordado contínuo, aplique y bordado cíclico                    | 56                         |
| 15.1 Funcionamiento del bordado continuo                                |                            |
| 15.2 Funcionamiento del bordado de apliques                             |                            |
| 15.3 Funcionamiento del bordado cíclico                                 |                            |
| Parte 16 Cómo retroceder puntadas                                       | 59                         |
| 16.1 Retroceder puntadas                                                | 59                         |
| 16.2 Cambiar la posición                                                |                            |
| 16.3 Volver a ejecutar por clave STOP                                   |                            |
|                                                                         |                            |
| Parte 17 Gestión de diseños                                             |                            |
| 17.1 Selección de diseño de bordado                                     |                            |
| 17.2 Visualización del diseño de la memoria                             |                            |
| 17.3 Entrada de diseño de disco a la memoria                            |                            |
| 17.4 Salida de diseño de memoria al disco                               |                            |
| 17.5 Packed Design Edition                                              |                            |
| 17.6 División de diseños                                                |                            |
| 17.7 Letter Library                                                     |                            |
| 17.8 Eliminar Deisgn                                                    |                            |
| 17.9 Configuración de diseño Aplique                                    |                            |
| Parte 18 Administración de discos                                       |                            |
| 18.1 Vista previa del diseño de disco                                   |                            |
| 18.2 Entrada de diseño de disco a la memori                             |                            |
| 18.3 Eliminación del diseño del disco                                   |                            |
| Parte 19 Design Periphery Operación                                     |                            |
| 19.1 Mover a lo largo del bastidor exterior del diseño                  |                            |

| 19.2 Bastidor exterior del diseño del bordador                  |     |
|-----------------------------------------------------------------|-----|
| 19.3 Bordado del esquema del diseño                             |     |
| Parte 20 Estadísticas de producción                             |     |
| Parte 21 Gestión avanzada                                       |     |
| 21.1 Prueba del sistema                                         |     |
| 21.2 Función auxiliar                                           |     |
| 21.3 Actualización de software                                  | 89  |
| 21.4 Cifrado                                                    |     |
| Parte 22 Ajuste de parámetros                                   |     |
| 22.1 Parám <mark>etro de tra</mark> bajo                        |     |
| 22.2 Confi <mark>guración d</mark> e la máquina                 |     |
| 22.3 Gestión avanzada                                           |     |
| Apéndice de la Parte 23                                         |     |
| 23.1 Lista de parámetros                                        |     |
| 23.2 Lista de errores y enfoque de solución de problemas simple | 105 |
| 23.3 Software de conversión de diseño multi-lentejuelas         | 106 |

#### RS10 Series Computerized Embroidery Machine Operation Manual V1.0 Parte 1 Visión general

Bienvenido a utilizar la máquina de bordar computarizada. Lea atentamente este manual antes de utilizar la máquina para poder utilizarla correctamente y evitar accidentes. Y por favor manténgalo correctamente para su uso futuro.

Es posible que algunos tipos de máquinas no cubran algunas funciones enumeradas en este manual, debido a diferentes configuraciones mecánicas. Las funciones están sujetas a la situación real.

# **1.1 Precauciones**

## 1.1.1 Aviso de seguridad

|              | Peligro     | Un peligro potencial, si no se evita, probablemente se causarían lesiones graves a los operadores. |
|--------------|-------------|----------------------------------------------------------------------------------------------------|
| <u>_!</u>    | Advertencia | Un peligro potencial, si no se evita, el equipo probablemente se dañaría.                          |
| $\mathbf{N}$ | Prohibición | Consulte las operaciones prohibidas.                                                               |
|              | Aviso       | Consulte las operaciones que se realizarán.                                                        |

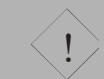

Peligro

|              | No toque ninguna parte de funcionamiento de la máquina mientras esté en funcionamiento; de lo contrario se causarían lesiones personales.                                                                                                    |
|--------------|----------------------------------------------------------------------------------------------------|
| $\mathbf{N}$ | Para evitar descargas eléctricas o desastres por incendio, el equipo deberá estar libre de humedad, polvo, gas corrosivo y gases inflamables y explosivos.                                                                                                    |
| $\bigcirc$   | Para evitar accidentes, por favor no abra la placa de cubierta de la caja mientras opera como está con alto voltaje.                                                                                                    |
| $\mathbf{N}$ | Se prohíbe a los no profesionales realizar el mantenimiento y depuración de las piezas eléctricas;<br>de lo contrario, el rendimiento de seguridad del equipo se degradaría y se ampliaría la avería del<br>equipo, incluso se causarían lesiones personales o daños a la propiedad .        |
|              | Por favor, sustituya los fusibles de acuerdo con las especificaciones identificadas por este producto estrictamente, a fin de garantizar la seguridad del personal y la propiedad.                                                                                                    |
|              | El interruptor de alimentación tiene la función de protección contra sobrecorriente. Si el interruptor de protección de sobrecorriente se apaga, los clientes lo encenderán 3 minutos más tarde.                                                                                             |
|              | Si tiene que abrir la placa de cubierta de la caja, corte la alimentación con antelación. Y se permitirá al menos un minuto para que los capacitores se descarguen antes de tocar las partes internas de la caja, ya que todavía está con electricidad incluso después de cortar la energía. |
|              | Los daños causados por modificaciones no autorizadas en los productos no estarían cubiertos por nuestra garantía.                                                                                                    |

# <u>/!</u>

Advertencia

|     | Utilice USB de buena calidad. Los pobres probablemente dañarían la unidad USB                                                                                                    |
|-----|----------------------------------------------------------------------------------------------------|
|     | Para evitar daños en el disco y la pérdida de datos, el disco almacenado estará libre de materiales magnéticos como imán, televisor, etc                                                                                                    |
| (!) | La unidad de disco y el puerto USB son dispositivos de precisión. Al insertar un disco o un disco flash USB en él, se prestará más atención a la dirección. Y por favor no mueva el disco o el disco flash USB cuando el LED de la unidad está encendido; de lo contrario el disco, o el disco flash USB, incluso la unidad estaría muy dañada. |
| !   | La máquina se operará en un ambiente limpio y bien ventilado. No coloque artículos alrededor de la caja de control. Y se realizará una limpieza regular para eliminar el polvo.                                                                                                    |
|     | No utilice las piezas del circuito que no son de nuestra empresa, ya que son más vulnerables a desastres por incendio, descargas eléctricas o daños graves.                                                                                                    |

#### Figura 1-1 Requisitos para la fuente de alimentación:

Sólo se puede utilizar el tipo de fuente de alimentación especificado para este sistema, y si la fluctuación de la red eléctrica supera el 10%, entonces se necesita un estabilizador.

El sistema sólo se puede conectar a la entrada de alimentación permanente y se conectará a tierra. La máquina de bordar no compartirá el mismo cable de alimentación con otros equipos de alta potencia para garantizar que el controlador funcione de forma segura y fiable.

Toma de tierra:

Por favor, conecte la toma de tierra firmemente para evitar la descarga eléctrica o el desastre causado por fugas, sobretensión y aislamiento de equipos eléctricos, y para asegurar que la máquina de bordar computarizada funcione constantemente en mucho tiempo.

La resistencia a tierra no será superior a 10o. Y el conductor de puesta a tierra será alambres de núcleo de cobre multihebra con el área transversal no menos

4mm2.

#### 1.1.2 Entorno de instalación para máquina de bordar

(1)Tierra sólida;

(2)Evitar la luz solar directa;

(3)Espacio suficiente para el mantenimiento, al menos 60 cm de distancia de la pared;

(4)Entorno limpio y libre de polvo;

(6)Humedad relativa: 30 a 95%; (7)Instalar los dispositivos en el nivel horizontal; (8) Buena ventilación.

#### 1.1.3 Precauciones de seguridad en el funcionamiento de la máquina de bordar

(1)Corte la fuente de alimentación antes de revisar y ajustar la máquina.

2) Los operadores y el personal de mantenimiento serán capacitados antes de operar.

(3)Detenga la máquina mientras opera debajo de las agujas.

#### 1.1.4 Especificaciones para la fuente de alimentación

(1)Tensión de alimentación: Monofásica (AC) 220V, monofásica (AC)110 / 220V .

(2)Frecuencia: 50/60 Hz.

(3)Capacidad: 1.5KW para no más de 10 cabezas; 2.1KW para 10 cabezas o más.

#### **1.2 Introducción a la función**

El sistema de control electrónico adopta una interfaz gráfica de usuario avanzada y teclas de acceso directo, lo que hace que las operaciones sean fáciles y prácticas, mejorando así el rendimiento y la eficiencia.

LCD a color

Adopte el monitor LCD a color para mostrar el progreso y la información que bordan en tiempo real.

Ajuste automático de la velocidad

La velocidad se puede ajustar automáticamente según el tamaño de la puntada.

Combinación de diseño

Esta función hace que sea conveniente para los operadores combinar los diseños. Los operadores pueden combinar, dividir, copiar y eliminar los diseños en la memoria para la comodidad del bordado flexible y el ajuste parcial de los diseños.

Configuración de bordado de diseño

Los diseños se pueden bordar con la conversión en forma horizontal, vertical o espejo. La rotación de cualquier ángulo en la unidad de un grado está disponible. Y los diseños se pueden escalar en dirección horizontal y vertical a cualquier velocidad que va del 50% al 200%.

Ahorro de datos de diseño

Para diseños en la memoria, se pueden guardar ajustes como punto de inicio, conversión, rotación, escalado, etc.

Función de cambio de color

El cambio de color manual y automático se puede realizar mediante la configuración del modo de cambio de color y la secuencia de la barra de agujas.

Función de corte

El recorte manual está disponible. Y el recorte automático se puede activar configurando "Parámetro de máquina".

Detección de rotura de hilos

La máquina puede detectar la rotura de rosca automáticamente después de cierto ajuste en el parámetro.

Función de comprobación de límite

La comprobación de límites se puede utilizar para comprobar si el bordado se ajusta al tamaño del diseño. Tendremos un margen de seguridad en el bastidor y dará alarma si el punto de inicio no está configurado correctamente. A continuación, los operadores deben ajustar el punto de inicio del bordado a dos.

Función de configuración automática del punto de inicio

El punto de inicio del bordado se puede ajustar automáticamente moviendo la posicón y presionando la tecla, y por operación manual.

Función de ajuste de punto de desfase

Después de fijar el punto de desfase, el bastidor se moverá hacia fuera hasta el punto de desfase para colocar o recoger las piezas de corte.

Función de bordado de APLIQUE

Esta función se puede utilizar para bordar diseños con aplicación. Cuando la máquina trabaja hasta el punto de aplicación, se detendrá automáticamente y el bastidor se mueve hacia fuera hasta el punto de desplazamiento para la comodidad de la colocación o recogida de aplicaciones.

Función de ajuste de frenado

#### RS10 Series Computerized Embroidery Machine Operation Manual V1.0

Esta función es ajustar la desviación de la posición de parada del deslizamiento, la frecuencia variable y el servomotor. Si el eje principal de la máquina no se detuvo en posición cero (100o) después de la operación ORG, se puede utilizar la función de ajuste de frenado para ajustar la posición de parada del eje principal.

Función de ajuste de parámetros

Mediante el ajuste de los parámetros de la maquinaria, el sistema de control se puede adaptar a máquinas de diferente configuración, mejorando así la calidad del bordado.

Función de bordado cíclico

Después de configurar el "Parámetro de maquinaria", los operadores pueden realizar la operación de bordado cíclico.

Mediante el ajuste de parámetros, se puede especificar cualquier barra de aguja para realizar bordados.

Función de bordado Easy-Towel

Esta función se puede realizar después de especificar el cabezal de la máquina, la altura de la aguja y la posición de la aguja, etc.

Función de bordado fácil de cable

Esta función se puede realizar después de ajustar la posición del dispositivo, el swing y el ángulo invertido, etc.

Interruptor de inglés/inglés

Soporte de interfaz en chino e inglés. Otros idiomas se pueden personalizar.

Función de actualización

El sistema se puede actualizar a través de la memoria USB.

# 1.3 Índice de Rendimiento

- 1. máximo. Velocidad del eje principal: 1200rpm
- 2. máximo. Velocidad de la lentejuela: 850rpm
- 3. máximo. Velocidad de la toalla fácil: 850rpm www.ricoma.us

- 4. máximo. Velocidad de cable fácil: 850rpm
- 5. Precisión del control del bastidor: 0,1 mm
- 6. Rango de tamaño de puntada: 0.1 a 12.7mm
- 7. Capacidad de puntada: 50 millones de puntos
- 8. Formato de diseño identificado: DST, DSB y DSZ
- 9. Pantalla: 10.4 pulgadas con monitor LCD TFT

# Parte 2 Manejo de pantalla y componentes electrónicos 2.1

# Visualización de la pantalla y el panel de operaciones

Monitor LCD: Muestra el progreso y otra información del bordado.

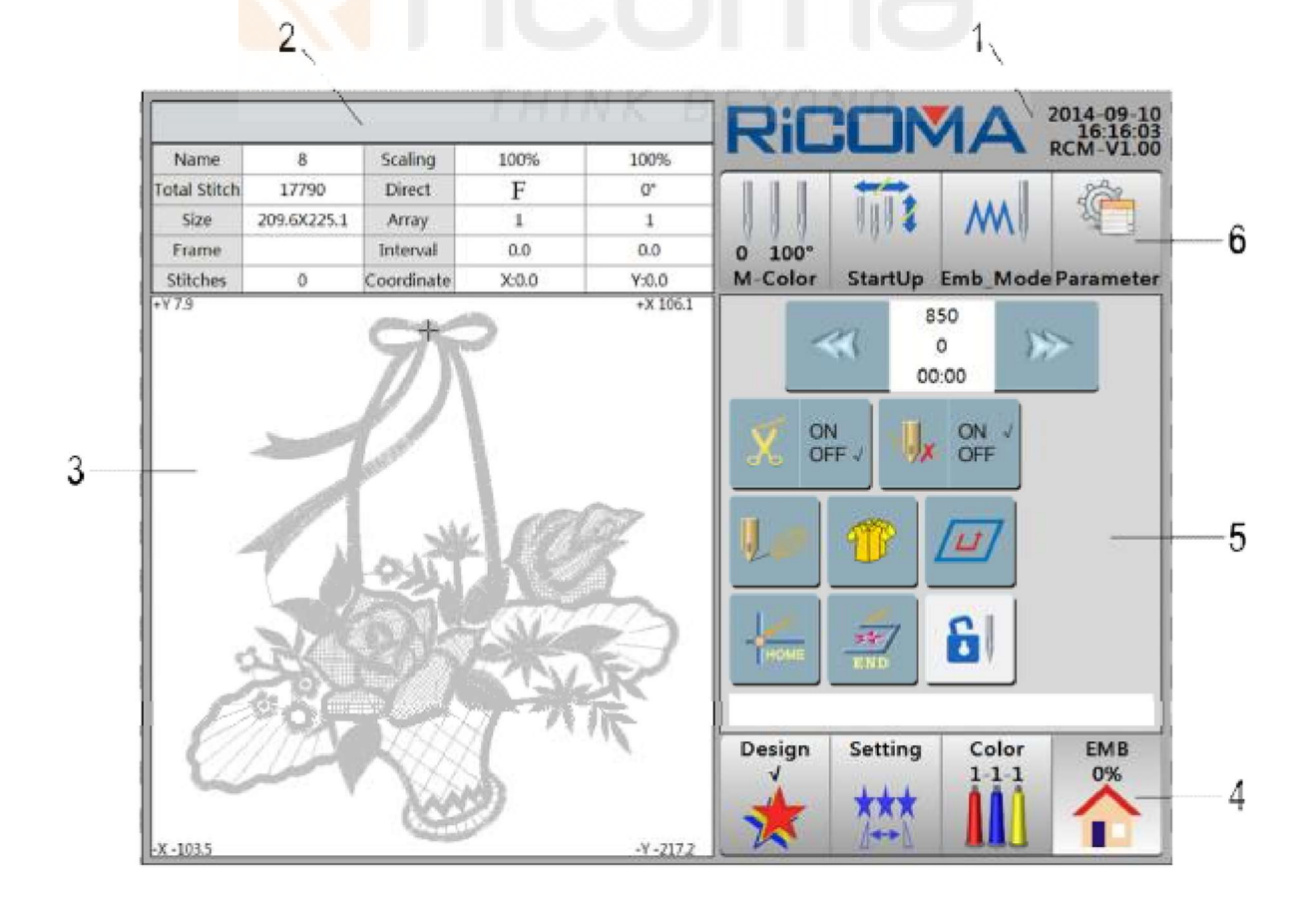

www.ricoma.cn www.ricoma.us

- 1: Mostrar el logotipo de la empresa, la fecha, la hora y la versión.
- 2: Barra de título. Mostrar mensaje de solicitud.
- Lista de información: Muestra la siguiente información del diseño actual: nombre del diseño, escala, puntadas totales, dirección, tamaño, matriz, bastidor, intervalo, puntadas actuales y coordenada actual.
- 3: Zona de visualización principal. Mostrar la información de bordado del diseño al bordar; mostrar información rápida y menú al dejar de bordar. Coordenada XY: muestra el ámbito de bordado del diseño seleccionado, que se utiliza para medir la dimensión física del diseño.

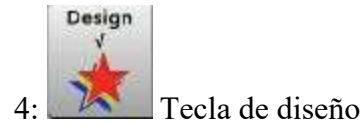

Esta Tecla se utiliza para seleccionar, mostrar, eliminar, copiar, diseñar, combinar, editar y agrupar diseños en la memoria, etc. Antes de bordar el diseño, los operadores seleccionarán el diseño según sea necesario a través de esta función.

| Setting<br>Tecla | de ajuste                 |          |          |                      |           |
|------------------|---------------------------|----------|----------|----------------------|-----------|
| Esta clave se ut | iliza para establ         | ecer los | BEY      | Ampliación X,        | Y         |
| siguientes       | parámetros:               | Y        | 序 ángulo | de rotació           |           |
| magnificación,   | direcció <del>n d</del> e | diseño,  | 1        | Intervalo de repetic | ción Y, y |
| Tiempos de rep   | etición X,                |          |          |                      |           |

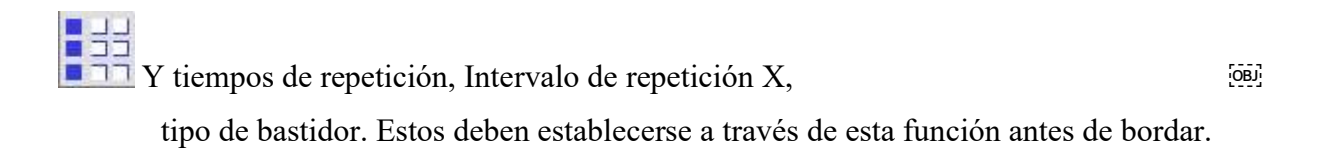

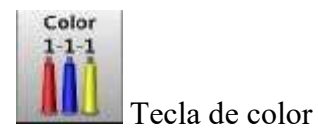

Al pulsar esta tecla, los operadores pueden establecer la secuencia de cambio de color del sistema.

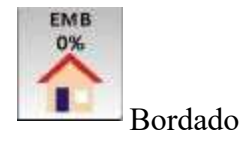

Se utiliza para entrar en la interfaz "EMB" y mostrar el progreso del bordado.

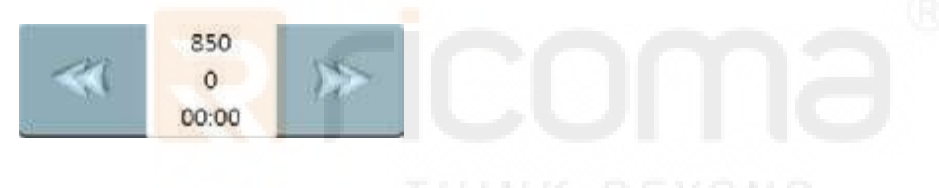

5:

A continuación, ajuste de velocidad

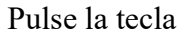

🕞 para cambiar la rapidez de movimientos 🕮

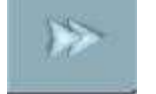

Velocidad lenta

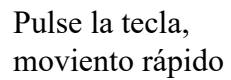

para ajustar la velocidad del eje principal. Significa acelerar a las 10 R/hora.

OBJ

Pulse la tecla para ajustar la velocidad del eje principal. Significa desacelerar a 10 R/hora.

Pulse la tecla para

para ajustar la velocidad del eje principal. Significa acelerar a 50

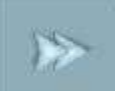

Pulse la tecla para ajustar la velocidad del eje principal. Significa desacelerar a 50 R/hora.

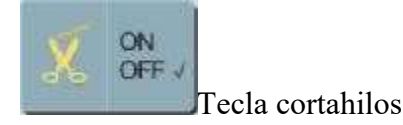

Se utiliza para el corte manual de hilos (Consejos: esta función no es válida en máquinas sin cortador). La visualización de "ON" significa que la función de recorte está activada, "OFF" significa que la función de recorte está desactivada.

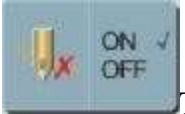

R/hora.

Tecla de detección de rotura de hilos

Se utiliza para detectar la rotura de hilos durante el bordado. La visualización de "ON" significa que la función de detección de rotura de rosca está activada, "OFF" significa que la función de detección de rotura de rosca está desactivada.

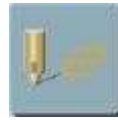

Tecla de configuración del punto de inicio

Pulse esta tecla para realizar las siguientes operaciones: Establecer el punto de inicio.

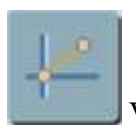

Volver a la tecla de punto de inicio www.ricoma.en www.ricoma.us Se utiliza si se queire recuperar el punto de inicio

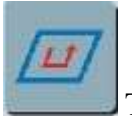

Tecla de chequeo

Para obtener instrucciones detalladas, consulte la

Parte 19.

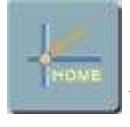

Volver al punto de origen

Se utiliza para volver a correr al origen del diseño cuando se detiene la máquina durante el emberoidering.

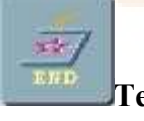

Tecla Final de bordado

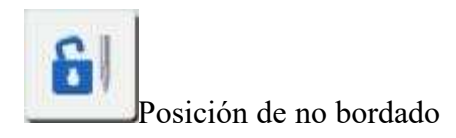

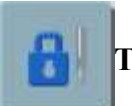

Tecla posición de bordado

Representa el modo listo para bordar actualmente. Y pulsar la tecla Star para bordar

START

Barra de información. Se utiliza para mostrar el mensaje

número de aguja y posición

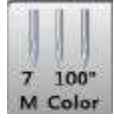

Pulse esta tecla para cambiar la barra de la aguja manualmente y realizar el bordado. "7" representa la barra de aguja actual;"10" significa ángulo del eje principal.

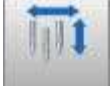

#### StartUp Tecla De inicio

Representa el cambio de color automático y el inicio.

Pulse esta tecla para establecer el modo de cambio de color y el modo de inicio. Hay tres modos en total, es decir, cambio de color automático y arranque automático, cambio de color automático e inicio manual, cambio de color manual yarranque anual m.

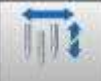

StartUp Tecla De inicio

Representa el cambio de color automático y el inicio manual.

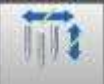

StartUp Tecla De inicio

Representa el cambio de color manual y el inicio manual.

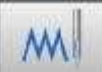

Emb\_Mode Tecla Emb\_Mode

Representa el estado normal de bordado.

Al presionar esta tecla, los operadores pueden cambiar los modos debordado en tres estados, es decir, bordado normal, ralentí de alta velocidad, ralentí a baja velocidad. La función de interfaz incluye bastidor posterior por puntada, adelante fotograma por puntada, bastidor posterior por color, y bastidor hacia adelante por color, etc.

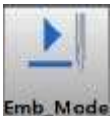

Tecla Emb\_Mode: Representa el ralentí de baja velocidad.

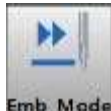

Tecla Emb\_Mode: Representa el ralentí de alta velocidad.

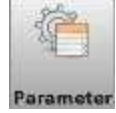

**Tecla de parámetro: Para establecer el parámetro de** trabajo, la configuración de la máquina.

parámetro, etc.

Vea la figura del Panel de Operaciones como se indica a continuación:

www.ricoma.cn www.ricoma.us

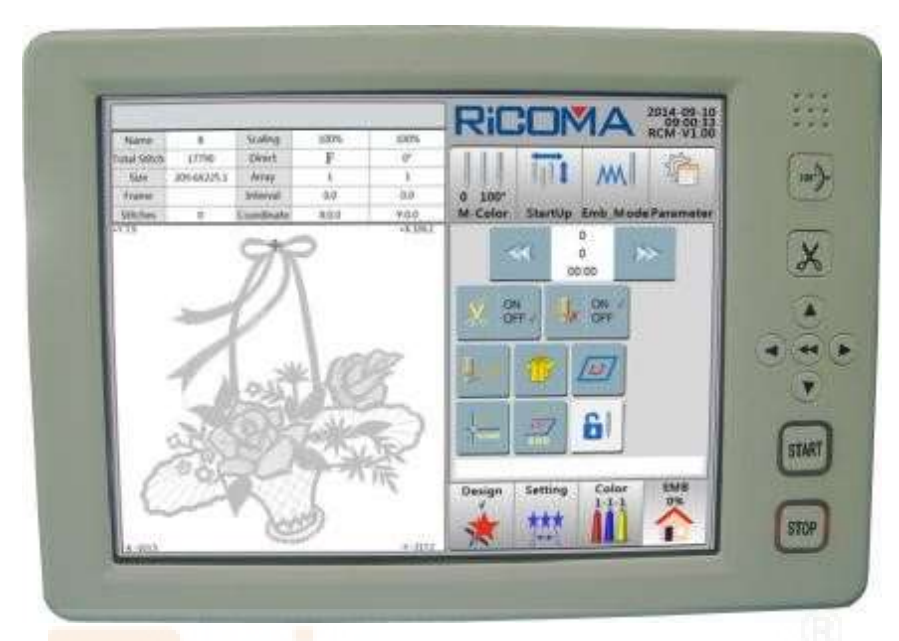

Nota: Las dispo<mark>siciones d</mark>e algunos paneles de control son diferentes, pero el significado de las teclas y los métodos de op</mark>eración son de la misma manera.

## 2.2 Breve introducción de las teclas y funciones del panel

## Tecla de cortahilos

Se utiliza para recortar la rosca manualmente durante el bordado (Consejos: esta función no es válida en máquinas sin cortador).

#### Tecla de MOVIMIENTO

De acuërdo con la solicitud del sistema, presione esta tecla para hacer que el eje principal vuelva a la posición cero.

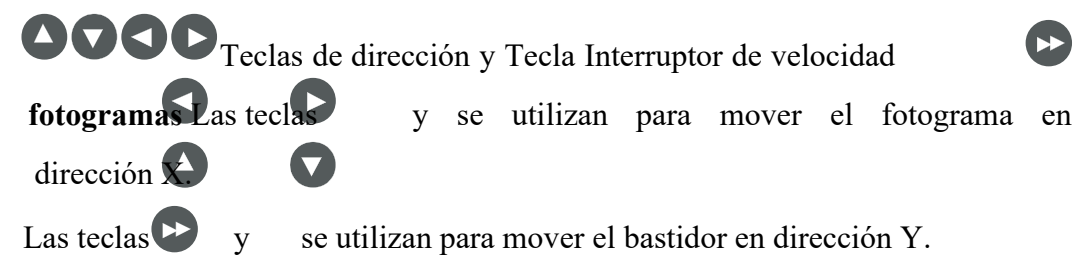

La tecla se utiliza para cambiar la velocidad de movimiento del cuadro en funcionamiento manual. Y la velocidad aumentada/disminuida de la velocidad del eje principal se puede cambiar por ella. Al mover el bastidor a alta velocidad, la velocidad de elevación del eje principal es de

#### **RS10** Series Computerized Embroidery Machine Operation Manual V1.0

50 rpm; cuando se mueve el bastidor a baja velocidad, la velocidad de elevación del eje principal es de 10 rpm.

Tecla de inicio: en estado stop, significa iniciar bordado; En estado de bordado, significa correr a baja velocidad. Tecla
stop: En estado de bordado, significa detener el bordado;

En estado de parada, significa volver a correr los puntos; En estado de ejecución hacia atrás, significa dejar de volver a correr.

#### **Teclado:**

Teclas numéricas de 0 to 9

Se utilizan para introducir informaciónnumérica.

Tecla Punto decimal

Se utiliza para introducir información numérica con decimales.

**Tecla** Retr<mark>oceso</mark> Se utiliza para eliminar el valor introducido.

## Menos Clave

Se utiliza para introducir menos. Un número con "-" significa valor negativo; un número con"+

" significa valor positivo.ESC clave

Se utiliza para cancelar la entrada actual y salir del teclado.

#### Introduzca la clave

Se utiliza para confirmar la entrada.

# 2.3 Interruptor de alimentación y enchufe

Hay un interruptor en la parte delantera de la caja electrónica. Vea la figura de la derecha:

Es el interruptor de encendido de la máquina de bordar. Empuje el interruptor negro hacia abajo es para **ON**; presionando el interruptor rojo hacia abajo es

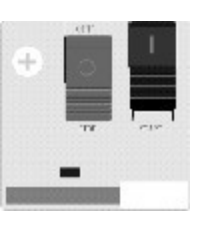

para **OFF**. La toma de corriente está en el medio de la placa lateral derecha de la caja electrónica. La tensión de salida es de una sola fase con 220V, AC y 50Hz. Se utiliza para dispositivos pequeños como lámpara de iluminación, bobinadora, etc. El equipo de alta potencia no está permitido utilizar esta toma de corriente.

# 2.4 Barra de posición y interruptor ORG del eje

principal Tire derecha de la barra: Iniciar el bordado en estado de

parada; Ejecutar a baja velocidad bajo el estado de bordado.

Tire hacia la izquierda de la barra: Deje de bordar bajo el estado de bordado;

Ejecutar hacia atrás en el estado de detención;

Deje de volver corriendo bajo el estado de running back.

Interruptor PRINCIPAL ORG eje: El eje principal girará un círculo a baja velocidad y se detendrá en la posición cero cada vez que se presione el interruptor.

# 2.5 Posición de la aguja Que indica la luz

Ver la figura de la derecha:

Hay dos luces que indican la caja de cambio de color.

Si ambas luces es<mark>tán encen</mark>didas, esto indica que la posición de la aguja es

Correcto.

De lo contrario, la posición de la aguja es incorrecta y los operadores no comenzarán a bordar.

# 2.6 Puerto USB

Vea la figura a continuación:

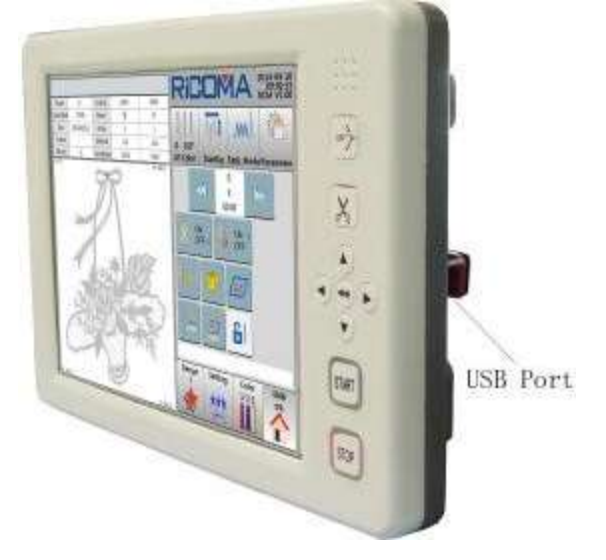

El puerto USB se encuentra a la derecha del panel de control que se utiliza para introducir / emitir diseños en disco U o disquete USB.

Necesitala posición le indicando

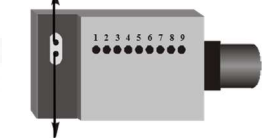

La mitad-retorno indicando

RS10 Series Computerized Embroidery Machine Operation Manual V1.0

# 2.7 Interruptor de control del cabezal de la máquina y luz indicadora de rotura de rosca

Vea la figura de la derecha:

Control de dos posiciones: este interruptor h como tres posiciones demarcado, pero sólo el medio y el inferior se pueden bloquear. Cuando el interruptor se

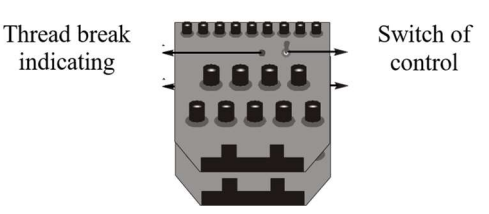

tira a la posición superior, la luz indicadora es roja, lo que significa que la reparación del bordado está funcionando. En este momento, el interruptor no se puede bloquear en la posición superior, y va a rebotar a la posición media. Tire de la posición hacia la parte inferior y bloquee la barra de la aguja, la luz indicadora no es brillante. En estado de bordado normal, el interruptor está en la posición media y la luz indicadora es verde. Si el hilo rompe elbordado delanillo, la luz indicadora se vuelve roja. En la aplicación de parches, la luz indicadora también se vuelve roja.

# 2.8 Preparación antes del bordado

El funcionamiento del bordado computarizado se basa en los diseños almacenados en la memoria del ordenador. Cuando se utiliza una máquina nueva, los operadores deben inicializar el sistema y, a continuación, introducir los diseños necesarios en la memoria desde el disco U. Después de eso, los operadores pueden seleccionar uno of diseños almacenados en la memoria para empezar a bordar.

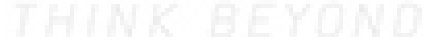

# Parte 3 Cómo iniciar el bordado simple

## Procedimientos Básicos de Bordado:

Máquina de bordar computarizada se basa en los diseños almacenados en la memoria. Consulte la figura siguiente para ver los procedimientos básicos:

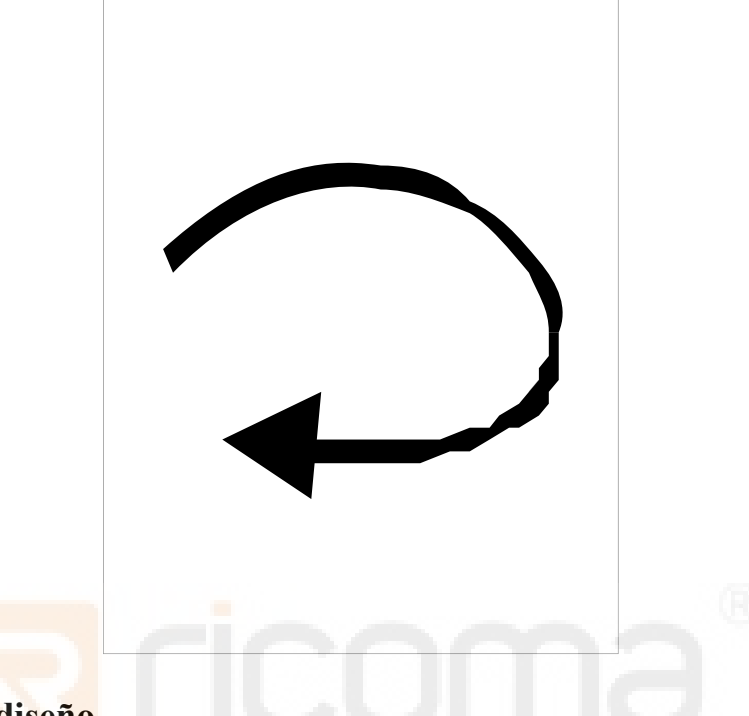

#### 3.1 Entrada de diseño

Los operadores pueden utilizar disquete o disco USB para introducir diseños. El funcionamiento del diseño de entrada desde el disco a la memoria se puede realizar en el menú "Diseño" (consulte la Parte 4 Cómo introducir diseños para obtener instrucciones detalladas).

| 2014-09-1<br>11:25:1 | AMC                                   | RiC    |         |        |                   |      |
|----------------------|---------------------------------------|--------|---------|--------|-------------------|------|
| Colors               | Stitch                                | Name   | 1       | Stitch | Name              | No.  |
| 17                   |                                       |        |         | 17791  | 8                 | 1    |
|                      |                                       |        |         | 6984   | PJ 003            | 2    |
|                      |                                       |        |         | 9218   | SL003             | 3    |
|                      |                                       |        |         | 6347   | RAOMEI            | 4    |
|                      |                                       |        |         |        |                   |      |
|                      |                                       |        |         |        |                   |      |
| -                    |                                       |        |         |        | 1. C              |      |
|                      |                                       |        |         | 1      | 1) (2             |      |
|                      |                                       |        | -       |        | 9                 |      |
| Y Coordinate         | X Coordinate Y                        | Size   |         |        |                   |      |
| EMB<br>0%            | etting Color<br>1-1-1                 | Design | Sel_Emb | Letter | ut Packed Devided | Dutp |
|                      |                                       | *      |         |        | 01/01 Delete      |      |
|                      | X Coordinate<br>etting Color<br>1-1-1 | Size   | Sel_Emb | Letter | ut Packed Devided | Dutp |

www.ricoma.cn www.ricoma.us

#### 3.2 Selección de diseño

Antes de bordar diseños edela memoria, los operadores seleccionarán diseños para bordar, luego se establecerán los parámetros relativos y luego confirmará para bordar. (Consulte**Parte 5.1 Selección de diseño de bordado**para más detalles).

|      |                 |            |         | RiC                 |                                | 2014-09-10<br>13:57:10<br>PCM-V1 0 |
|------|-----------------|------------|---------|---------------------|--------------------------------|------------------------------------|
| No.  | Name            | Stitch     | 4       | Name                | Stitch                         | Colors                             |
| 1    | 8               | 17791      | v       | 8                   | 17791                          | 5                                  |
| 2    | PJ 003          | 6984       |         |                     | 9R                             |                                    |
| 3    | SL003           | 9218       |         |                     | IN.                            |                                    |
| 4    | RAOMEI          | 6347       |         |                     | r I                            |                                    |
|      |                 |            |         | 1                   | 0 14                           | 0% 🗖                               |
|      |                 |            |         | 1 34                | 073                            |                                    |
|      |                 |            |         | Carl                | 527                            | - And                              |
|      |                 |            |         | CD2                 | RA                             | and -                              |
| 1    |                 |            |         |                     |                                |                                    |
|      |                 |            |         | Size<br>209.6X225.0 | X Coordinate<br>1 106.1,-103.5 | e Y Coordinate<br>5 7.9,-217.2     |
| Outp | ut Packed Devid | led Letter | Sel_Emb | Design              | Setting Co                     | lor EMB                            |
|      |                 | -1001-     | -       | 1 🔶 🛛               | ***                            |                                    |
|      |                 |            |         |                     |                                |                                    |

#### 3.3 Preparación de bordados

Antes de bordar, confirmar los siguientes ajustes:

(1)Cambio de color automático o cambio de color manual, es decir, cambiade color automáticamente o esperar a cambiar el color manualmente después de la parada de la máquina cuando se reúne con el cambio de color durante elbordado. Si los operadores se han establecido como "Cambio automático de **color"**,los operadores también deben establecer la secuencia de cambio de color como automática (consulte **la Parte 5.4 Configuración** de secuencia de cambio de color para obtener más información).

(2)Inicio automático o inicio manual, es decir, iniciar el bordado automáticamente o tirar de la barra manualmente para comenzar abordar después de cambiar de color automáticamente (Consulte **la Parte 9 Operaciones de cambio de color** para obtener más información).

(3)Los diseños almacenados en la memoria pueden ser inadecuados para los requisitos específicos de bordado, por lo que los operadores deben establecer la dirección del patrón en los diseños, incluido el ángulo de rotación, la relación de escala y los números de bordado de repetición del patrón (Plea consulte **la Parte 5.2 Configuración de** la conversión de diseño para obtener más información).

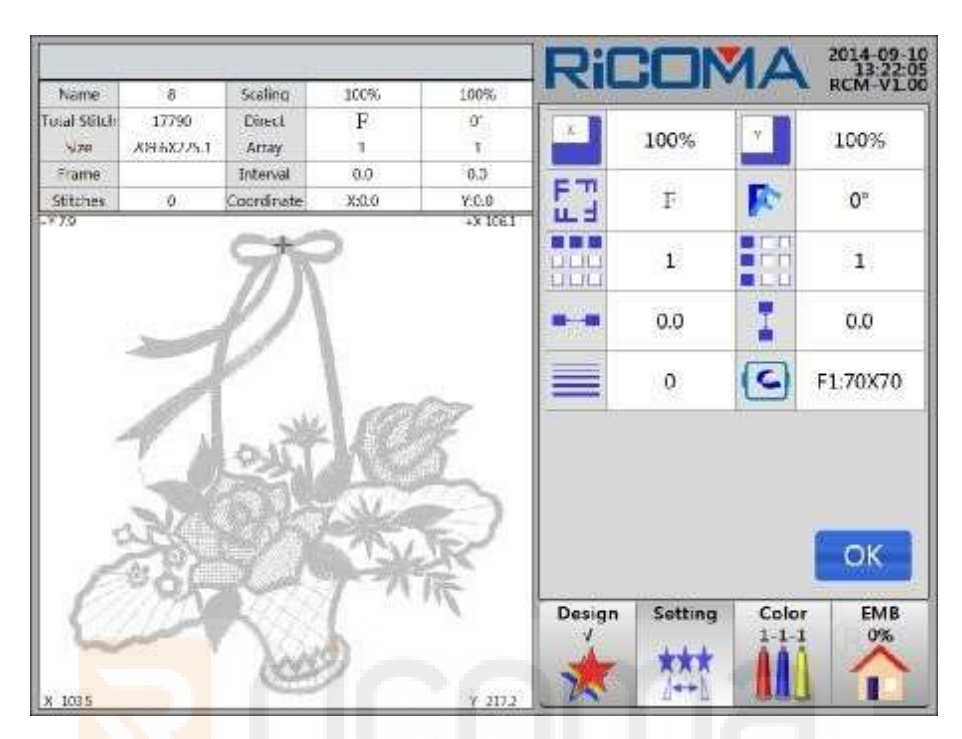

## 3.4 Confirmación de bordado

Antes pulsar la tecla start para bordar, se realizará el siguiente trabajo: (Tome

bordadoplano, por ejemplo)

1. Bastidor primero, y luego presione las teclas **OCCO** para mover el bastidor a la posición que los operadores quieren iniciar (Consulte **la Parte 6 Cómo establecer el punto de inicio de diseño** para details).

2. Pulse para cambiar el estado de

bordado. Confirme el modo de bordado como

#### Modo listo para bordar

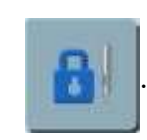

3. Asegúrese de que el eje principal se detiene en la posición correcta, si no, presione la

tecla para confirmar.

#### Instrucciones sobre el ahorro de punto de inicio de bordado:

(1) ¿Qué es "Save Design Origin"?

#### RS10 Series Computerized Embroidery Machine Operation Manual V1.0

Es para guardar la posición del punto de inicio de cualquier diseño en la memoria del sistema. Un diseño podría ser utilizado de nuevo después del bordado de otros diseños. En el caso del mismo punto de inicio que se utiliza, esta función se puede emplear para evitar la repetición de la configuración del punto dearte st.

(2) Instrucciones y consejos para usar el funcionamiento de "Guardar origen de diseño" Tecla 1: Al seleccionar el diseño, si el sistema solicita "Restaurar origen de diseño?" (Esto indica que el punto inicial del diseño ya se ha guardado) y el p actualosition del bastidor es diferente de la posición guardada, entonces los operadores pueden restaurar el punto de inicio; si la máquina tiene 't guardó el punto de inicio del diseño, entonces se le pedirá"Guardar origen de diseño?" para guardar el punto de inicio.

Clave2: Le recomendamos que adopte los siguientes procedimientos de operación para utilizar esta función:

Paso 1: Seleccione el diseño que desea bordar;

Paso 2: Mueva el bastidor para confirmar el punto inicial del diseño;

Paso 3: Confirme para bordar y guardar el punto de inicio según el símbolo delsistema.

**Tecla**3: El punto de inicio establecido por bastidor móvil después de la confirmación de bordado no se guardará. **Llave 4**: Si se ha guardado el punto de inicio del diseño, también se puede utilizar para ayudar a restaurar la posición del bastidor después de un fallo de alimentación. When el apagado y el bastidor se ha movido, con la condición de que el punto original del bastidor está disponible (si no, los operadores pueden repetir los últimos ajustes de origen del bastidor para que sean los mismos), quite la confirmación de bordado y vuelva a seleccionar esto diseñar y recuperar el punto de inicio y hacer la confirmación de bordado, a continuación, inactivo a alta velocidad hasta el punto de parada y seguir cosiendo al final.

#### Instrucciones sobre el ahorro de parámetros de bordado:

Cuando se hace la confirmación del diseño de bordado, la máquina puede guardar parameters de este diseño para su reutilización en el futuro. Estos parámetros incluyen: dirección del patrón, ángulo de rotación, relación de aumento de X, relación de aumento de Y, modo de prioridad, modo repetido, secuencia de repetición, tiempos de repetición de X y tiempos de repetición de Y, intervalo de repetición de X e intervalo de repetición de Y. Si este diseño ya ha guardado los parámetros, los operadores podrían recuperar sus parámetros directamente al seleccionar este design.

Esta función es especialmente adecuada para bordar el mismo diseño varias veces sin cambiar sus parámetros, con el fin de evitar la introducción de parámetros repetidamente y errores de funcionamiento.

# 3.5 Barra de bordado

Los operadores pueden tirar de la bar para iniciar el bordado después decolocar el punto inicial y terminar los ajustes pertinentes.

**Operaciones:** 

Barra de operación de bordado (la barra de operación está debajo de la platina).

En el estado de parada de bordado: Tire de la barra hacia la derecha para empezar a bordar (incluyendo ralentí a baja velocidad y ralentí de alta velocidad);

Tire de la barra a la izquierda para volver (incluyendo ralentí a baja velocidad y ralentí de alta velocidad).

En el bordado corriendoestación e: Tire de la barra a la izquierda para dejar de bordar a la vez;

Tire de la barra a la derecha para mantener presionado para el bordado de baja velocidad, suelte la barra para recuperar la velocidad.

Bordado de teclas (Las teclas están en el cabezal de operación)

START

Tecla de inicio: En estadode parada, significa bordado starting; En estado de bordado, significa correr a baja velocidad.

STOP Tecla stop: En estado de bordado, significa detener el bordado;

En estado de parada, significa ejecutar los puntos hacia atrás;

En estado de ejecución hacia atrás, significa dejar de volver a correr.

#### 3.6 Funcionamiento manual

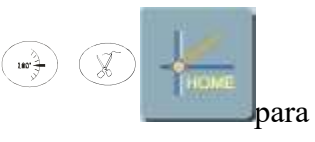

Bajo el estado de parada de bordado, los operadores pueden usar las teclas

el equipo y hacer una operación simple para hacer la máquina en estado especial o lograr una acción especial.

RS10 Series Computerized Embroidery Machine Operation Manual V1.0

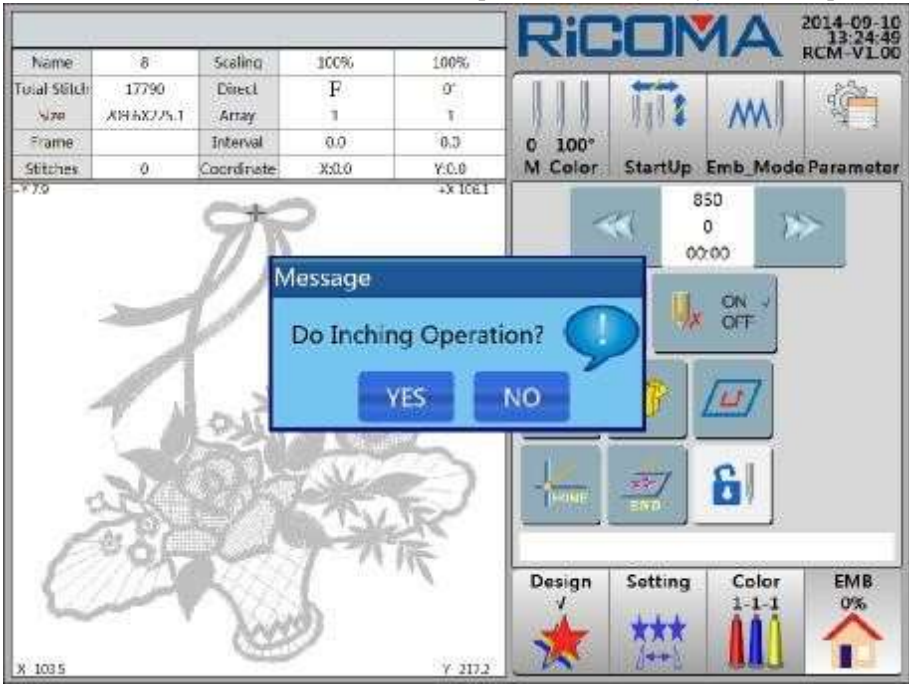

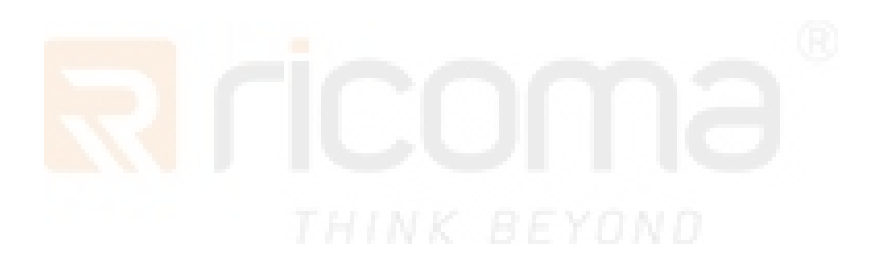

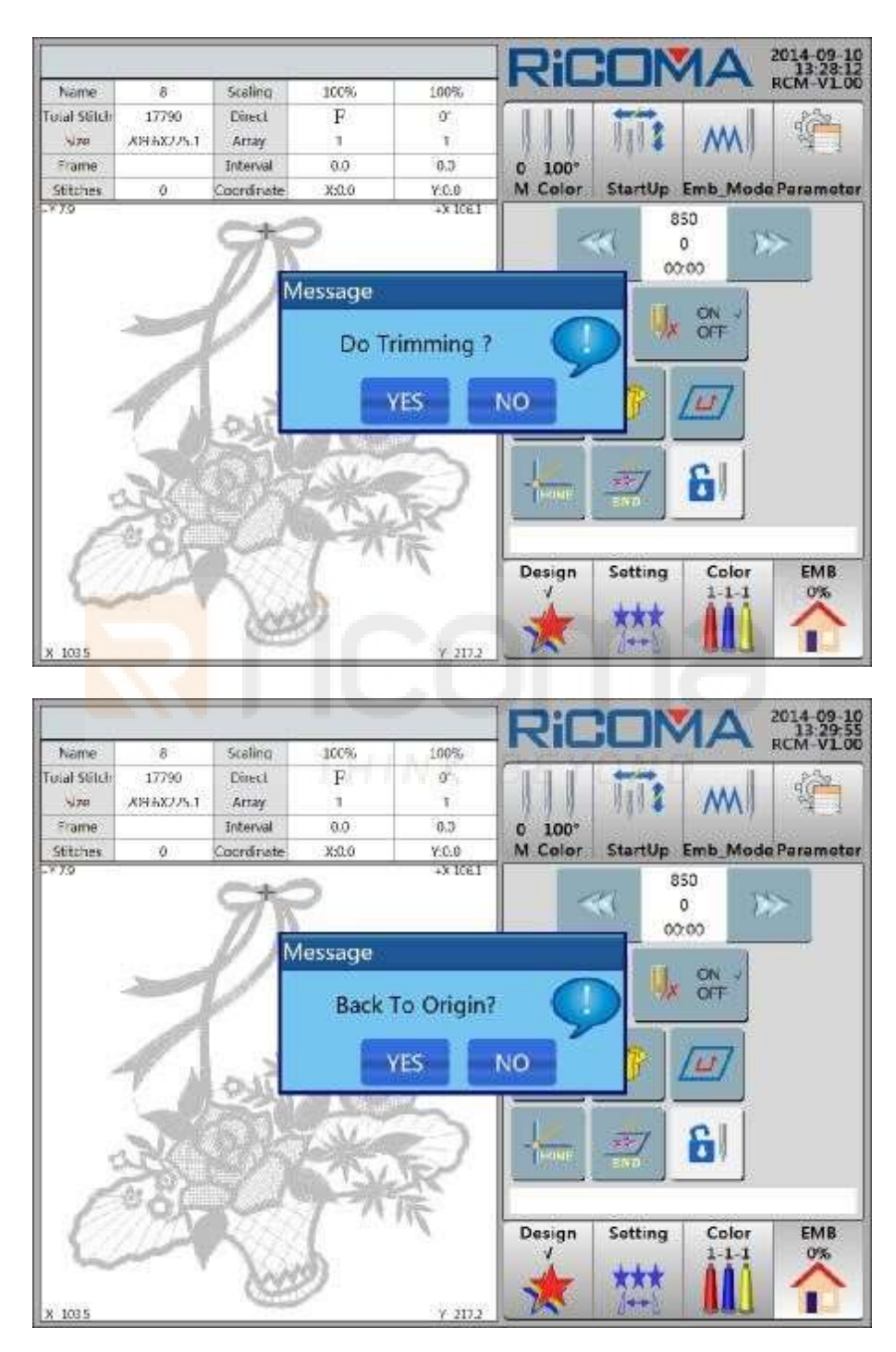

# 3.7 Cancelar bordado

En **el modo** listo para **bordado** y el estado de parada, seleccionando la tecla, el cuadro de diálogo

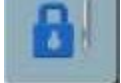

Manual V1.0

RS10 Series Computerized Embroidery Machi

"Cancelar confirmación de bordado?"voluntadpop-up. A continuación, pulse la tecla y salga de la

operación de bordado.

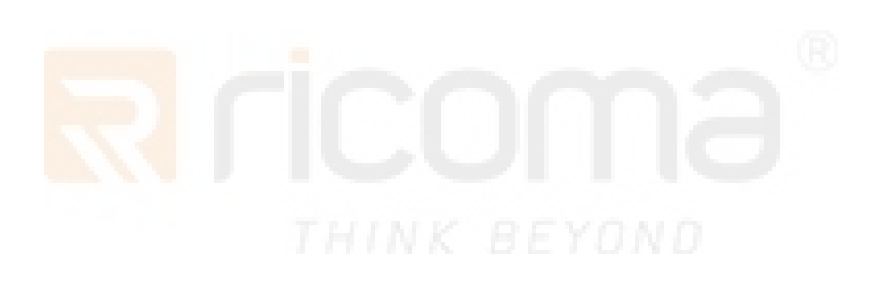

# Parte 4 Cómo introducir diseños

Cuando se utilice un nuevo diseño en el disco U o en el disco magnético para bordar, los operadores introducirán el diseño en la memoria de la máquina de bordar primero y luego comenzarán a bordar.

La introducción de diseños es a través del disco U que se conecta al puerto USB o a través del controlador de disquete que se conecta al puerto USB para leer el disquete. Este sistema está equipado con un puerto USB, que solo puede conectar un disco USB o un controlador de disquete USB por una vez.

La lectura y la entrada de diseño se pueden utilizar en la interfaz"Diseño".

1. Pulse la tecla

para entra**"Diseño"** Interfaz. Vea la figura a continuación:

|      |                    |                |         | RiC    |         | 1A       | 2014-09-1<br>11:25:1<br>RCM-V1.0 |
|------|--------------------|----------------|---------|--------|---------|----------|----------------------------------|
| No.  | Name               | Stitch         | 1       | Name   | Stit    | ch       | Colors                           |
| 1    | 8                  | 17791          |         |        |         |          | 12                               |
| 2    | PJ 003             | 6984           |         |        |         |          | -                                |
| 3    | SL003              | 9218           |         |        |         |          |                                  |
| 4    | RAOMEI             | 6347           |         |        |         |          | 100                              |
|      |                    |                | 1       |        |         |          |                                  |
|      |                    |                |         |        |         |          |                                  |
|      |                    |                | ~       |        |         |          |                                  |
|      |                    | THE            | NY I    | EV     |         |          |                                  |
|      |                    |                |         |        |         |          |                                  |
|      |                    |                |         | Size   | X Coor  | dinate Y | Coordinate                       |
| Dutp | out Packed Devided | Letter         | Sel_Emb | Design | Setting | Color    | EMB                              |
|      |                    | -1000-         |         | -      | ***     | 111      |                                  |
|      | orior Delete       | and the second |         | 1×     | 14th    |          |                                  |

2. Pulse la tecla **"Disk Mangement"**y, a continuación, el sistema probará automáticamente el disco o el disco U.

3. La lista de diseño se mostrará en la pantalla. Vea la figura a continuación:

|      | News                                   | Cut I  | - 1 |         |            | IA         | RCM-VLC    |
|------|----------------------------------------|--------|-----|---------|------------|------------|------------|
| NO.  | Name                                   | Stitch | 1   | Name    | Stit       | ch         | Colors     |
| 1    | RAOMELDST                              | 6346   |     | -       |            |            | 23         |
|      |                                        |        |     | <u></u> |            |            |            |
|      |                                        |        |     |         |            |            |            |
|      |                                        |        |     |         |            |            |            |
|      |                                        |        |     |         |            |            |            |
|      |                                        |        |     |         |            |            |            |
| Ĩ    |                                        |        |     |         |            |            |            |
|      | 3                                      | 2      |     |         |            |            |            |
| -    | 0                                      |        |     | -       |            |            |            |
|      |                                        |        |     | Size    | X Coor     | dinate Y ( | Coordinate |
| Inpu | It Refresh                             |        |     | Design  | Setting    | Color      | EMB        |
|      | a second a second second second second |        |     |         | 1000000000 |            | 0%         |

4. Seleccione el diseño según sea necesario, la marca "" se mostrará en la última columna. Pulse el

Input clave "¿Diseño de disco de entrada a la memoria?" Mensajes del sistema";Introducir diseño de corriente en la memoria?"A continuación, pulse la tecla

, y el diseño se introducirá en la memoria.

YES

5. Si el nombre del diseño de entrada es el mismo con el nombre del diseño que existía en el sistema, aparecerá un mensaje **"Pls rename:"** Introduzca un nuevo nombre de diseño name de acuerdo con elmensaje. Vea la figura a continuación:

| No.  | Name       | Stitch     | 1    |                 |                | RCM-V10 |
|------|------------|------------|------|-----------------|----------------|---------|
| 1    | RAOMELDST  | 6346       | v    | RAOMELOST       | 51/1Ch<br>6346 | 6       |
|      |            |            |      | (A              | APA            |         |
|      |            | Pls Rename | : RA | OMEI<br>Cancel  |                |         |
|      | 3<br>6     |            |      |                 | 1 2            | 3 4     |
|      |            |            |      | Size 70.4X100.0 | 5 6            | 7 8     |
| Inpi | it Refresh |            |      | Design Set      |                |         |

6. Si los operadores aceptan introducir el diseño y adoptar el nombre del diseño, presione

la tecla **OK** para confirmation.system comience a leer el diseño.

7. Si no es así, los operadores pueden introducir un nuevo nombre de diseño pulsando las teclas numéricas. Pulse la tecla "**Retroceso**" puede borrar el valor mal escrito. Cuando el nombre de diseño introducido es el mismo que el nombre almacenado en la memoria, el equipo

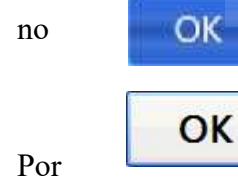

aceptará esta introducción. Los operadores presionarán la tecla e introducirán un nuevo nombre de diseño hasta que no se repita el name. fin, la prensa

la clave para confirmar.

8. Si los operadores no están de acuerdo en introducir el diseño, pulse la tecla para salir de la operación.

# Parte 5 Cómo seleccionar diseños para bordar

# 5.1 Selección de diseño de bordado

Después de introducir los diseños en la memoria, los operadores pueden seleccionar un diseño para bordar.

Los procedimientos de operación son los siguientes:

Design

1. Seleccione la tecla en la interfaz principal para entrar en el menú "Diseño". Vea

la figura a continuación:

|      |                   |          |         | Ric    |         | 14         | 2014-09-1  |
|------|-------------------|----------|---------|--------|---------|------------|------------|
| No.  | Name              | Stitch   | 4       | Name   | Stit    | ch         | Colors     |
| 1    | 8                 | 17791    |         |        | 10      |            | 1          |
| 2    | PJ 003            | 6984     |         |        |         |            |            |
| 3    | SL003             | 9218     |         | 1      |         |            |            |
| 4    | RAOMEI            | 6347     |         |        |         |            |            |
|      |                   |          |         |        |         |            |            |
|      |                   |          |         | 1      |         |            | -          |
|      |                   |          |         |        |         |            | -          |
|      |                   |          |         |        |         |            | 8-         |
|      |                   |          | -       |        |         |            |            |
|      |                   |          |         | Size   | X Coor  | dinate Y ( | Coordinate |
| Outp | out Packed Devide | d Letter | Sel_Emb | Design | Setting | Color      | EMB<br>0%  |
|      |                   | -1991-   |         | *      | ***     | AAA        | ~          |
| K    | 01/01 Delet       |          | Sel_Emb | *      | ***     | 1-1-1<br>1 |            |

La pantalla muestra la lista de diseño almacenada en la memoria (consulte **la Parte 17.2** Visualización de diseños de memoria para obtener más información).

2. Seleccione el diseño según sea necesario en la lista de diseño. En la última columna se mostrará la marca "A" en la última columna. Para ver más páginas, presione las teclas

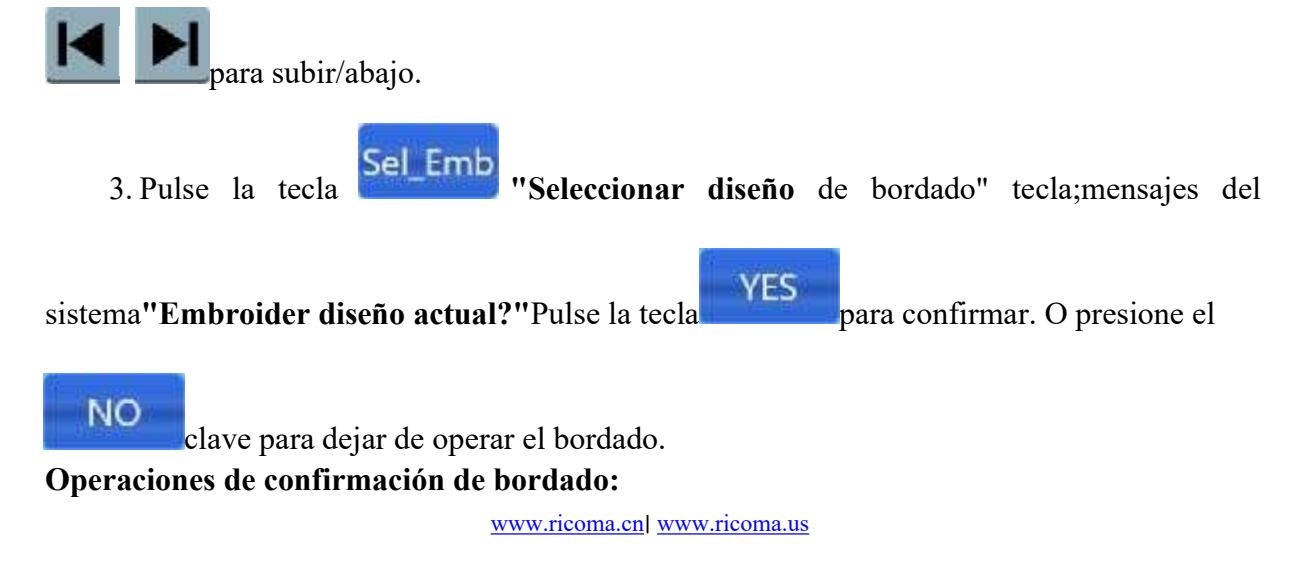

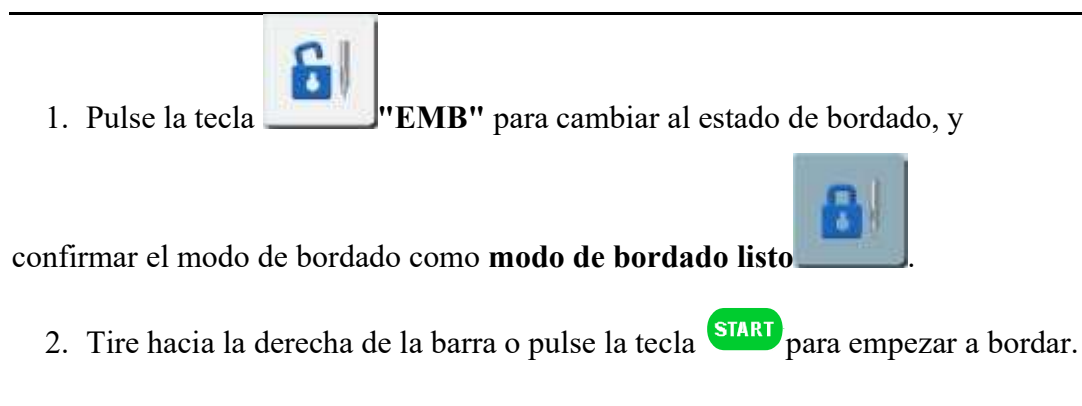

#### 5.2 Configuración de conversión de diseño

Ejemplo 1: Diseño "A", escalaa 120% en horizontal, reduce el tamaño al 90% en vertical y gira 900. Vea la figura a continuación:

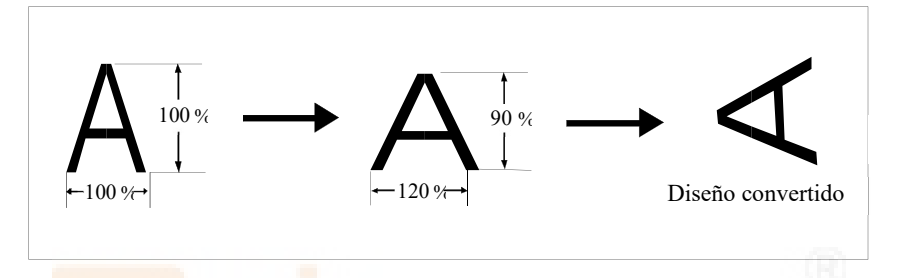

Ejemplo 2: Diseño "A" necesita bordados repetidos con tres piezas en dirección horizontal y dos piezas en dirección vertical. El intervalo en dirección horizontal (intervalo de repetición de X) es de 100 mm y el intervalo en dirección vertical (intervalo de repetición de Y) es de 100 mm.Vea la figura después de la conversión a continuación:

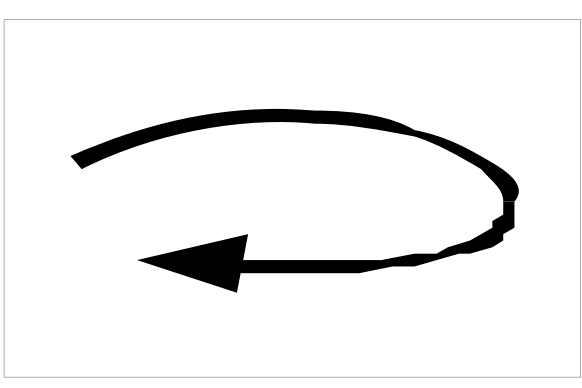

Los procedimientos de operación para realizar la configuración como Ejemplo 1 y 2 son los siguientes:

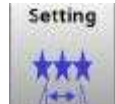

1. Pulse la tecla para entrar en la interfaz "**Configuración**". Vea la figura a continuación:

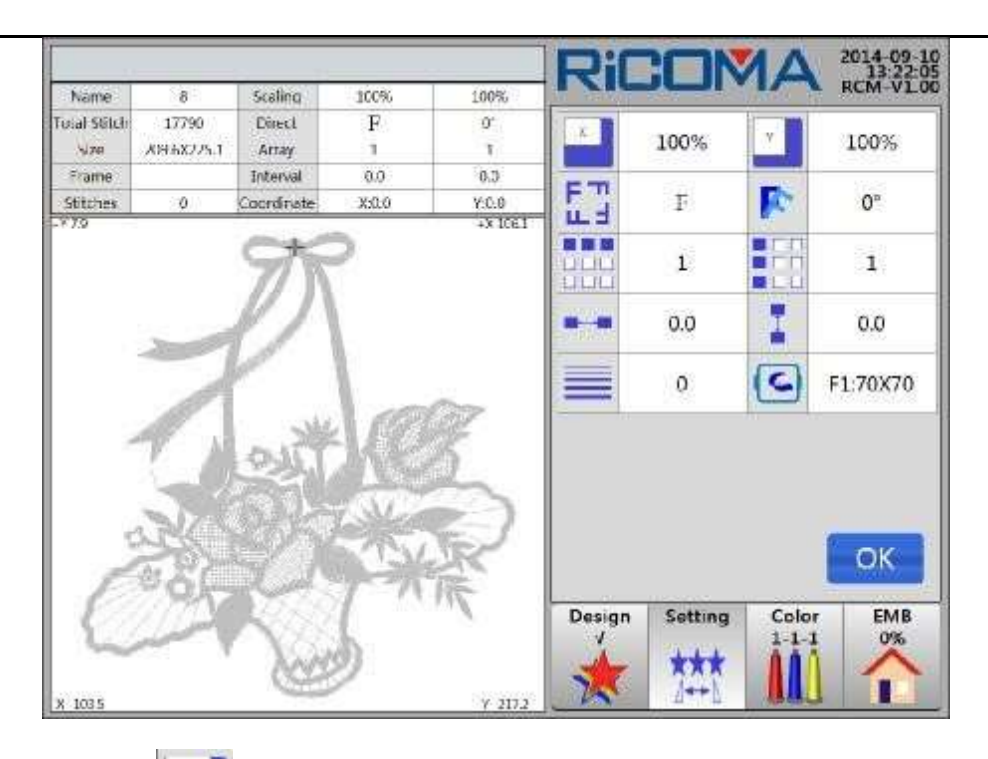

2. Pulse la tecla . A continuación, vea la siguiente

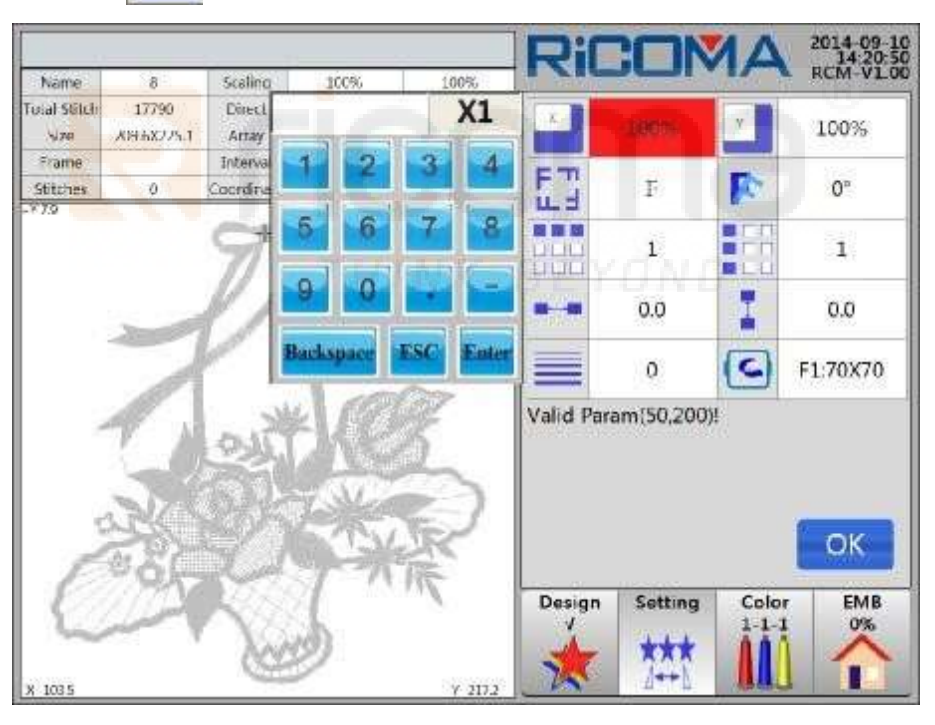

3. De acuerdo con la solicitud, presione las teclas numéricas para introducir el valor. La tecla **Retroceso** puede eliminar el valor mal escrito. Pulse la tecla **Intro** para confirmar. La tecla **ESC** puede cancelar la entrada de valor y salir del teclado. Se puede introducir el siguiente contenido:

(1) Escala X (rango: 50% a 200%)

Presione las teclas numéricas y la tecla **Intro** para introducir y la tecla **Retroceso** para eliminar el valor mal escrito. La escala X es la relación de zoom horizontal del diseño.

www.ricoma.cn www.ricoma.us

(2) Escala Y (Rango: 50% a 200%)

Presione las teclas numéricas y la tecla **Intro** para introducir y la tecla **Retroceso** para eliminar el valor mal escrito. La escala X es la relación de zoom vertical del diseño.

(3) RotationDirection (1 a 8)

La dirección de rotación del diseño se puede cambiar pulsando algunas teclas especificadas.

Hay 8 tipos de direcciones de diseño que se pueden seleccionar. Vea la figura a continuación:

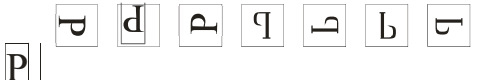

Cuando la dirección se establece como "1" y  $\underline{\mathbf{p}}$  se muestra como, representa que la dirección de costura actual está en línea con su dirección original.

(4) Angulo de rotación (Rango: 0a 890)

Presione las teclas numéricas y la tecla **Intro** para introducir y la tecla **Retroceso** para eliminar el valor mal escrito. El ángulo es el ángulo de rotación CCW de la dirección de diseño seleccionada.

(5) X Tiempos de repetición (rango: 1 a 99)

Presione las teclas numéricas y la tecla **Intro** para introducir y la tecla **Retroceso** para eliminar el valor mal escrito. X Tiempos de repetición significa los tiempos de repetición en dirección horizontal, es decir, los tiempos de repetición de bordado en una fila.

(6) Y Tiempos de Repetición (Rango: 1 a 99)

Presione las teclas numéricas y la tecla **Intro** para introducir y la tecla **Retroceso** para eliminar el valor mal escrito. X Tiempos de repetición significa los tiempos de repetición en dirección vertical, es decir, los tiempos de repetición de bordado en una columna.

(7) Intervalo X (Unidad: mm)

Pulse la tecla menos, las teclas numéricas, **la tecla Retroceso**, la tecla **Del** y la tecla **Intro** para introducir.

X En terval significa la distancia entre dos puntos de inicio dediseño vecinos en dirección horizontal (precisión: 0,1 mm)."+"significa que el bastidor se mueve a la izquierda;"-"significa que el bastidor se mueve a la derecha.

(8) Intervalo Y (Unidad: mm)

Pulse la tecla menos, las teclas numéricas, **la tecla Retroceso**, la tecla **Del** y la tecla **Intro** para introducir.

Y Intervalo significa la distancia entre dos puntos de inicio de diseño vecinos en dirección vertical (precisión: 0,1 mm). "+"significa que el bastidor se mueve hacia afuera;"-"significa que el bastidor moves hacia adentro.

(9) Tipo de bastidor

Seleccione el tamaño de fotograma personalizado.

Establezca el tipo de fotograma. Esta función se utiliza para agregar fotogramas personalizados.?

4. Pulse la **OK** tecla para confirmar el ajuste.

# 5.3 Ajuste de bordado

Para obtener instrucciones detalladas, consulte 5.2 Configuración de conversión de diseño.

# 5.4 Ajuste de secuencia de cambio de color

#### 5.4.1 Interfaz de secuencia de cambio de color

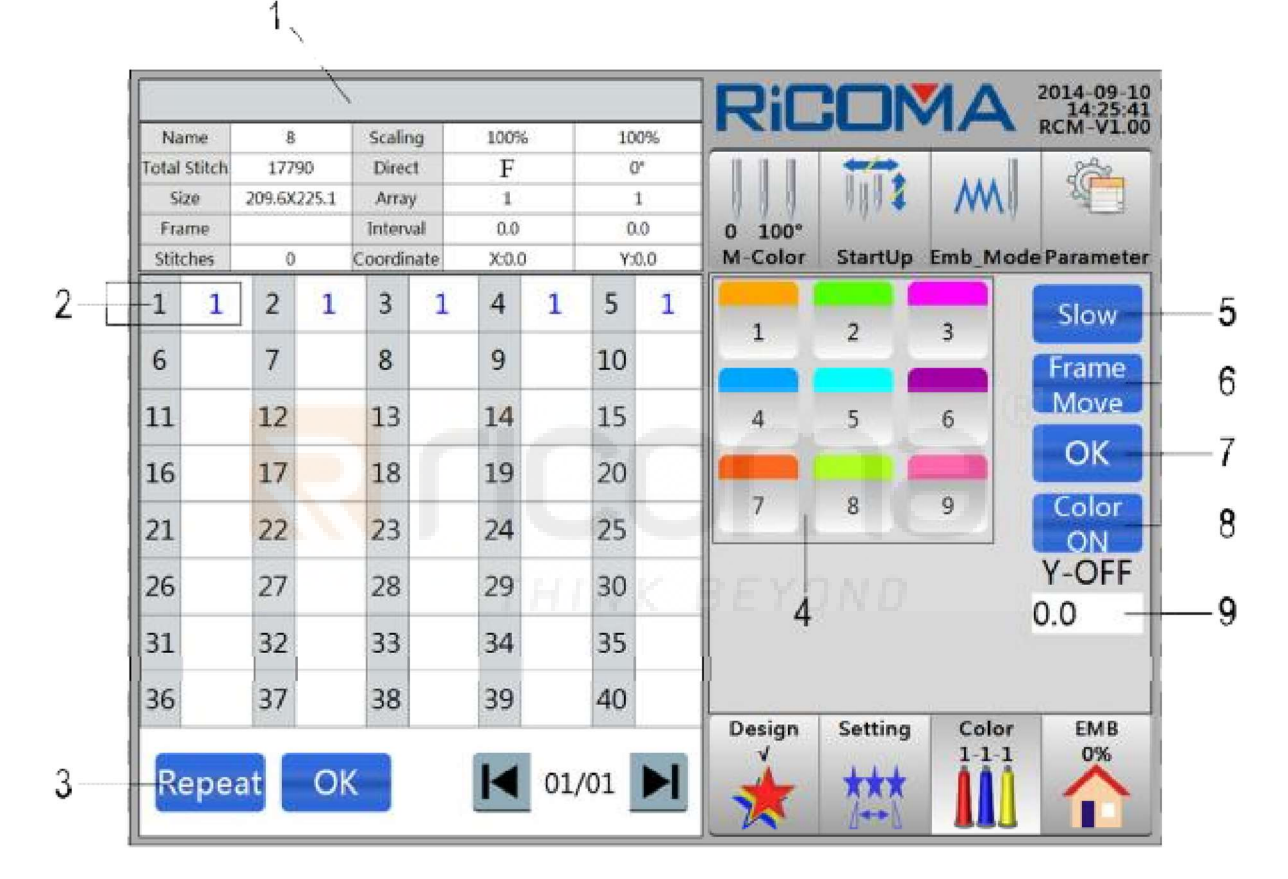

1: Barra de título. Muestre el mensaje de solicitud.

Lista de información: Muestra la siguiente información deldiseño cu rrent: nombre deldiseño, escala, puntadas totales, dirección, tamaño, matriz, bastidor, intervalo, puntadas actuales y coordenada actual.

2: Número de bloque de color: Representa el número de bloque de color del diseño seleccionado.

Número de barra de aguja: muestra el número de la barra de aguja del número de bloque de color.
3: Ajuste la barra circular de **Repeat** la aguja. Ajuste el funcionamiento circular en todas las barras de la aguja antes de la barra de aguja actual.

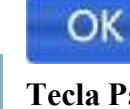

**Llave** OK. Guarde el ajuste de la barra de agujas.

**Tecla Página** arriba. Se utiliza para pasar a la página siguiente en la interfaz con muchas páginas.

Tecla Página abajo. Se utiliza para pasar a la página anterior en la interfaz

con muchas páginas.

4: Área de selección del número de la barra de **aguja.** Seleccione el número de barra de aguja necesario.

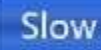

5: Tecla Speed Down. Ajuste una barra de aguja para acelerar hacia abajo.

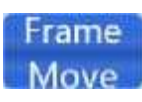

6: Mueva la tecla Descato. Establezca una cierta distancia de desfase del movimiento del bastidor.

La distancia se puede establecer estableciendo el valor de desfase Y-OFF.

7: Tecla de confirmación. Función Realizar velocidad hacia abajo y mover el fotograma hacia fuera

Función.

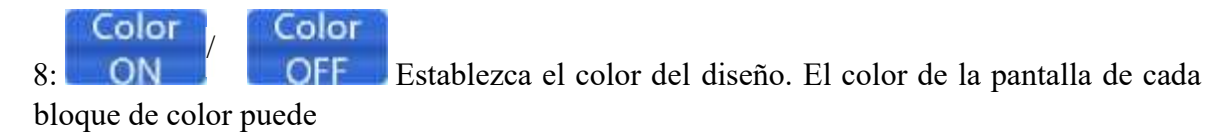

se establecen de acuerdo con el color real. El color de la pantalla de cada bloque de color será el mismo con el color del hilo de la barra de la aguja.

9: Ajuste del valor de **Y-OFF** desplazamiento. Establezca el valor de desplazamiento de mover la fama. Unidad: mm.**5.4.2 Secuencia de cambio de colorAjuste** 

1. Pulse la tecla para entrat**Color''** Interfaz. Vea la figura a continuación:

Color

|              |               |        |       |        |        |           |      |     |          | Ric               |         | AN             | 2014-09-10<br>14:25:41 |
|--------------|---------------|--------|-------|--------|--------|-----------|------|-----|----------|-------------------|---------|----------------|------------------------|
| Na<br>Tesal  | me<br>Stätch: | 8      | 90    | Scalin | q<br>i | 100%<br>F | _    | 10  | 10%<br>Y |                   | -       |                | P.S.                   |
| 1            | NA            | A99-6X | 225.1 | Artay  | ł.     | 1         |      |     | 1        | 111               | 1112    | M              | 1997                   |
| Fra<br>Chite | me            | ംമ     | 1.5   | Interv | al     | 0.0       | _    | 0   | 0.0      | 0 100°<br>M Celer | StartUn | Emb Mod        | le Paramete            |
| 1            | 1             | 2      | 1     | 3      | 1      | 4         | 1    | 5   | 1        |                   |         |                | Slow                   |
| 6            | 2014          | 7      |       | 8      |        | 9         | - 11 | 10  |          | 1                 | 2       | 3              | Frame                  |
| 11           |               | 12     |       | 13     | _      | 14        |      | 15  |          | 4                 | 5       | 6              | Move                   |
| 16           |               | 17     |       | 18     |        | 19        |      | 20  |          |                   | 1       |                | OK                     |
| 21           |               | 22     |       | 23     |        | 24        |      | 25  |          | 7                 | 8       | 9              | Color<br>ON            |
| 26           |               | 27     |       | 28     |        | 29        |      | 30  |          | 1                 |         |                | Y-OFF                  |
| 31           |               | 32     |       | 33     |        | 34        |      | 35  |          |                   |         |                | 0.0                    |
| 36           |               | 37     |       | 38     |        | 39        |      | 40  |          |                   |         | 10 2210        |                        |
| Re           | epe           | at     | O     | <      |        |           | 01/  | /01 | M        | Design            | Setting | Color<br>1-1-1 |                        |

(Consulte la interfaz 5.4.1 de la secuencia de cambio de color para obtener instrucciones detalladas de la interfaz)

2. Seleccione el número de barra de aguja correspondiente del bloque de color.

3. Después de seleccionar, selest el número de la barra de aguja en el área de selección de la barra de aguja, y termine el ajuste del bloque de color. Después de eso, presione la tecla , y

se completa el ajuste de secuencia de ange

4. Si los operadores ya han confirmado la configuración antes de N elemento en la secuencia y esperan repetir la configuración antes de N elemento de N + 1 elemento, los operadores pueden seleccionar N elementos en la posición de funcionamiento actual. A

continuación, pulse latecla para

Repeat repetir.

5. La configuración de la secuencia de cambio de color se completa después de la confirmación. Nota: Los tiempos máximos de cambio de color son 225.

#### 5.4.3 Modificación de la secuencia de cambio de color

Después de establecer la secuencia de cambio de color, los operadores pueden modificar la

secuencia de cambio de color realizando las operaciones de la Parte 5.4.2.

#### 5.4.4 Ajuste de color de la pantalla de diseño

Con el fin de hacer que el color del diseño que se muestra en la pantalla cerca del color de diseño de bordado real, este sistema puede establecer el color basado en la barra de aguja correspondiente del bloque de color real del diseño actual.

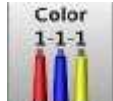

Color para introducir "Color" interface. Pulse la tecla ON 1. Pulse la tecla para

el color correspondiente de la barra de agujas como estado editable.

para entrar en la interfaz de configuración de color de visualización 2. Pulse la tecla de diseño. Thres son 56 tipos de colores para elegir. Vea la figura a continuación:

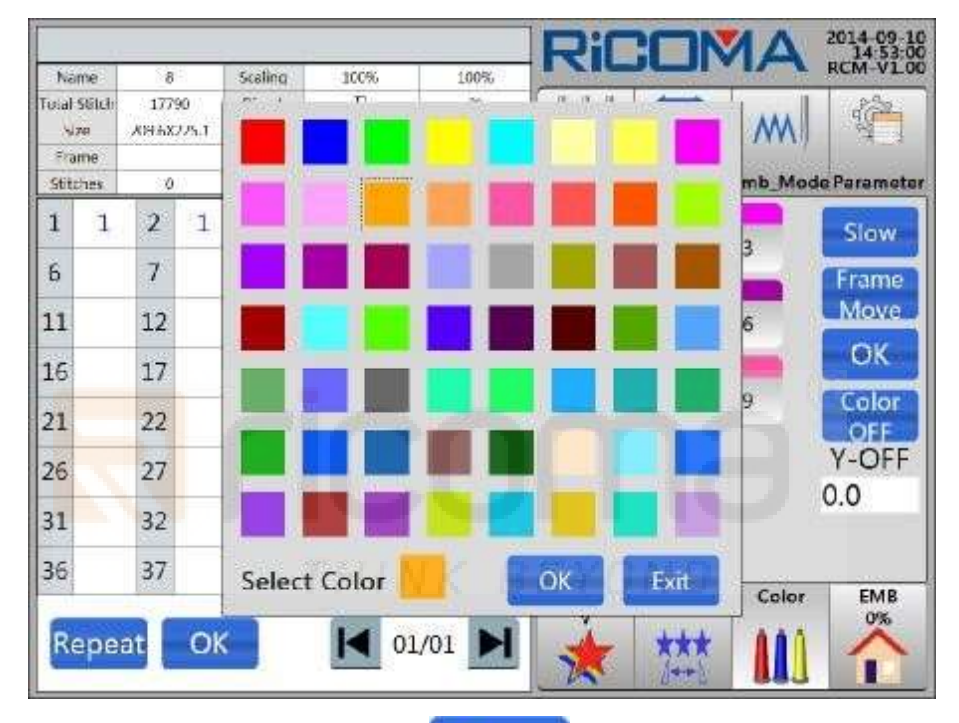

OK Clave. Después de establecer con éxito, el 3. Seleccione el col necesarioo, pulse el l

el color correspondiente se actualizará en la llave de la barra de aguja según la aguja necesaria.

### 5.4.5 Aceleración

configurar

Color 1 - 1 - 1

para entrar en la interfaz "Color". 1. Pulse la tecla

2. Seleccione el número de barra de aguja necesario "Speed Down". El número de la barra

Slow de la aguja se vuelve rojo una vez seleccionado. Pulse la tecla a continuación, la tecla "L" se mostrará en la esquina inferior derecha del cuadro de visualización. Vea la figura a continuación:

| Na          | me            | 8             | ŧ.          | Scalin         | q          | 100%         |     | 10      | 0%        | 1 ZIC             |                                                                                                    |                | RCM-VL0     |
|-------------|---------------|---------------|-------------|----------------|------------|--------------|-----|---------|-----------|-------------------|----------------------------------------------------------------------------------------------------|----------------|-------------|
| Total<br>No | Stêlich<br>Na | 177)<br>ХН-БХ | 90<br>225.1 | Direc<br>Array | 1          | F            |     | 0       | r<br>T    |                   | TIT:                                                                                                    | M              | 1           |
| Stitz       | me<br>hes     | 0             | U).         | Coordia        | al<br>uste | 0.0<br>X:0.0 |     | 0<br>Ye | .0<br>0.0 | 0 100°<br>M Color | StartUp                                                                                                    | Emb_Mod        | e Paramet   |
| 1           | 1             | 2             | 1           | 3              | 1          | 4            | 1   | 5       | 1         |                   |                                                                                                    |                | Slow        |
| 6           |               | 7             |             | 8              |            | 9            |     | 10      |           |                   | -                                                                                                    | <u> </u>       | Frame       |
| 11          |               | 12            |             | 13             |            | 14           |     | 15      |           | 4                 | 5                                                                                                    | 6              | Move        |
| 16          |               | 17            |             | 18             |            | 19           |     | 20      |           |                   |                                                                                                    |                | OK          |
| 21          |               | 22            |             | 23             |            | 24           |     | 25      |           | 7                 | 8                                                                                                    | 9              | Color<br>ON |
| 26          |               | 27            |             | 28             |            | 29           |     | 30      |           | 1                 |                                                                                                    |                | Y-OFF       |
| 31          |               | 32            |             | 33             |            | 34           |     | 35      |           |                   |                                                                                                    |                | 0.0         |
| 36          |               | 37            |             | 38             |            | 39           |     | 40      |           | L                 | an the second second second second second second second second second second second second second second second | 10000          |             |
| Re          | pe            | at            | 0           | <              |            |              | 01/ | 01      | M         | Design            | Setting                                                                                                    | Color<br>1-1-1 |             |

3. El ajuste terminado (Tla velocidad de desaceleración de la barra de la aguja se puede ajustar en "Parámetro de **trabajo**" en **"Parámetro"**, y**"Velocidadde desaceleración de** la barra de aguja" en "Eje principal de la barra de la aguja" en **"Eje principal parámetro"**). El método de ajuste de otras barras de aguja es el mismo.

#### 5.4.6 Mover el <mark>bastidor h</mark>acia fuera

| Color |
|-------|
| 1-1-1 |
|       |
|       |

- 1. Pulse la tecla \_\_\_\_\_para entrar en la interfaz "Colo".
- 2. Seleccione el número de barra de aguja necesario "Frame Move". El número de la barra

Frame

de la aguja se vuelve rojo una vez seleccionado. Pulse la tecla Move, a continuación, la tecla "P" se mostrará en la esquina superior izquierda del cuadro de visualización. Vea la figura a continuación:

| Na         | me          | 8            | 5           | Scalin         | q      | 300%   |     | Ĭ0  | 0%      | TXIL    |            | MA             | RCM-VLO     |
|------------|-------------|--------------|-------------|----------------|--------|--------|-----|-----|---------|---------|------------|----------------|-------------|
| Total<br>V | Stilch<br>M | 177<br>XH-5X | 90<br>225.1 | Direc<br>Array | t<br>r | F<br>1 |     | 1   | )"<br>T |         | The second | M              |             |
| Stit       | hes.        | 0            | 0           | Coordin        | ote    | X:0.0  |     | Y:  | C.0     | M Color | StartUp    | Emb_Mod        | e Paramete  |
| 1          | 1           | 2            | 1           | 3              | 1      | 4      | 1   | 5   | 1       |         |            | -              | Slow        |
| 6          |             | 7            |             | 8              |        | 9      |     | 10  |         |         | -          |                | Frame       |
| 11         |             | 12           |             | 13             |        | 14     |     | 15  |         | 4       | 5          | 6              | Move        |
| 16         |             | 17           |             | 18             |        | 19     |     | 20  |         |         |            |                | OK          |
| 21         |             | 22           |             | 23             |        | 24     |     | 25  |         | 7       | 8          | 9              | Color<br>ON |
| 26         |             | 27           |             | 28             |        | 29     |     | 30  |         | 1       |            |                | Y-OFF       |
| 31         |             | 32           |             | 33             |        | 34     |     | 35  |         |         |            |                | 0.0         |
| 36         |             | 37           |             | 38             |        | 39     |     | 40  |         |         |            |                |             |
| Re         | epe         | at           | 0           | <              |        |        | 01/ | /01 | M       | Design  | Setting    | Color<br>1-1-1 |             |

3. El ajuste ha terminado. Cuando se borrezca el segundo código de cambio de color, el sistema moverá automáticamente el bastidor hacia fuera. El valor de desplazamiento del movimiento del bastidor es de 40,0 mm (rango: -999,9 a +999,9 mm).

4. Si la operación de cambio de color es más de una vez, los operadores deberán llegar a la siguiente configuración de la aguja de cambio de color una vez que la primera haya terminado. Termine el otro ajuste de la aguja de cambio de color de la misma manera.

THINK BEYOND

# Parte 6 Cómo establecer el punto de inicio del diseño

Los métodos de configuración de start point de diseño en el sistema son los siguientes:

#### Método 1:

1. El punto de inicio se puede ajustar para el bordado después de seleccionar diseños y

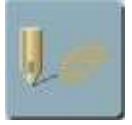

terminar otros ajustes. En la interfaz EMB, seleccione la tecla para entrar en el menú **"Iniciar configuración de Ponit".** Vea la figura a continuación:

|              |             |            |          |            | Ric         |         | AN                                      | 2014-09-10<br>16:22:42 |
|--------------|-------------|------------|----------|------------|-------------|---------|-----------------------------------------|------------------------|
| Name         | 8           | Scaling    | 300%     | 100%       |             |         |                                         | RCM-V1.00              |
| Total Stitch | 17790       | Direct     | F        | 0.         |             |         |                                         | 322                    |
| 170          | X99.6X225.1 | Агтау      | 1        | 1          | 111         | 1114    | M                                       | 1 M 1                  |
| Frame        |             | Interval   | 0.0      | 0.0        | 0 100°      |         | 000000000000000000000000000000000000000 | 100 00 1               |
| Stitches     | 0           | Coordinate | Start Po | int Setup  |             | StartUp | Emb_Mode                                | Parameter              |
|              |             | 95         | Set (    | Other Star | t Point     | ×       | 0                                       | ≫                      |
|              | -           | Ø          | Sa       | we Start P | oint        |         | ON J                                    |                        |
|              | 1           |            | Rec      | over Start | Point       |         |                                         |                        |
| 2            | 7 1         | and the    | Res      | et Frame   | Coord       |         |                                         |                        |
| ų            | Rel         |            |          | Exit       |             | =       | 61                                      |                        |
| Ê            | 58A         | Ĺ          | 1-7      | R          |             |         |                                         |                        |
| 0            | المعتملة    | A.S.       | 1        |            | Design<br>V | Setting | Color<br>1-1-1                          | EMB<br>0%              |
| X 1035       |             | 662        | 2        | Y 217.2    | X           | 1-+-5   |                                         | T                      |

2. Pulse para pulsar parapulsar el elemento "Guardar punto de inicio". El sistema pregunta: "¿Guardar punto de inicio?"

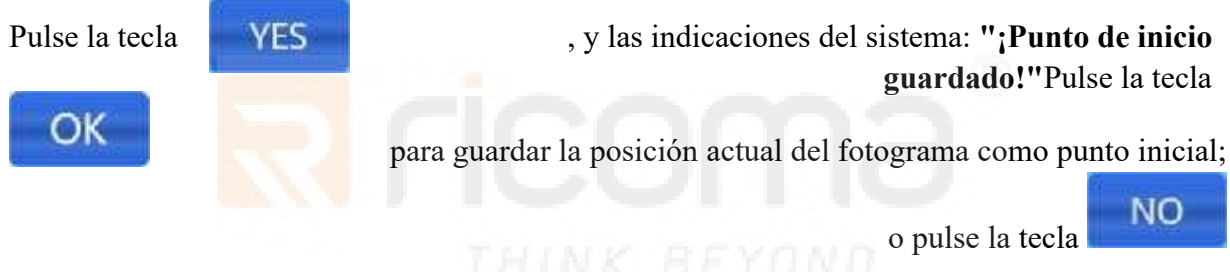

para no guardar el punto de inicio.

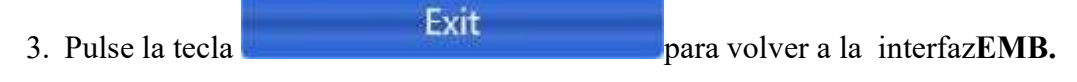

**Nota:** Si el punto de inicio de un diseño no cambia, solo necesita "Guardar origen de **diseño**" por una vez, unaoperaciónde "**Recuperar punto** de inicio" se puede realizar repetidamente en cualquier momento.

#### Método 2:

(Consulte **la Parte 19.1 Ejecutar bastidor a lo largo** del borde de diseño para obtener más información)

Pulse para seleccionar el elemento "Ejecutar fotograma a lo largo del borde de **diseño**", el sistema establecerá automáticamente el punto de inicio del diseño después de viajar a lo largo del bastidor.

# Parte 7 Cómo comprobar el ára de bordado

Después de establecer el punto inicial del diseño, si los operadores desean comprobar si el rango es adecuado para el design. Los operadores pueden realizar las operaciones de la siguiente manera:

(Consulte la **Parte 19.1 Mover** a lo largo del bastidor exterior del diseño para obtener más información)

Seleccione el elemento "(1)Mover a lo largo del bastidor exterior del**diseño".** El bastidor de bordado comienza a viajar a lo largo de la periferia del diseño para comprobar si el rango de bordado es suficiente. Si el rango no es suficiente, entonces LCD solicita el límite. Los operadores comprobarán si la especificación de la máquina de bordar es suitable para bordar el diseño, o terminar el bordado mediante la conversión del diseño.

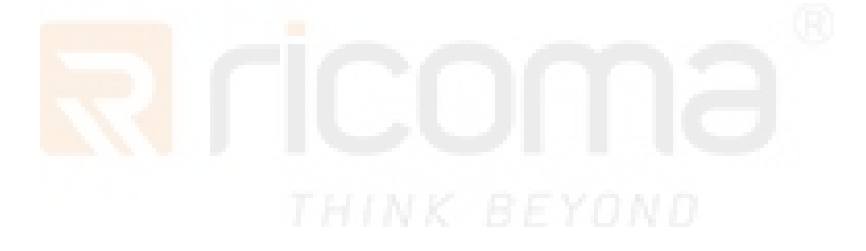

# Parte 8 Cómo posicionar el número de puntadas

Si los operadores desean que la máquina se posicione a una puntada de patrónapidly, los operadores entrarán en la interfaz **"Emb\_Mode"** para hacer que el bastidor corra directamente hacia delante (o hacia atrás) a una posición especificada de una puntada, o a la última posición de cambio de color.

Las operaciones son las siguientes:

1. Pulse la tecla

para entrai **Emb\_Mode** Interfaz. Vea la figura a continuación:

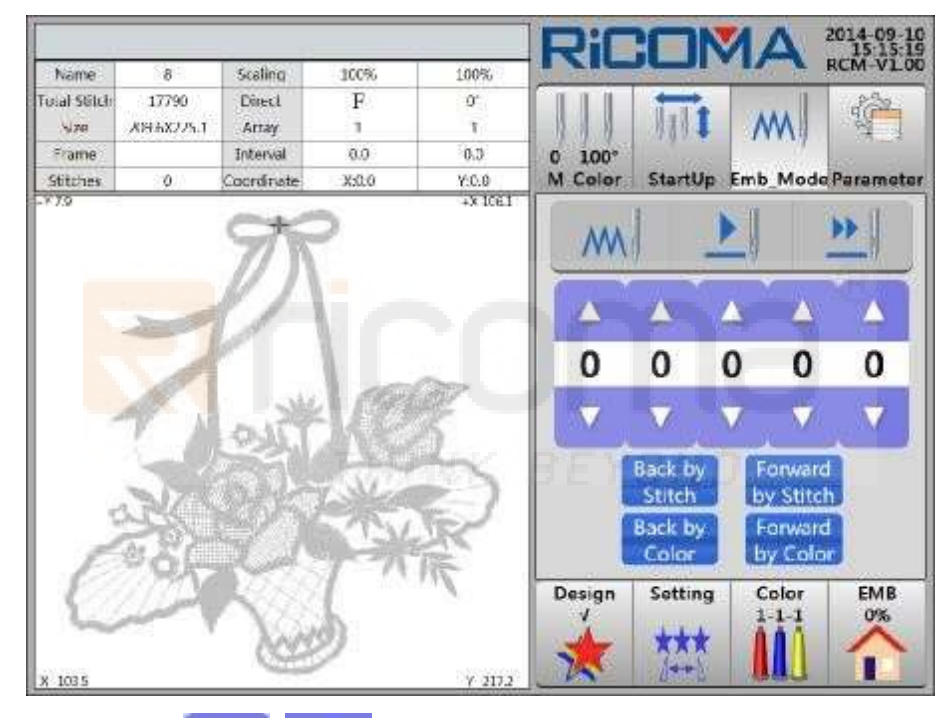

2. Pulse las teclas

para aumentar/disminuir el número e introducir la puntada

Número. Después de la configuración, Back by Forward

by Stitch para realizar marcos hacia adelante o

operaciones atrasadas. El número de puntada hacia delante/hacia atrás es el número que los operadores han introducido.

Stitch

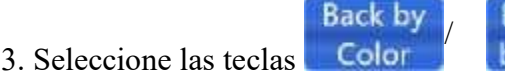

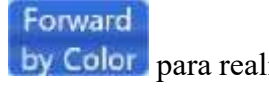

by Color para realizar el bastidor hacia adelante o hacia atrás

Operaciones. Frame forward significa ir al siguiente bacalao de cambio decolor, el bastidor hacia atrás significa volver al código de cambio de color anterior.

# Parte 9 Operación de cambio de color

### 9.1 Cambio manual de color

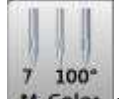

En la interfaz"Color", pulse la tecla M-Color para entrar en la interfaz "M-Color". Para cambiar el

coloreado manualmente, presione directamente el número de barra de aguja correspondiente.

### 9.2 Configuración manual de cambio de color e inicio manual

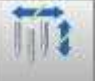

1. En el estado de parada de bordado, pulse la tecla startup para entrar en la interfaz "StartUp" y, a continuación, cambie al estado de cambio de color manual y manual start. Vea la figura a continuación:

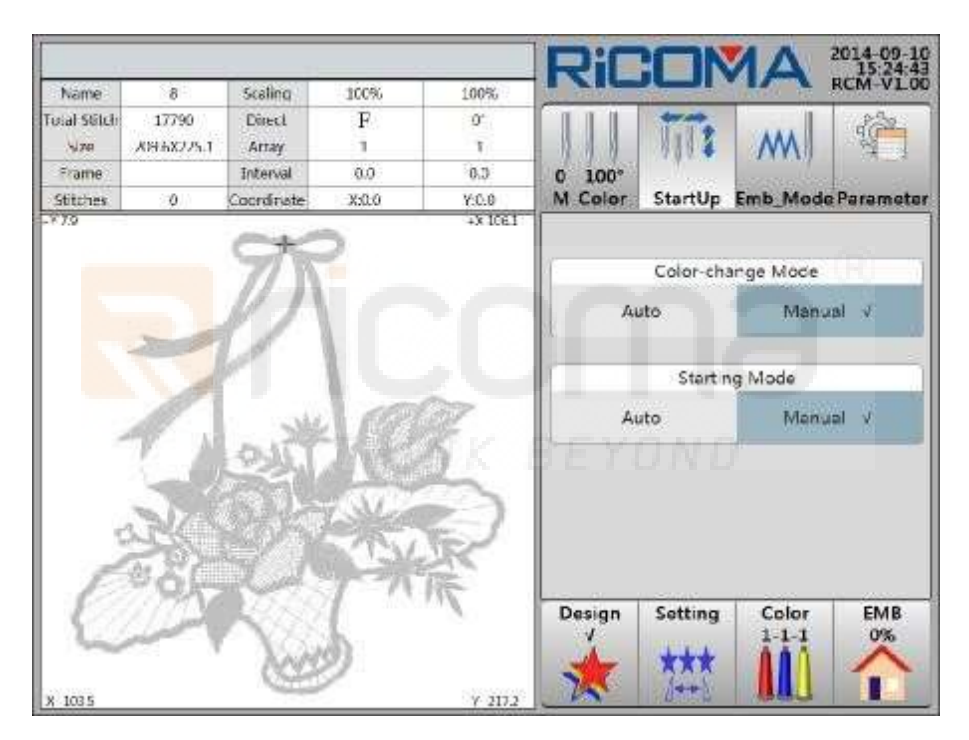

2. Cuando se encuentra con el código de cambio de color en el bordado, la máquina se detendrá automáticamente y esperará a que cambie de color manualmente. Pulse la tecla

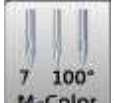

M-Color para entrar en la interfaz"M-Color". En este momento, los operadores deberán seleccionar la barrade la aguja number para cambiar la aguja manualmente. Después de cambiar

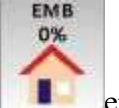

la aguja, pulse la tecla para entrar \_\_\_\_\_en la interfaz "EMB".

La derecha tira de la barra o presiona la tecla **START** para empezar a bordar.

# 9.3 Ajuste de cambio de color automático y Inicio de Manul

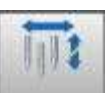

En el estado de parada de bordado, pulse la tecla startup para entrar en la interfaz "StartUp" y, a continuación, cambie al estado de cambio de color automático e inicio manual. Vea la figura a continuación:

|              |           |                                                                                                    |       |       | Ric         |         | AN             | 2014-09-10<br>15:30:10 |
|--------------|-----------|----------------------------------------------------------------------------------------------------|-------|-------|-------------|---------|----------------|------------------------|
| Name         | 8         | Scaling                                                                                                    | 300%  | 100%  | A Party of  |         |                | KCMI-VLOU              |
| Total Stitch | 17790     | Direct                                                                                                    | F     | 0.    |             | 1.1.1   |                | 36-                    |
| 1,20         | X95X225.1 | Аттау                                                                                                    | 1     | 1     | 1999        | 1000    | M              | 194                    |
| Frame        |           | Interval                                                                                                    | 0.0   | 0.0   | 0 100°      | 100     | and a second   | 1000 000               |
| Stitches     | <b>0</b>  | Coordinate                                                                                                    | X:0.0 | Y:0.0 | M Color     | StartUp | Emb_Mod        | e Parameter            |
|              | 7         | and the second second s |       |       | _           | Startin | ng Mode        |                        |
| - 9          |           | Mico.                                                                                                    | 100   | K     | A           | uto     | Man            | v lat                  |
| Č            | No.       |                                                                                                    | No.   | R     | Design<br>V | Sotting | Color<br>1-1-1 | EMB<br>0%              |

# 9.4 Configuración del cambio automático de color y el inicio automático

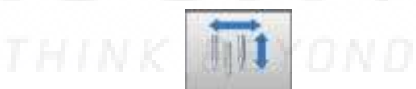

En el estado de parada de bordado, pulse la tecla startUp para entrar en la interfaz "StartUp" y, a continuación, cambie al estado de cambio de color automático e inicio automático. Vea la figura a continuación:

**RS10** Series Computerized Embroidery Machine Operation Manual V1.0

|              |           |                                                                                                    |       |       | Ric        |         | AN             | 2014-09-10  |
|--------------|-----------|----------------------------------------------------------------------------------------------------|-------|-------|------------|---------|----------------|-------------|
| Name         | 8         | Scaling                                                                                                    | 300%  | 100%  | to Antonio |         |                | RCM-VLOU    |
| Total Stitch | 17790     | Direct                                                                                                    | F     | 0.    |            | 1.1     | 1444           | -           |
| 170          | X95X225.1 | Artay                                                                                                    | 1     | 1     | 1111       | 8481    | M              | 194         |
| Frame        |           | Interval                                                                                                    | 0.0   | 0.0   | 0 100°     | 100     | and a second   | 1000 00     |
| Stitches     | 0         | Coordinate                                                                                                    | X:0.0 | Y:0.0 | M Color    | StartUp | Emb_Mod        | e Parameter |
|              | 7         | and the second second s |       |       |            | Startin | ng Mode        |             |
| - 9          |           |                                                                                                    |       |       | Aut        | o (4    | Ma             | nual        |
| Č            |           |                                                                                                    | No.   | R     | Design     | Setting | Color<br>1-1-1 | EMB<br>0%   |

### 9.5 Ajuste de secuencia de cambio de color

Consulte la **Parte 5.4 Configuración de secuencia de cambio de color** para obtener instrucciones detalladas.

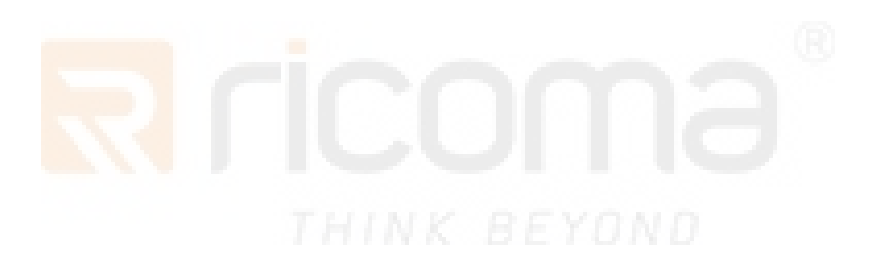

# Parte 10 Corte de hilos

El recorte de roscas incluye el recorte manual de roscas y el recorte automático de roscas.

# 10.1 Corte de hilos manual

1. En el estado de parada de bordado, si los operadores necesitan recortar el hilo de la bobina o el hilo superior, presione

La llave (S) En "Emb "Interfaz. El sistema solicita "¿Recortar? "Ver la cifra

Abajo:

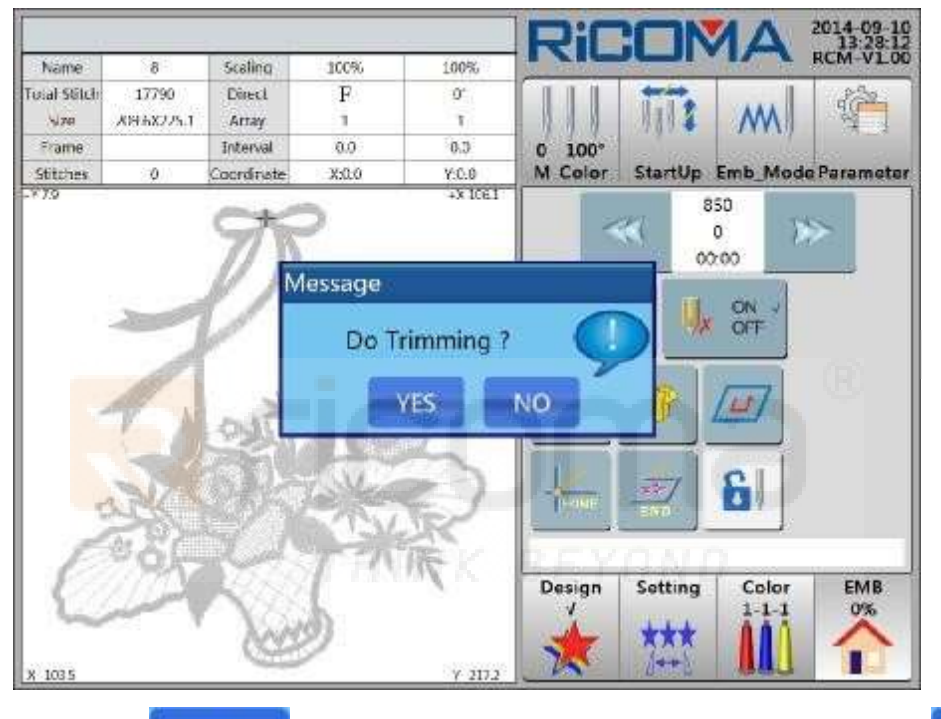

2. Pulse la tecla YES para realizar la operación de recorte; o pulse la tec NO

para salir de la operación.

Nota: El sistema de control sin recorte no obtiene esta función.

# 10.2 Corte de hilos automático

La máquina bloqueará la puntada y la rosca de recorte automáticamente (si recortar unutomatically depende del parámetro **"Stop Thread Trimming Temporary or Not"** y la máquina obtiene la función de recorte o no) al cumplir con los puntos de salto (El ajuste de **"Cortar hilo en salto"** decide cuántos puntosde salto hará que la máquinatroquel rosca), cambio de color y acabado de diseño durante el bordado.

# Parte 11 Regulación de velocidad

La velocidad del eje principal se puede ajustar cuando el machin está en funcionamiento o en estado de parada.

Vea la figura a continuación:

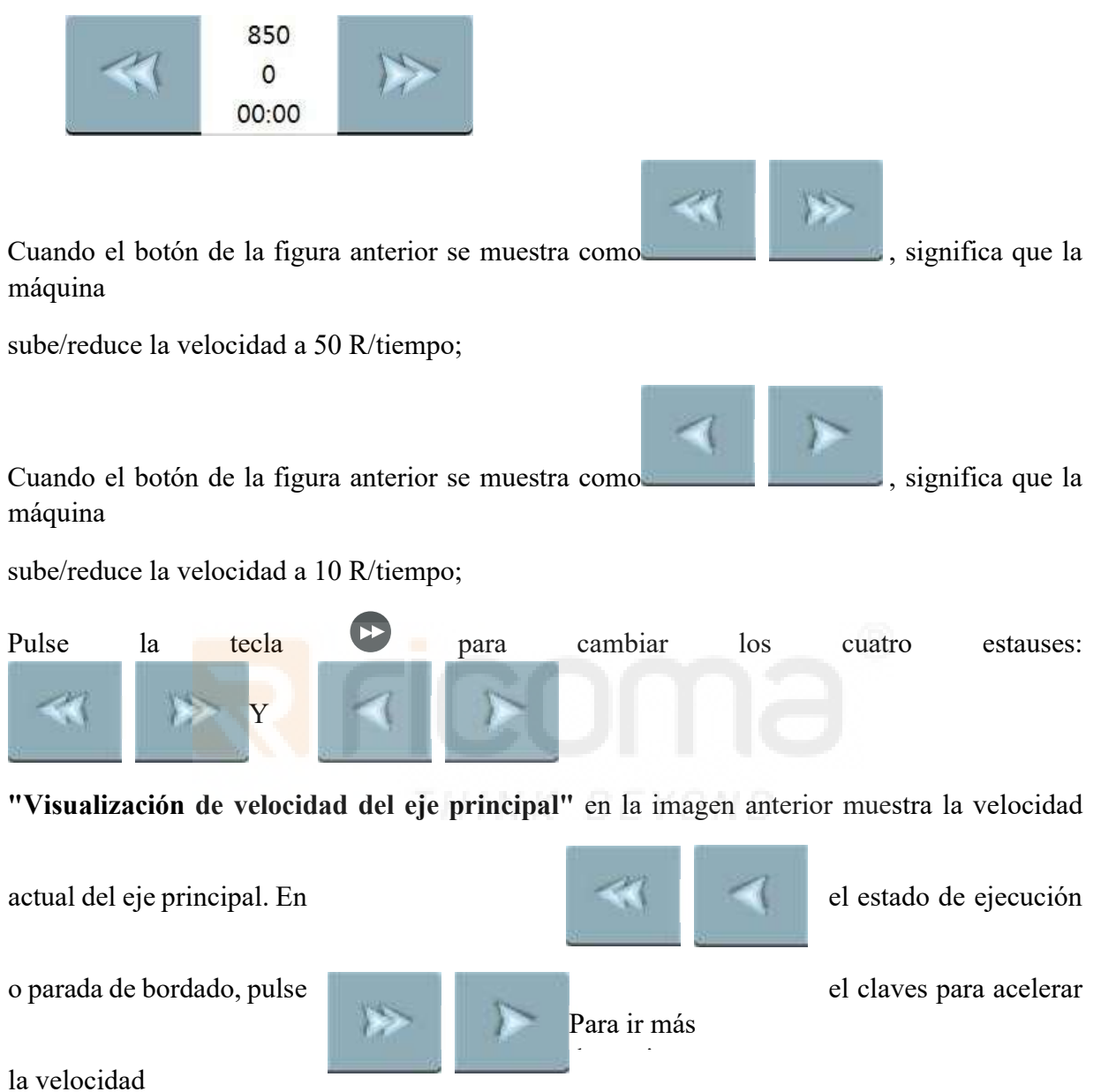

del eje principal; y las llaves

La velocidad más alta del eje principal se puede ajustar en "Parámetro de **trabajo**" en el menú de **"Parámetro"**, o en **"La velocidad más alta"** en el menú de **"Parámetro de eje principal".** Alcance de la velocidad del eje principal: 250x1200 rpm.

# Parte 12 Gire el eje principal a la posición cero (100o)

# 12.1 Gire el eje principal a la posición cero (100o)

El eje principal a veces se detiene fuera de la posición cero (1000) debido a laavería del sistema u otras razones, lo que conducirá a un trabajo anormal. En este momento, los operadores pueden utilizar la función **principal del eje ORG** para girar el eje principal a 1000.

Consulte el procedimiento de operación de la siguiente manera:

En el estado de parada de bordado, pulse la tecla <sup>(1)</sup> en la interfaz **"Color".** El sistema indica **"¿Operación de inching?"**(es decir, "¿Funcionamiento del eje principal ORG o no?"). Vea la figura a continuación:

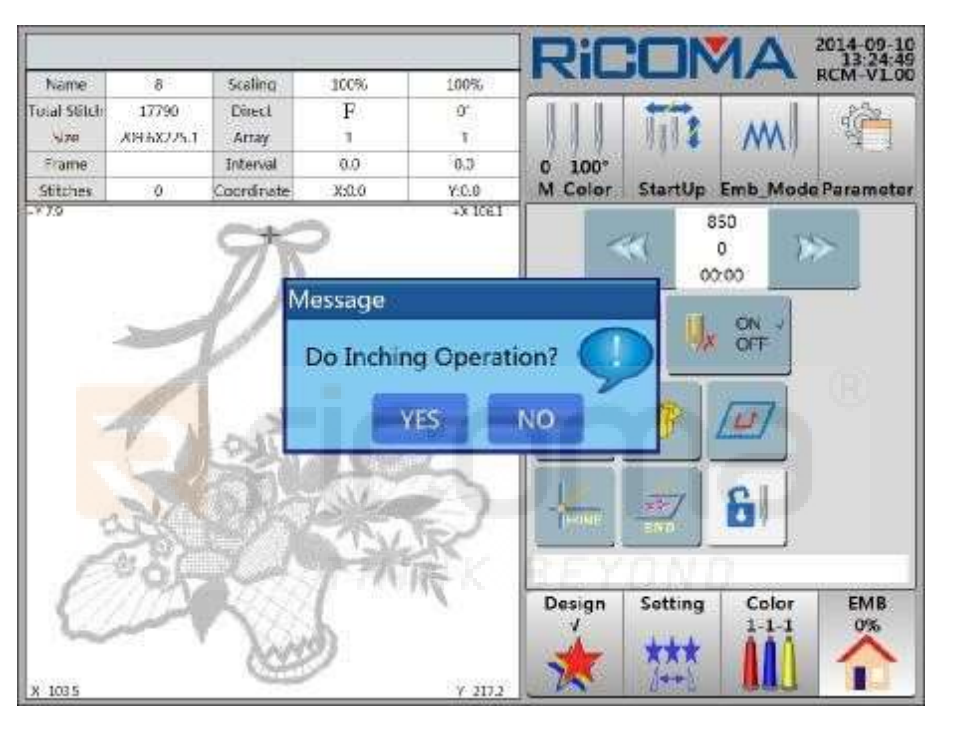

Pulse la tecla

, entonces el eje principal se moverá lentamente a la posición cero, tire de la barra de

NO

para dejar esto

o pulse la tecla **START** para seguir bordando; o pulse la tecla

Operación.

# 12.2 Posición 1720

YES

Este ángulo es el ángulo principal del eje cuando la aguja hacia abajo, que se utiliza para realizar la operación Let Needle **Down.** 

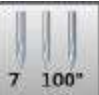

En el estado de parada de bordado, pulse la tecla en la M Color interfaz "Color" para entrar en la interfaz "M-Color". Vea la figura a continuación:

#### RS10 Series Computerized Embroidery Machine Operation Manual V1.0

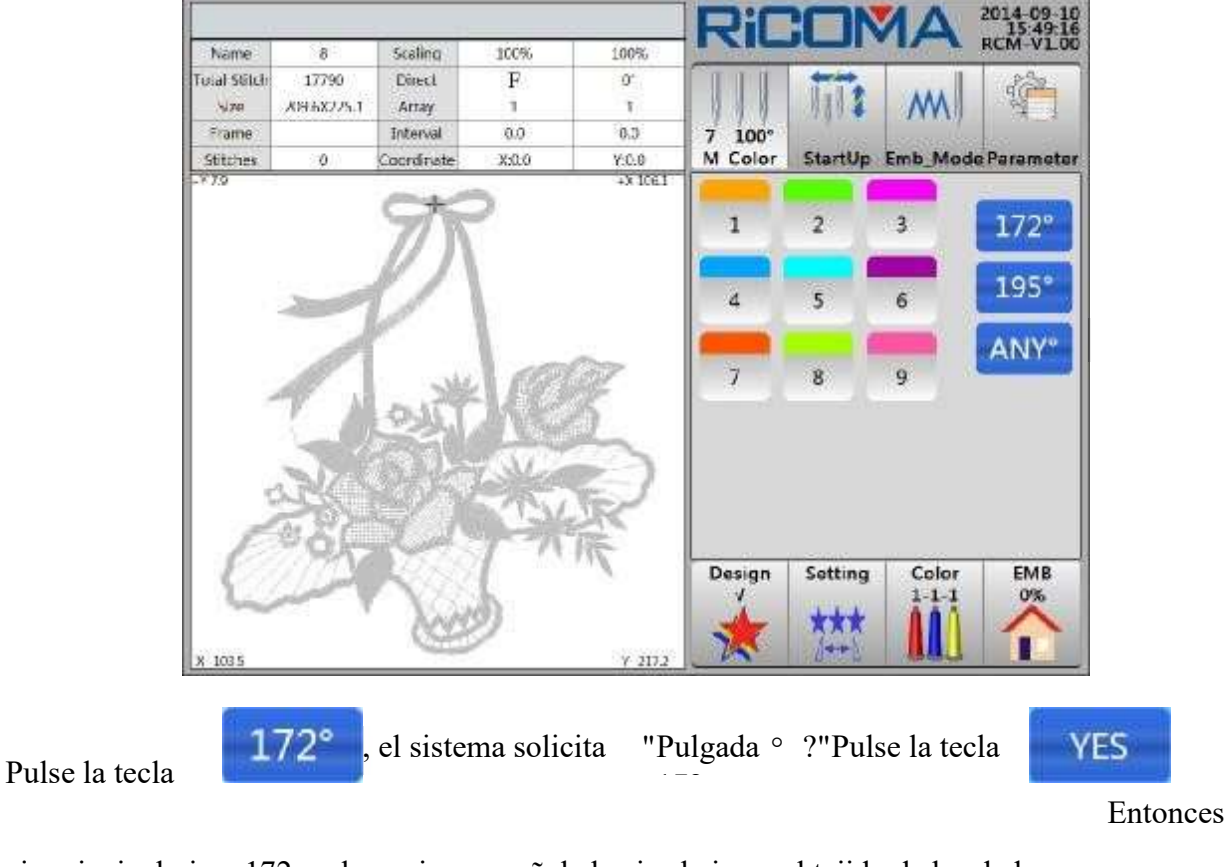

eje principal gira a1720, y la aguja se apuñala hacia abajo en el tejido de bordado;

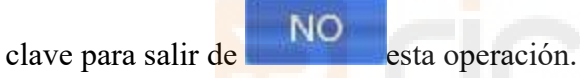

## 12.3 Posición 1950

Este ángulo es el ángulo del eje principal cuando el roscado giratorio del volante, que se utiliza para la configuración de la máquina.

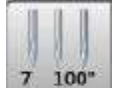

En el estado de parada de bordado, pulse la tecla <sup>7</sup> <sup>100</sup> en la interfaz "Color" para introducir "M-Color"

Interfaz. Vea la figura a continuación:

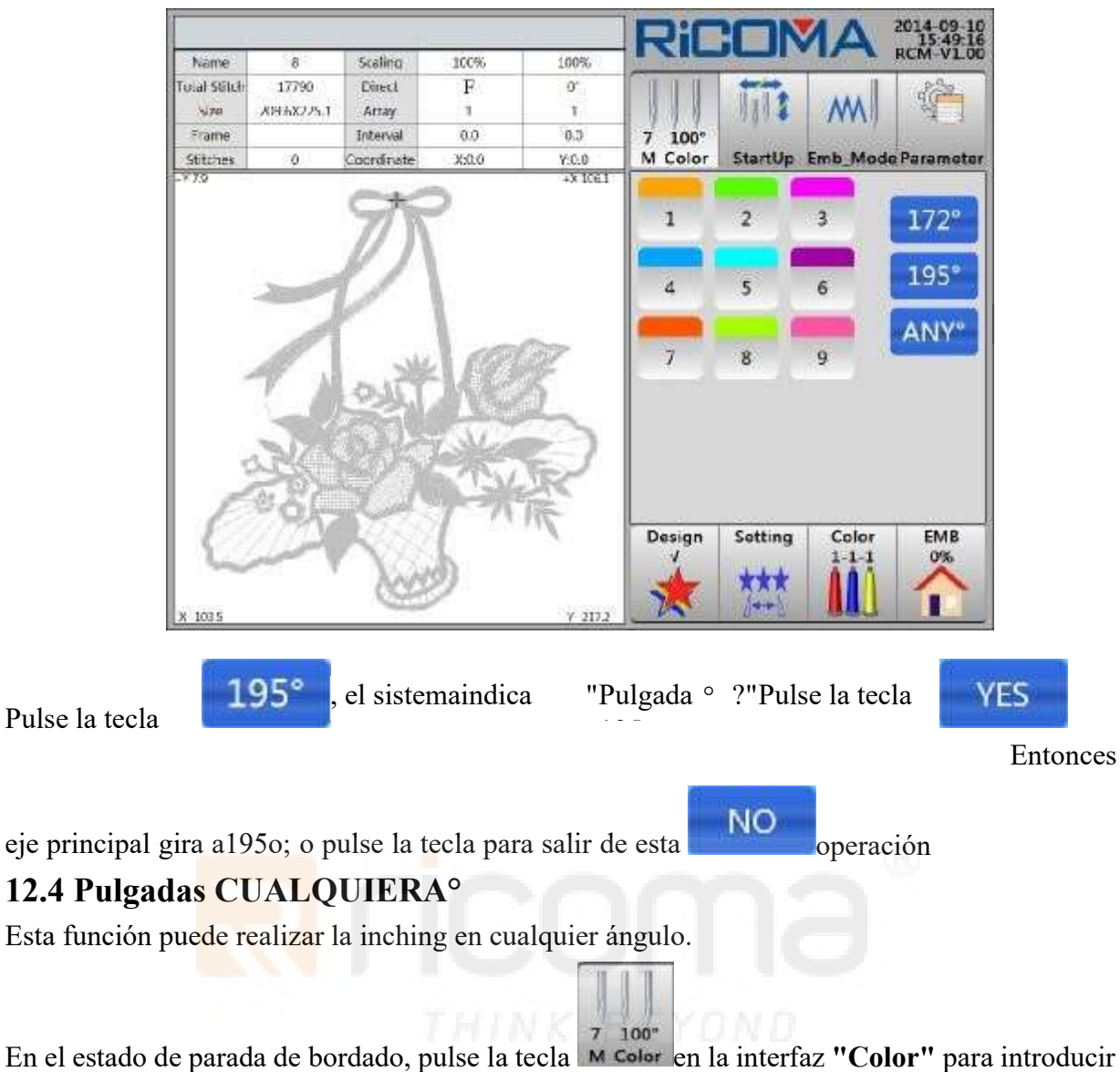

RS10 Series Computerized Embroidery Machine Operation Manual V1.0

"M-Color"

Interfaz. Vea la figura a continuación:

#### RS10 Series Computerized Embroidery Machine Operation Manual V1.0

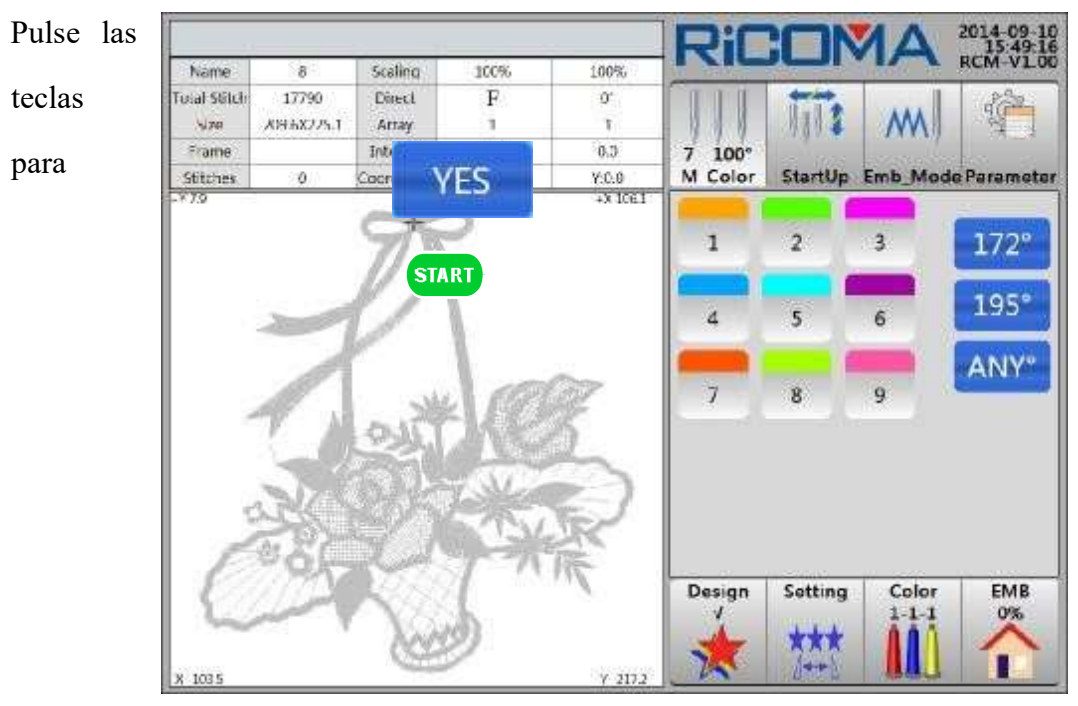

**ANY°**, el sistema solicita la entrada "Angulo de entra **Po**r favor, pulso numérico introducir "100", y luego presione **Entrar** clave para confirmar. El sistema solicita "Inching 100° o no?" Presione la tecla, luego el eje principal se mueve lentamente a la posición cero, tire

a la derecha de la barra o presione el clave para seguir bordando; o pulse la tecla para dejar esta operación.

www.ricoma.cn www.ricoma.us

NO

# Parte 13 Funcionamiento del bastidor móvil

# 13.1 Mover el bastidor manualmente

Los operadores pueden presionar las cuatro teclas de dirección **OOSO** para mover el

bastidor a la posición necesaria. Pulse la tecla para aumentar/disminuir la velocidad del fotograma en movimiento.

# 13.2 Mover el fotograma al punto de parada

En el estado de parada de embroidery, si los operadores necesitan mover el fotograma manualmente y, a continuación, volver al punto de parada, los operadores pueden realizar las siguientes operaciones:

1. En la interfaz"EMB", presione la tecla , y luego el sistema le pide "Back to stop point?" Vea la figura a continuación:

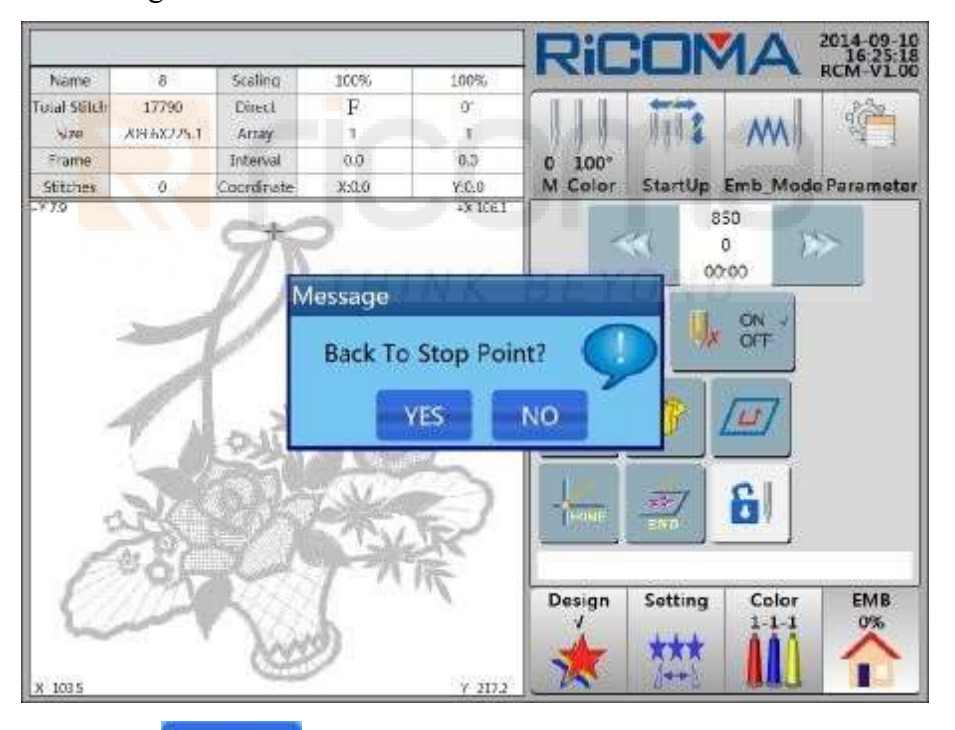

2. Pulse la tecla **YES** entonces el marco se moverá a alta velocidad para detenerse en el último

punto de parada. Tirar hacia la derecha de la barra o presionar la tecla start puede continuar

bordando; o pulse la tecla para salir de esta

NO operación.

www.ricoma.cn www.ricoma.us

# 13.3 Regreso al punto de inicio

Los operadores pueden volver a colocar el fotograma en el origen moviendo el fotograma manualmente. Cuando la máquina se detiene a mitad de camino o después del bordado, la función Volver a **origen** puede devolver el bastidor al origen del diseño.

1. En la interfaz"Embroidery", presione la tecla

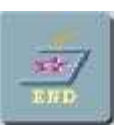

y, a continuación, el sistema le pedirá "Back to origin?" Vea la figura a continuación:

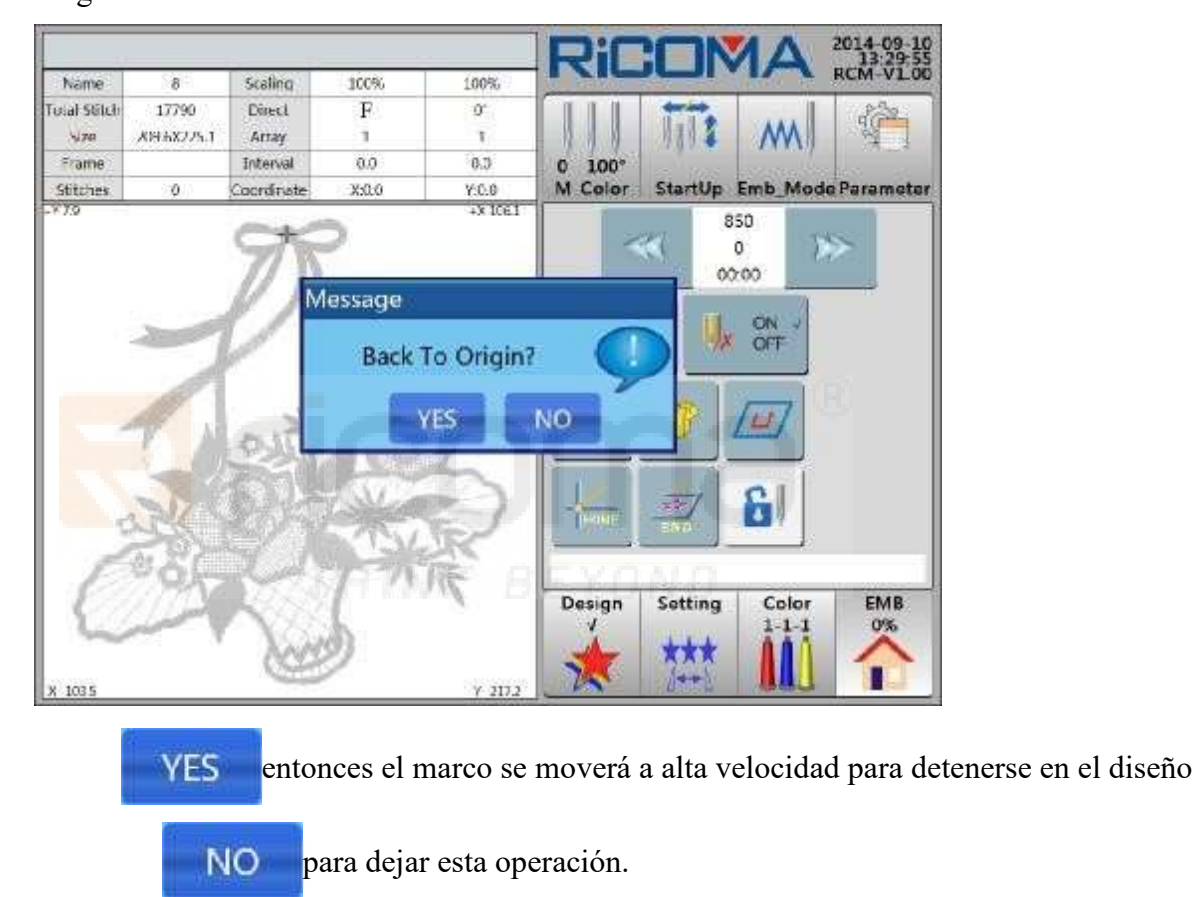

2. Pulse el keyorigin; o pulse la tecla

## 13.4 Establecer otro punto de inicio

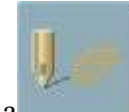

1. En la interfaz"EMB", presione la tecla y, a continuación, aparecerá el menú "Configuracióndel punto deinicio". Vea la figura a continuación:

| 8        | Scaling                                                                                                    | 1.0.0.0.0.0.0 |                                                                      |                                                                                                    |                                                                                                    |                                                                                                    | 16:22-42                                                                                                    |
|----------|----------------------------------------------------------------------------------------------------|---------------|----------------------------------------------------------------------|----------------------------------------------------------------------------------------------------|----------------------------------------------------------------------------------------------------|----------------------------------------------------------------------------------------------------|----------------------------------------------------------------------------------------------------|
| 12200    | and the second second se | 100%          | 100%                                                                 |                                                                                                    |                                                                                                    |                                                                                                    | RCM-V1.00                                                                                                    |
| 958225.1 | Direct<br>Array                                                                                                    | F             | 0'<br>T                                                              |                                                                                                    | Til:                                                                                                    | M                                                                                                    |                                                                                                    |
|          | Interval                                                                                                    | 0.0           | 0.0                                                                  | 0 100°                                                                                                    |                                                                                                    |                                                                                                    | 1000                                                                                                    |
| 0        | Coordinate                                                                                                    | Start Poi     | int Setup                                                            |                                                                                                    | StartUp                                                                                                    | Emb_Mod                                                                                                    | Parameter                                                                                                    |
|          | 95                                                                                                    | Set 0         | Other Star                                                           | t Point                                                                                                    | 8<br>00                                                                                                    | 0 )<br>200                                                                                                    | >_                                                                                                    |
| 1        | 0                                                                                                    | Sa            | we Start P                                                           | oint                                                                                                    |                                                                                                    | ON V                                                                                                    |                                                                                                    |
| 1        |                                                                                                    | Rec           | over Start                                                           | Point                                                                                                    |                                                                                                    |                                                                                                    |                                                                                                    |
|          | and a                                                                                                    | Res           | et Frame                                                             | Coord                                                                                                    |                                                                                                    |                                                                                                    |                                                                                                    |
| 26       |                                                                                                    |               | Exit                                                                 |                                                                                                    | -                                                                                                    | 6                                                                                                    |                                                                                                    |
| S.       |                                                                                                    | 5*            | R                                                                    | Design<br>V                                                                                                    | Sotting                                                                                                    | Color<br>1-1-1                                                                                                    | EMB<br>0%                                                                                                    |
|          | 。<br>~ ~ ~ ~ ~ ~ ~ ~ ~ ~ ~ ~ ~ ~ ~ ~ ~ ~ ~                                                                                                     | 0 Coordinate  | interval 0.0<br>0 Coordinate Start Pool<br>Set 0<br>Sa<br>Rec<br>Res | interval 0.0 0.3<br>0 Coordinate<br>Start Point Setup<br>Set Other Start<br>Save Start P<br>Recover Start<br>Reset Frame 0<br>Exit | Interval     0.0     0.3     0     100°       0     Coordinate     Start Point Setup       Set Other Start Point       Save Start Point       Recover Start Point       Reset Frame Coord       Exit | Interval 0.0 0.3 0 100°<br>Coordinate<br>Start Point Setup<br>Set Other Start Point<br>Save Start Point<br>Recover Start Point<br>Reset Frame Coord<br>Exit<br>Design Setting<br>V 202 | Interval       0.0       0.3       0       100°         0       Coordinate       Start Point Setup       StartUp       Emb. Model         Set Other Start Point       0       0       0       0         Save Start Point       0       0       0       0         Resource Start Point       0       0       0       0         Exit       0       0       0       0       0         Design       Setting       Color       1-1-1         1       1       1-1-1       1-1-1       1-1-1 |

2. Seleccione el elemento "Establecerotro punto deinicio" y, a continuación, el sistema le

pedirá "Establecer otro punto de inicio?"Pulse la tecla VES, a continuación, el sistema solicita "Mover el bastidor a otro punto, y confirmar:"Presione las cuatro direccionesclaves paramover el fotograma a la posición necesaria, y luego presione la tecla para completar el ajuste; o presione la tecla

| Exit para deja    | r esta operación. |                                         |
|-------------------|-------------------|-----------------------------------------|
| 3. Pulse la tecla | Exit              | para volver a la interfaz "Embroidery". |

## 13.5 Guardar punto de inicio

Consulte el contenido del Método 1 en la Parte 6 para obtener más información.

## 13.6 Recuperar punto de inicio

Si el diseño actual se ha guardado en el punto de inicio anterior, los operadores pueden hacer que el fotograma vuelva automáticamente al punto inicial anterior.

Los procedimientos de operación sonlos siguientes:

1. En la interfaz"EMB", pulse la tecla y, a continuación, el menú"Configuración del punto de inicio"

www.ricoma.cn www.ricoma.us

Scaling Name 100% 100% 8 fotal Stitch 17790 Direct F 0 X95X225.1 Array 4,70 ï 0.0 0.3 Frame Interval 0 100° Stitches oordinate tUp Emb fode Param Start Point Setup 850 Ö Set Other Start Point 00:00 Save Start Point OFT **Recover Start Point** Reset Frame Coord Exit Ċ Setting EMB Design Color 0%

aparecerá. Vea la figura a continuación:

2. Pulse el elemento "Recuperar punto de inicio" y el sistema le pedirá ";Recuperar punto de inicio?" de inicio?"

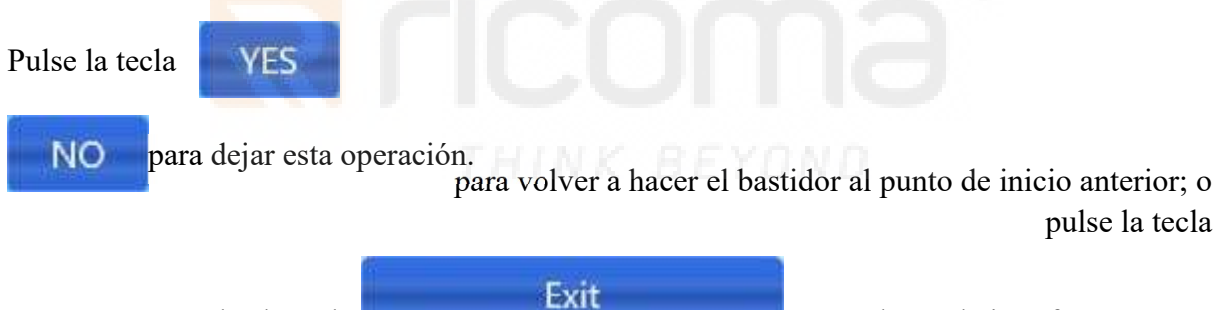

3. Pulse la tecla para volver a la interfaz "EMB".

### 13.7 Chequear área de bordao

Consulte **la Parte 19.1 Mover a lo largo** del bastidor exterior del diseño para obtener más información.

### 13.8 Puntada

Consulte la Parte 8 Cómo colocar rápidamente a una cierta puntada de diseño para obtener más información.

### 13.9 La posición del bastidor

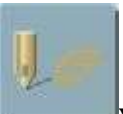

1. En la interfaz"EMB", presione la tecla y, a continuación, aparecerá el menú "Configuración del punto de **inicio**". Vea la figura a continuación:

|              |                      |                 |          |            | Ric     |          | A        | 2014-09-10 |
|--------------|----------------------|-----------------|----------|------------|---------|----------|----------|------------|
| Name         | 8                    | Scaling         | 100%     | 100%       | 1 Mile  |          |          | RCM-V1.00  |
| Total Stitch | 17790<br>A99.6X225.1 | Direct<br>Array | F        | 0'<br>T    |         | Til:     | M        | 1          |
| Frame        |                      | Interval        | 0.0      | 0.0        | 0 100°  | 100 1000 |          |            |
| Stitches     | 0                    | Coordinate      | Start Po | int Sotup  | 11.000  | StartUp  | Emb_Mode | Parameter  |
|              |                      | 75              | Set 0    | Other Star | t Point | 2 oo     | 0        | >          |
|              | -                    | 0               | Sa       | we Start P | oint    |          | ON V     |            |
|              | 1                    | . Ale           | Rec      | over Start | Point   |          | [est]    |            |
|              | T A                  | PUL             | Res      | et Frame   | Coord   |          |          |            |
| ų.           | RE                   |                 |          | Exit       |         |          | 6        |            |
| C            | 5. C.                |                 | 7**      | 家          | Design  | Setting  | Color    | ЕМВ        |
| ~            |                      | 200             | D        | 101100004  | *       | ***      |          | -          |

2. Pulse el elemento "Reset Frame Coord" y elsistema indica "Reset Y &Y

 frame coord?"Pulse elclavé pararealizar esta operación; o pulse la tecla
 NO

 para dejar esta operación.
 Exit
 para volver a la interfaz "EMB".

# Parte 14 Cómo hacer línea de diseño

Después de confirmar el punto de inicio, si los operadores necesitan bordar el diseño en el rango máximo o mover el bastidor para generar el borde del bastidor para localizar la posición del bordado/piezas cortadas, opere con **Bordado periphery** o **Bordado Función de línea de** matriz.

#### 14.1 Diseño de bordado Bastidor exterior

1. Establezca un punto de inicio primero y, a continuación, presione la tecla en la interfaz **"EMB"**, y aparecerá el menú **"Design Periphery Operation"**. Vea la figura a continuación:

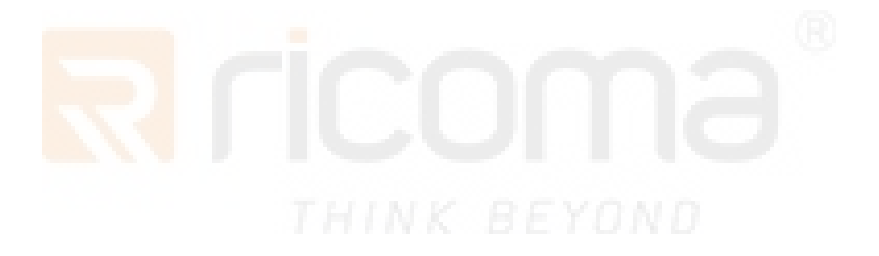

RS10 Series Computerized Embroidery Machine Operation Manual V1.0

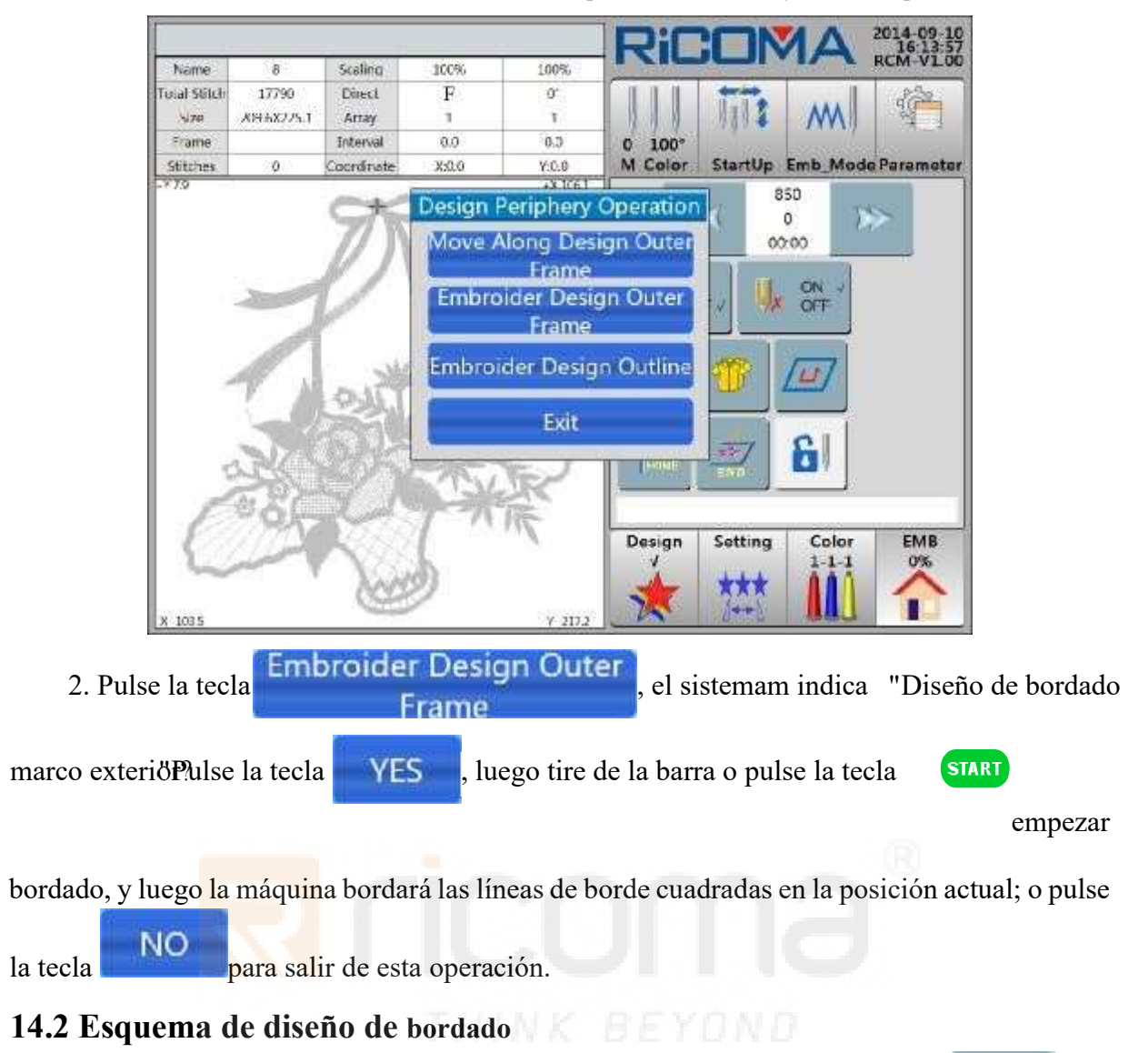

1. Establezca un punto de inicio primero y, a continuación, presione la tecla en la interfaz **"EMB"**, y aparecerá el menú **"Deign Periphery Operation"**. Vea la figura a continuación:

RS10 Series Computerized Embroidery Machine Operation Manual V1.0

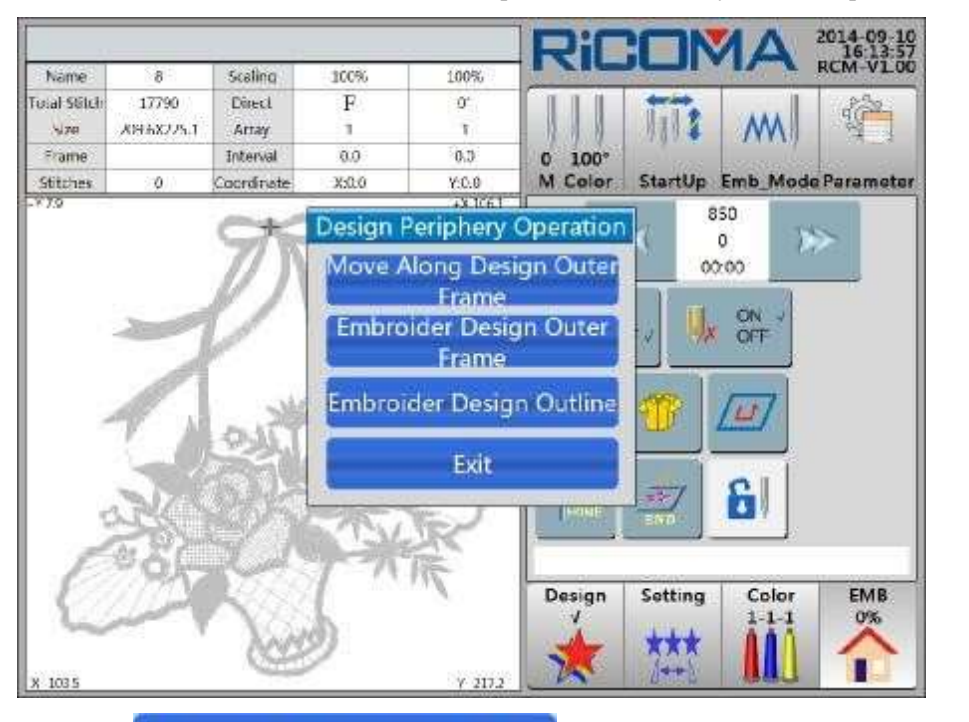

2. Pulse la tecla Embroider Design Outline, el sistema solicita "Diseño de bordado

¿ContorhBulse la tecla YES, luego tire de la barra o pulse la tecla START empezar

bordado, y luego la máquina bordará un contorno en la posición actual; o presione el

clave para salir de <u>NO</u>esta operación.

# Parte 15 Bordado contínuo, aplique y bordado cíclico

# 15.1 Funcionamiento delbordado ontinuoso C

Con el fin de unir diseños sin problemas durante el bordado continuo en un trozo entero de tela, los operadores deberán utilizar la operación **Let Needle Down** para coser la aguja en la tela en el punto de inicio del siguiente diseño, y luego perder todo el tejido abrazaderas y mueva el bastidor manualmente.

Las operaciones son las siguientes:

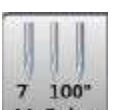

En el estado de parada de bordado, pulse la tecla M Color en la interfaz"Color" para
 "M-Color". Vea la figura a continuación:

#### RS10 Series Computerized Embroidery Machine Operation Manual V1.0

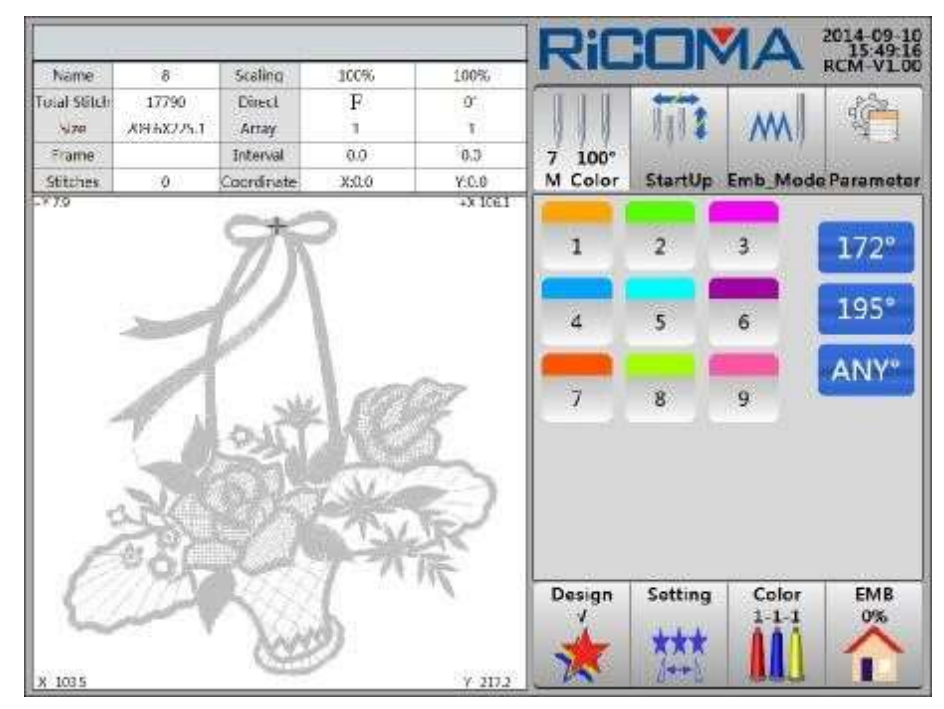

2. Pulse la tecla

YES

172°, el si

el sistema solicita

"Pulgada 172 ?"Pulse la tecla

a continuación, el eje principal gira a1720,y la aguja seapuñala hacia abajo en el bordado

tela; o pulse la tecla para salir de esta operación. Los operadores pueden aflojar el tejido de bordado una vez que la aguja apuñala en la tela, y mover el bastidor cuando la aguja se detiene.

3. Continúe bordando después de mover el bastidor y el tejido esté bien sujetado.

X Nota: Antes de mover el bastidor, por favor, make asegúrese de separar el bastidor de la tela debajo de la aguja, de lo contrario dañará la tela y la aguja.

# 15.2 Funcionamiento del bordado de apliques

Cuando se borrezca un diseño con appliqué, para la comodidad de la operación de aplicación, el bastidor se moverá a cierta distancia hacia los operadores mientras se encuentra con elpunto de aplicación. Esta operación se puede realizar por la función de **Appliqué Bordado**. La distancia de desfase se puede establecer estableciendo el parámetro de desfase Y.

### Método 1:

Consulte 13.4 Defset Point Setting para obtener más información.

## Método 2:

Consulte 5.4.6 Moving Frame Out para obtener más información.

**Nota: Para establecer la distancia de** aplicación, las dos opciones "Ajuste de punto dedesplazamiento?"y"Moving Frame Out" no se puede establecer a la vez. Una vez seleccionada una de las opciones, la otra no será posible seleccionarla. Para establecer una cierta

distancia de desfase del bastidor, el bastidor de la máquina se moverá automáticamente al cumplir con la puntada de cambio de color y volverá alpunto de retorno bordar después de que losoperadores tiren de la barra.

### 15.3 Funcionamiento del bordado cíclico

Durante el bordado, si se necesita un diseño para bordar repetidamente, se puede adoptar el funcionamiento del **bordado cíclico** para realizar. Despuésde un ajuste específico, la máquinaautomáticamenteseguirá bordando desde el punto de inicio del diseño actual cuando el último haya terminado.

Las operaciones son las siguientes:

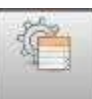

1. En la interfaz "Color" y "EMB", pulse la tecla Parameter para introducir "Parámetro"

|            |                     | 2            |           |          | s 2        |        |        | Rif         |           | AN             | 2014-09-<br>16:37: |
|------------|---------------------|--------------|-----------|----------|------------|--------|--------|-------------|-----------|----------------|--------------------|
| Seneral    | Broken              | Cut          | Shaft     | Frame    | Sequin     | Simple | System |             |           |                | RCM-V1             |
| No.        |                     |              | Name      |          |            | Se     | tup    | 111         | 11112     | M              | 4                  |
| 1.1        | Speed               | Down         | Stitch(n  | nm) (2.0 | 0~12.0)    | 3      | .0     | 0 100°      | Charles . | 1000           |                    |
| 1.2        | Cyclic              | Emb (Y       | ES, NO)   | ,        |            | N      | o      | M Color     | startop   | Emb_Mod        | le Paramet         |
| 13         | Auto R              | eturn (      | Drigin (  | VES, NO  | <b>2</b> ) | Y      | ES     | W_Pa        | ra M      | Para           | Advance            |
| 1.4        | Auto J              | ump at       | Long S    | titch (Y | ES, NO)    | Y      | ES     | 100         |           |                |                    |
| 1.5        | Auto J              | ump Le       | ngth (5   | .0 ~ 13. | 0)         | 11     | .0     |             |           |                |                    |
| 1.6        | Filter E            | impty S      | Stitch A  | t Starti | up         | Y      | ES     |             |           |                |                    |
| 1.7        | Filter E            | mpty 1       | Stitch In | Emb      |            | Y      | ES     |             |           |                |                    |
| 1.8        | Filter S            | hort St      | litch W   | nen Rea  | d          | 0      | 7      | BEY         |           |                |                    |
| 1.9        | Filter E<br>(YES, N | mpty S       | Stitch W  | /hen Re  | ad         | N      | 0      |             |           |                |                    |
| 1.10       | Auto s              | elect A      | t Same    | Color(Y  | ES, NO)    | ୍ୟ     | ES     |             |           |                |                    |
| 1.11       | Save m              | anual        | Color d   | hange()  | ES, NO     | N      | 0      |             |           |                |                    |
| 1.12       | Stop to<br>(YES, N  | Chang<br>IO) | ge Colo   | r When   | Read       | N      | 0      | Design<br>√ | Setting   | Color<br>1-1-1 | EMB<br>0%          |
| Par<br>Bac | am<br>kup           | Recov        | m<br>/ery |          | •          | 1/02   | M      | *           | ***       |                |                    |

interfaz, y luego presione la tecla W\_Para. Vea la figura a continuación:

2. Seleccione el elemento "1.2 Cyclic Emb (YES, NO)" Si se establece como "No" originalmente, cambie el elemento a "Sí", lo que significa que el bordado cíclico está bien establecido; si está configurado como "Sí", cambie el elemento a "Sí", loque significa que el bordado cíclico está bien establecido; si está configurado como "Sí", cambie el elemento a "Sí", cambie el elemento a "Sí", loque significa que el bordado cíclico está bien establecido; si está configurado como "Sí", cambie el elemento a "Sí", loque significa que el bordado cíclico está bien establecido; si está configurado como "Sí", cambie el elemento a "Sí", cambie el elemento a "Sí", loque significa que el bordado cíclico está bien establecido; si está configurado como "Sí", cambie el elemento a "Sí", cambie el elemento a "Sí", c

# Parte 16 Cómo retroceder puntadas

La operación de la reparación de bordados es necesaria cuando falta rotura de rosca o costuras durante el proceso de bordado. Es para componer los puntos que faltan con el fin de evitar productos de bordado subestándar o en ruinas. Se puede realizar respaldando algunos puntos tirando de la barra o la función de posicionamiento.

### 16.1 Como retroceder puntadas

Tirar de la barra para volver atrás se puede lograr seleccionando una de las siguientes tres maneras de acuerdo con la situación real: Volver a ejecutar bajo estado normal, Ralentí de baja velocidad e Idling de alta velocidad.

#### 16.1.1 Volver a correr bajo el estado normal

Bajo el estado de parada de bordado, tirar de la barra a la izquierda se ejecutará hacia atrás. Cuando suelte la barra de tracción dentro de 5 puntos, el bastidor dejará de correr hacia atrás. Si los operadores sueltan la barra de tracción corriendo más than 5 puntos de sutura, el bastidor se ejecutará de nuevo continuamente. Tire de la barra a la izquierda para detener el correr hacia atrás durante una vez después de que la puntada llegue a la posición requerida.

#### 16.1.2 Ralentí de baja velocidad

En el estado de parada de bordado, presione la tecla Emb. Mode para entrar en la interfaz "Emb Mode" y, a continuación,

pulse la

para cambiar äRalentí a baja " Modo. Vea la figura a continuación:

tecla

de

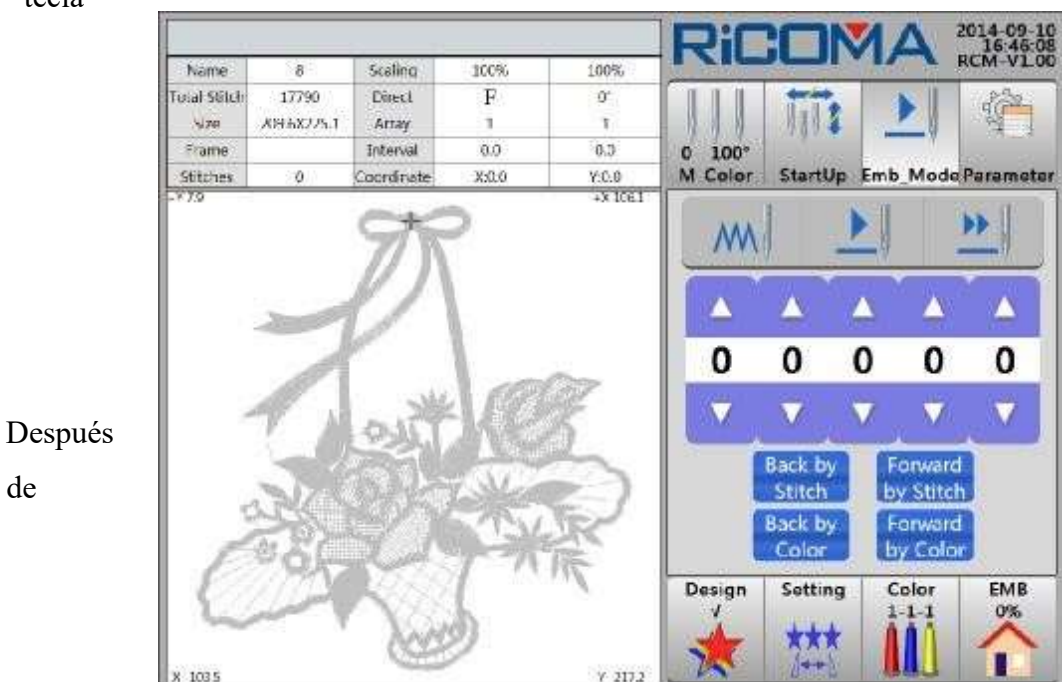

configurar el modo de bordado como "Dnior de baja velocidad", tire a la derecha de la barra

#### **RS10** Series Computerized Embroidery Machine Operation Manual V1.0

y el eje principal se detiene y el bastidor comienza a correr hacia adelante trazando lentamente las puntadas de diseño. Tire hacia la izquierda de la barra para detener el funcionamiento del cuadro a baja velocidad. Tire hacia la izquierda de la barra y el eje principal se detiene. El bastidorde la máquina comienza a funcionar backwards trazando lentamente las puntadas de diseño (las puntadas de respaldo se mostrarán grises en la interfaz). Tire de la barra hacia la izquierda de nuevo para detener el respaldo.

El **ralentí** de baja velocidad es comparativamente lento y se utiliza para el posicionamiento preciso a una cierta puntada parala reparación deembr oidery.

#### 16.1.3 Ralentí de alta velocidad

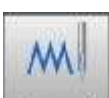

En el estado de parada de bordado, presione la tecla Emb\_Mode para entrar en la interfaz "Emb\_Mode" y, a continuación,

pulse la tecla

para cambiar a Alta velocidad en "Modo. Vea la figura a continuación:

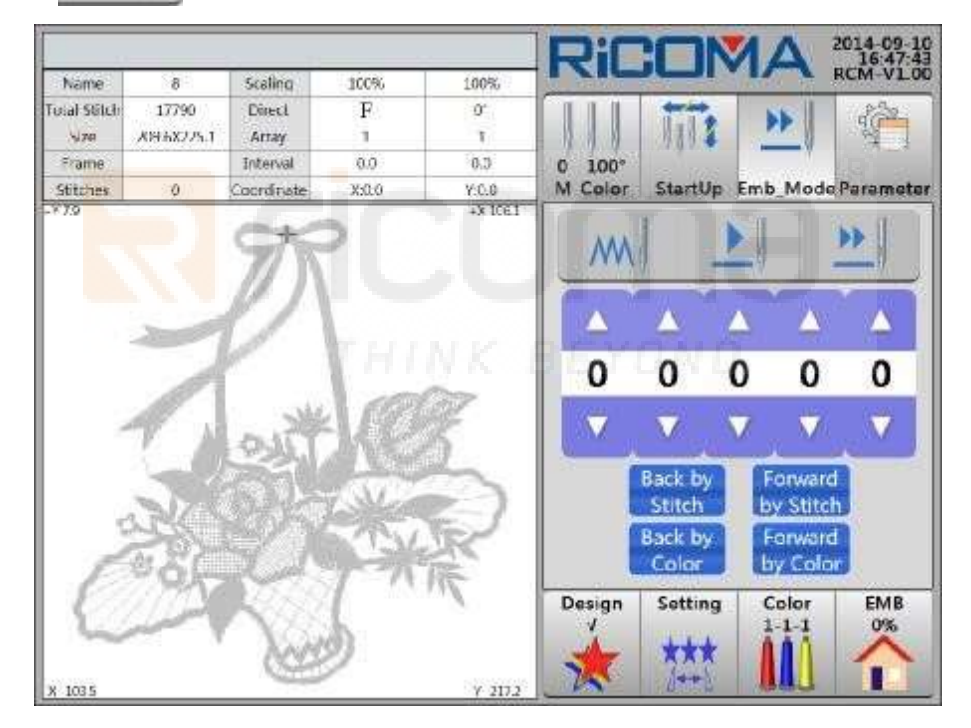

Después de configurar **"Altavelocidad de ralentí"**, tire a la derecha de la barra y el eje principal y el bastidorse detiene. La pantalla LCD muestra el aumento de puntadas. Tire hacia la izquierda de la barra para detener el funcionamiento del cuadro a baja velocidad. Tire hacia la izquierda de la barra y el eje principal y las paradas del bastidor. LCD muestra la disminución de las puntadas (las puntadas de respaldo se mostrarán grises en la interfaz). Tirando a la izquierda de nuevo para detenerse, el bastidor corre directamente a la posición real de la puntada actual. La velocidad del ralentí de alta velocidad es comparativamente rápida y es adecuada para el avance o respaldo degran s. El uso de "AltaVelocidad de Ralentí" puede posicionarse www.ricoma.us

rápidamente en un área determinada. Para posicionar con mayor precisión los operadores necesitan adoptar "Dnir de bajavelocidad".

## 16.2 Cambiar la posición

En comparación con Izquierda Tirando de la barra para correr hacia atrás, Correr hacia

atrás con posicionamiento localizará la aguja hasta un punto con mayor precisión.

Consulte la Parte 8 Cómo colocar rápidamente una cierta puntada de diseño para obtener más información.

# 16.3 Volver a ejecutar por clave STOP

Lasóperas detalladas son las mismas con 16.1 Tirar de la barra para volver a correr. Pulse

la tecla para volver a ejecutar.

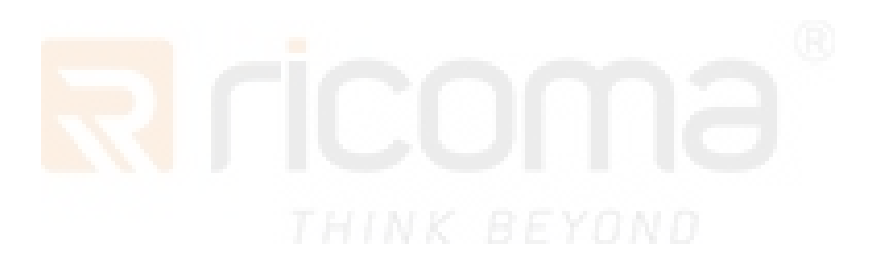

www.ricoma.cn www.ricoma.us

# Parte 17 Gestión del diseño

Pulse la

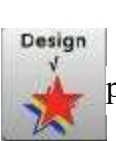

para entraf**Diseño**"Interfaz. Vea la figura a continuación: tecla

|      |                   |          | ]       | Ric    |         | 1A             | 2014-09-10   |
|------|-------------------|----------|---------|--------|---------|----------------|--------------|
| No.  | Name              | Stitch   | 1       | Name   | Stite   | h              | Colors       |
| 1    | 8                 | 17791    |         |        |         |                |              |
| 2    | PJ 003            | 6984     |         | 1      |         |                |              |
| 3    | SL003             | 9218     |         | 1      |         |                |              |
| 4    | RAOMEI            | 6347     |         | -      |         |                |              |
|      |                   |          |         | 1      |         |                |              |
|      |                   |          |         | 1      |         |                |              |
|      |                   |          |         | +      |         |                | -            |
| _    |                   | 2        |         | -      |         |                |              |
|      | 2.0               | 2        | -       | -      |         |                | ( <u>-</u> ) |
|      |                   |          |         | Size   | X Coord | inate Y C      | oordinate    |
| Outp | out Packed Devide | d Letter | Sel_Emb | Design | Setting | Color<br>1-1-1 | EMB<br>0%    |
|      | 01/01             | -1421-   | -       | *      | ***     | 441            | ~            |

Seleccione el diseño en la lista de diseño. Se mostrará una marca "" en la última columna. Vea la figura a continuación:

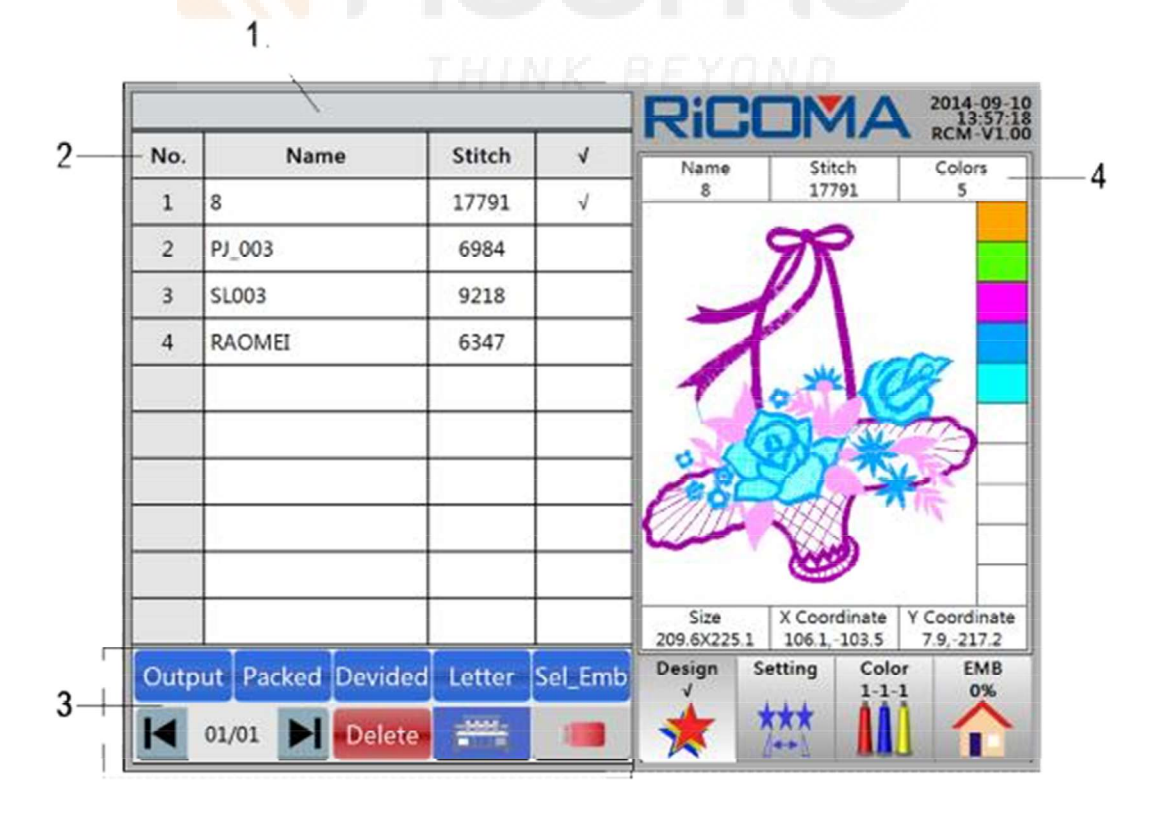

La interfaz de **Diseño** que incluye los siguientes contenidos:

1: Barra de título. Muestre el mensaje de solicitud.

2: Lista de diseño en memoria. Mostrar información de diseño, como el número de diseño,

el nombre del diseño, las puntadas totales y la marca de selección "". 3: Zona funcional.

Output Clave de salida: copie el diseño en la memoria en el disco o en el disco U. • Packed

Llave empaquetada: Combina dos diseños en uno a cierta distancia

(Combinar 4 diseños juntos como máximo).

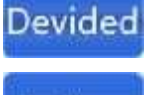

etter

**Tecla de** división: Divida un diseño en dos acodificaciones en el número de puntada.

**Clave de la biblioteca de** cartas: Los operadores pueden organizar las letras o números para

crear diferentes diseños según sea necesario.

Sel\_Emb Tecla Selección de diseño: Seleccione el diseño para realizar el bordado.

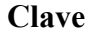

\_\_\_\_

de administración de discos: realice las siguientes operaciones en los diseños

en disco o disco U: entrada design a la memoria, actualización, eliminación, etc.

**Clave de administración de** memoria: realice las siguientes operaciones en el diseños en la memoria: diseño de salida al disco U, combinación, división, biblioteca de letras, selección de diseño, eliminación, etc.

**Delete Tecla** Eliminar: elimine el diseño en la memoria.

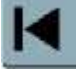

Tecla Página arriba

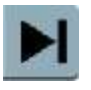

Tecla Página abajo

01/01 Muestra la página actual y el total de páginas. Cada página muestra

hasta 10 diseños.

4: Muestre el nombre, el número de puntada y los tiempos de cambio de color del diseño seleccionado.

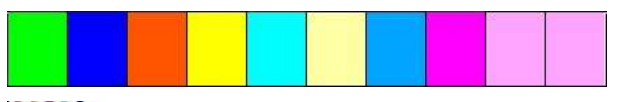

Mostrar el patrón de vista previa del diseño seleccionado.

Muestra la secuencia de

colores.

Mostrar el tamaño, coordenada X, coordenada Y del diseño seleccionado.

## 17.1 Selección de diseño de bordado

Consulte la Selección de Diseño de Bordado de la Parte 5.1 para obtener más información.

### 17.2 Visualización del diseño de la memoria

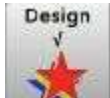

1. Pulse la tecla **Diseño**".

2. La pantalla mostrará automáticamente el catálogo de diseño de memoria. En cada página, muestra hasta 10 archivos de diseño. Para ver más páginas, presione las teclas

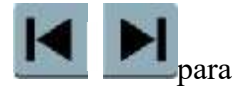

arriba/abajo. Vea la figura a continuación:

| -    |                  |          |         | RiC         |         | <b>1</b> A     | 2014-09-<br>11:25:<br>RCM-V1 |
|------|------------------|----------|---------|-------------|---------|----------------|------------------------------|
| No.  | Name             | Stitch   | 1       | Name        | Stit    | ch             | Colors                       |
| 1    | 8                | 17791    |         | -           | 10      | -              | 11                           |
| 2    | РЈ 003           | 6984     | VK I    | EY          |         |                |                              |
| 3    | SL003            | 9218     |         |             |         |                |                              |
| 4    | RAOMEI           | 6347     |         |             |         |                |                              |
|      |                  |          |         |             |         |                |                              |
|      |                  |          |         |             |         |                |                              |
|      |                  |          |         |             |         |                | ·                            |
|      | 13               | -        |         |             |         |                |                              |
|      |                  | 2        |         |             |         |                | [*]                          |
|      |                  |          |         | Size        | X Coor  | dinate N       | Coordinat                    |
| Dutp | ut Packed Devide | d Letter | Sel_Emb | Design<br>V | Setting | Color<br>1-1-1 | EMB<br>0%                    |
|      |                  | -1451-   | -       | -           | ***     |                |                              |

3. Seleccione el diseño y se mostrará una marca "A" en la última columna. El área de visualización en el lado derecho de la pantalla mostrará la siguiente información: el nombre de diseño seleccionado, el número de puntada, los tiempos de cambio de color, la secuencia de cambio de color, el patrón de vista previa, el tamaño, la coordenada X, la coordenada Y, etc.

#### 17.3 Entrada de diseño de disco a la memoria

Consulte la Parte 4 Cómo introducir diseños para obtener más información.

### 17.4 Salida de diseño de memoria al disco

Salida del diseño en la memoria del sistema en el disco o en el disco U. Con el uso de la tecla

"Salida", esta función puede terminar de copiar un diseño de un disco a otro disco.

Las operaciones son las siguientes:

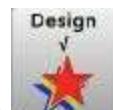

1. Pulse la tecla para entrar en la interfaz "**Diseño**".

2. La pantalla automáticamente lista cally el catálogo dediseño en la memoria. Seleccione el diseño necesario para la salida y, a continuación, se mostrará una marca "A"

en la última columna. Pulse la tecla **Output**y, a continuación, el sistema le pedirá "¿Diseño actual de salida al disco U?" Vea la figura a continuación:

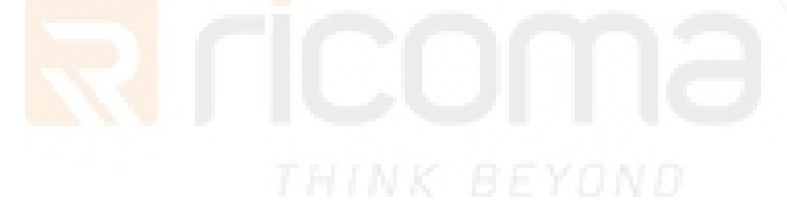

**RS10** Series Computerized Embroidery Machine Operation Manual V1.0

| NO.   | Name             | Stitch      | 1          | Name                 | Stitch                   | Color                    |             |
|-------|------------------|-------------|------------|----------------------|--------------------------|--------------------------|-------------|
| 1     | 8                | 17791       | V          | 8                    | 17791                    | 5                        |             |
| 2     | PJ 003           | 6984        |            | 5                    | 9P                       |                          |             |
| 3     | SL003            | 9218        |            |                      | ľΛ                       | 1                        |             |
| 4     | RAOMEI           | C217        |            |                      |                          | -                        |             |
|       |                  | esign T     | o U Disk?  |                      | 27                       | )                        |             |
| _     |                  | Path        | YES        | NO                   | ANT.                     | 111                      |             |
|       | 976              | 2           |            |                      | 200                      |                          |             |
|       |                  |             |            | Size<br>209.6)(225.1 | X Coordina<br>106.1,-103 | te Y Coordi<br>5 7.9,-21 | nate<br>7.2 |
| Out   | out Packed Devid | led Letter  | Sel_Emb    | Design S             | etting C                 | olor EN                  | //B<br>%5   |
| M     | 01/01 🕨 Dele     | te          |            | *                    | ***                      |                          |             |
|       | 1                |             |            |                      |                          |                          |             |
| la te | ecla Path p      | ara selecci | ionar la 1 | ruta de en           | trada. Pa                | ra ver m                 | ás páginas, |
|       |                  |             |            |                      |                          |                          |             |

Llaves

confirme, y luego se inicia la lectura del disco, el diseño se introducirá en la memoria.

4. Presione la tecla y, a continuación, se inicia la lectura del disco, el diseño se introducirá en la memoria.

5. Si el diseño ha existido, el sistema le pedirá "Pls introducirá un nuevo nombrede diseño" Por favor, introduzca un nuevo namm de acuerdo con el mensaje.

6. Si los operadores aceptan introducir el diseño y adoptar el nombre, presione la tecla

**OK** para confirmar. El sistema comienza a leer el disco, y seintroducirá en el Memoria.

7. Si los operadores no aceptan utilizar el nombre del diseño, presione las teclas numéricas para introducir el número de diseño. Para el número mal escrito, presione la tecla **"Retroceso"** para eliminar. Cuando el númerode diseño de entrada es el mismo conel número que existía, la máquina no aceptará la entrada, y el sistema le pedirá "El númeroha existido. Pls introducir uno

#### **RS10** Series Computerized Embroidery Machine Operation Manual V1.0

nuevo!"Pulse la tecla para introducir un nuevo número de diseño. Una vez que la

máquina acepte el número de diseño, pulse la tecla para

8. If los operadores no están de acuerdo en introducir el diseño, a continuación, presione

la tecla

dejar la operación.

**Nota:** Los diseños se pueden guardar en el subdirectorio que se puede ampliar a 5 niveles.

## **17.5 Packed Design Edition**

Con el fin de facilitar el bordado, es necesario combinar dos o más diseños como uno para el bordado que se puede terminar mediante el uso de la **"Packed"** function en el menú **"Diseño".** Como máximo, 4 diseños se pueden combinar.

Por ejemplo:

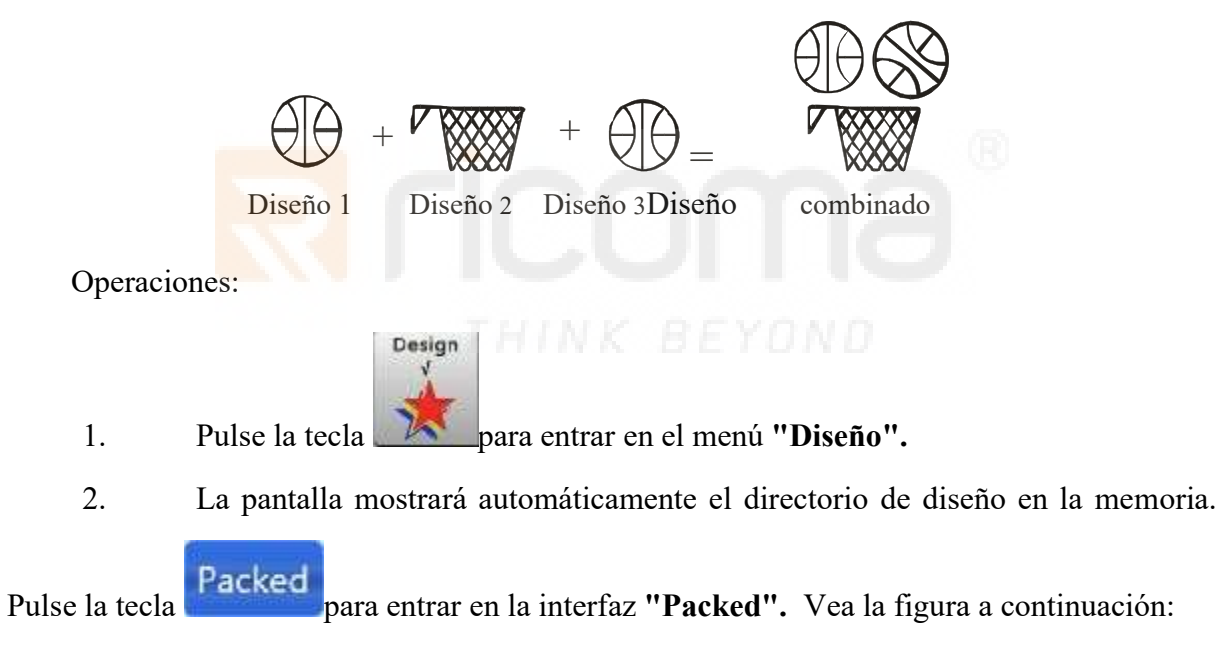
#### **RS10** Series Computerized Embroidery Machine Operation Manual V1.0

|      | 1            |        |   | RiC      |              | 2014-09-<br>17:27:<br>RCM-VL |
|------|--------------|--------|---|----------|--------------|------------------------------|
| No.  | Name         | Stitch | 1 | Name     | Stitch       | Colors                       |
| 1    | 8            | 17791  |   | 8        | 17791        | 5                            |
| 2    | PJ 003       | 6984   | _ |          | 7R           |                              |
| 3    | SL003        | 9218   |   |          | en -         |                              |
| 4    | RAOMEI       | 6347   |   |          |              | and a                        |
|      |              |        |   | 1        | 0 # ((       | 1/2                          |
|      |              |        |   |          | 3-3          | -                            |
|      |              |        |   | 2 AR     | 92 3         |                              |
|      | 1            |        |   | CD       | Val '        | in                           |
| ŝ    |              |        |   |          |              |                              |
|      |              |        |   | Size     | X Coordinate | Y Coordinat                  |
|      | Exit Packed  |        |   | Design 1 | Setting Cold | EMB                          |
| 1000 |              |        |   |          | 1-1-<br>00   | 1 0%                         |
|      | 01/01 Delete | -table |   | 1 75     | 3448         |                              |

Seleccione los diseños que necesitan combinar y, a continuación, se mostrará
 una marca "A" en la última columna. Por ejemplo: Para select tres diseños, pulse la tecla, el

| Packed     |                                                             |       |
|------------|-------------------------------------------------------------|-------|
| sistema le | pedirá "Nombre delpaquete: SL001". Vea la figura a continua | ción: |

|     |            | _      |           | Rico      |                            | 2014-09-10<br>17:30:59<br>BCM-V1 0 |
|-----|------------|--------|-----------|-----------|----------------------------|------------------------------------|
| No. | Name       | Stitch | 1         | Name      | Stitch                     | Colors                             |
| 1   | 8          | 17791  | v         | RAOMEI    | 6347                       | 6                                  |
| 2   | PJ 003     | 6984   |           |           |                            |                                    |
| 3   | SL003      | 9218   | v         |           |                            |                                    |
| 4   | RAOMEI     | 6347   | J.        |           |                            |                                    |
|     | - 33<br>   |        |           |           |                            |                                    |
|     |            |        |           | Size      | X Coordinate<br>83.4 -16.5 | Y Coordinate<br>32.5 - 37.9        |
|     | Exit Pack  | ed     | Circula C | Design So | etting Cold                | FI O%                              |
|     | 01/01 Dele | te     |           | 1 7 1     | ++                         |                                    |

4. Seleccione "**SL001**"y, a continuación, aparecerá el teclado. Pulse las teclas numéricas para introducir el nuevo nombre de diseño para el diseño combinado o utilice el nombre predeterminado proporcionado por system. Después de

introduciendo el nombre, pulse la tecla **OK** (O pulse la tecla para salir de **Cancel** la operación) para realizar la operación. Aparecerá el siguiente menú:

| NO.  | 100     | Name      |        | Stit    | ch      | 1        | Name                   | Stitch       | Colors               |
|------|---------|-----------|--------|---------|---------|----------|------------------------|--------------|----------------------|
| 1    | 8       | Design M  | lergii | ng Para | im Setu | p        |                        |              | 6                    |
| 2    | PI 0    | N         | Airrar | Angle   | X Scale | Y Scalie | X Gap                  | Y Gap        |                      |
| -    | sind    | Design 1: | F      | 0°      | 100%    | 100%     |                        |              |                      |
| 4    | RAC     | Design 2: | F      | 0°      | 100%    | 100%     | 0.0                    | 0.0          |                      |
| 3352 | 1.1.1.1 | Design 3: | F      | 0.      | 100%    | 100%     | 0.0                    | 0.0          |                      |
|      |         |           |        | -       | ï       |          | ОК                     | Exit         |                      |
|      |         |           |        |         |         |          | Size                   | X Coordinate | Y Coordina           |
|      |         | Exit D    | acker  | 1       |         |          | 100 0X70.4<br>Design S | etting Col   | 32.5,-37.9<br>or EMB |

5. Seleccione los elementos de parámetro que necesitan modificar y, a continuación, aparecerá el teclado. Pulse las teclas numéricas para modificar el siguiente valor: dirección de diseño, ángulo y escala X/Y y distancia X/Y relativa. A continuación, pulse la tecla para guardar el diseño combinado en el memory. O puede presionar la tecla para salir de la operación.

# 17.6 División de Diseño

Esta operación divide cualquier diseño en la memoria en dos nuevos y mantiene el origen sin cambios.

Ejemplo:

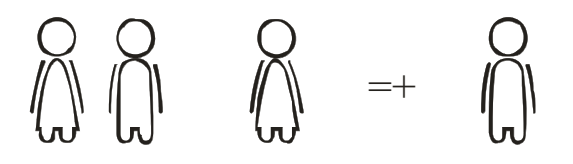

Diseño dividido Diseño 1 Dividir Diseño 2 Operaciones:

1. Pulse la tecla para entrar en el menú "Diseño".

Design

#### RS10 Series Computerized Embroidery Machine Operation Manual V1.0

2. La pantalla mostrará automáticamente el directorio de diseño en la memoria. Seleccione el diseño

|          | 12                       |           |       |      | MA        | RCM-VI |
|----------|--------------------------|-----------|-------|------|-----------|--------|
| No. Na   | ime S                    | titch     |       | lame | Stitch    | Colors |
| 1 8      | 1                        | 7791      | v —   | 8    | 17791     | 5      |
| 2 PJ 003 |                          | 6984      |       | 9    | R         |        |
| 3 SL003  | 2000 - 200<br>2000 - 200 | 1.<br>1   | 6     | _ (  | $\Lambda$ |        |
| 4 RAOMEI | Desig                    | In Name:  | 8     | — r  | 1         |        |
|          | Divid                    | stitches: | 1//31 |      | *0        | 8      |
|          | Deale                    | an1 Name: | 8_1   | - 5  | 2-30      | 3      |
|          | Deale                    | gn2 Name: | 8_2   | - 2  | 7 34      | 2      |
|          |                          | OK        | Canc  |      | A 🛄       | 12     |
|          |                          |           | Canc  | - )  | (Jul)     | -      |

3. Seleccione el elemento "**Punto dividido:**" y, a continuación, aparecerá el teclado. Pulse las teclas numéricas para introducir el punto de división (es decir, el número de puntada después

de dividir el diseño 1). A continuación, pulse la tecla, y el **OK** sistema dividirá automáticamente el diseño y guardarlo en la memoria.

O puede presionar latecla e para salir de Cancel la operación.

## 17.7 Biblioteca de cartas

El sistema tiene 28 tipos de fuentes, incluyendo 26 letras mayúsculas, 26 letras minúsculas en inglés, 10 números, signo de exclamación y signo de interrogación. Los usuarios pueden combinar diferentes letras o números para crear nuevos designs de acuerdo con sus propios requisitos.

Operación:

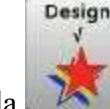

1. Pulse la tecla para entrar en el menú "Diseño".

#### RS10 Series Computerized Embroidery Machine Operation Manual V1.0

2. La pantalla mostrará automáticamente el directorio de diseño en la memoria. Pulse la Letter

, a continuación, aparecerá el siguiente menú:

| No.  |      | Name Stitc               | h l 🗸      | 10 P - 2 | Colors            |
|------|------|--------------------------|------------|----------|-------------------|
| 1    | 8    | Letter Emb Input         |            |          | 5                 |
| -    | 01.0 | 1.Input Character(1,20)  |            |          |                   |
| 4    | 19 0 | 2.Arrangement            | Horizontal |          |                   |
| 3    | SLOC | 3.Character Type(1,28)   | i          |          |                   |
| 4    | RAC  | 4.X Scaling(50,200)      | 100        |          |                   |
|      |      | 5.Y Scaling(50,200)      | 100        |          | 5                 |
|      |      | 6.Satin Density(50,200)  | 100        |          | 3                 |
|      |      | 7.Change Color           | NO         |          | ~                 |
|      |      | 8.X Interval(-999,999)   | 0          |          | 15                |
|      |      | 9.Y Interval(-999,999)   | 0          |          |                   |
| - 1  |      | 10.Rotation Angle(0,359) | 0          |          | ' Coordinate      |
| Dute | ut f | ОК                       | Exit       |          | 7.9,-217.2<br>EMB |

3. El sistema va a la interfaz "Entradade grabado deletras". Seleccione la zona roja del elemento "Carácter de entrada (1, 20)". A continuación, aparece el teclado. Pulse las teclas para introducir la letra de bordado (la letra puede ser una o más). A continuación, pulse la tecla

ОК

para

tecla

Complete la entrada. Vea la figuraa continuación:

| 1     8     Letter Emb Input       1     1.Input Character(1,20)     Add.       2     PJ 0     2.Arrangement     Horizontal       3     SL00     3.Character Type(1,28)     1 | 5                 |
|----------------------------------------------------------------------------------------------------|-------------------|
| 2     PJ 0     2.Arrangement     Horizontal       3     SL00     3.Character Type(1,28)     1                                                                                 |                   |
| 3 SLOQ 3.Character Type(1,28) 1                                                                                                    |                   |
|                                                                                                    |                   |
| 4 RAC 4.X Scaling(50,200) 100                                                                                                    | ~                 |
| 5.Y Scaling(50,200) 100                                                                                                    | 7                 |
| 6.Satin Density(50,200) 100                                                                                                    |                   |
| 7 Change Color NO                                                                                                    | <u>-</u>          |
| 8 X Interval(-999,999) 0                                                                                                    | 1                 |
| 9.Y Interval(-999,999) 0                                                                                                    | 11                |
| 10.Rotation Angle(0,359) 0                                                                                                    | ' Coordinate      |
| OK Exit                                                                                                    | 7.9,-217.2<br>EMB |

www.ricoma.cn www.ricoma.us

4. La configuración de parámetros del diseño de letras se puede establecer en cada elemento. **Consejos:**la unidad de escala X/Y y la descalidad de puntada es el porcentaje, la unidad de separación X/Y es 0,1 mm, la unidad de ángulo de rotación es

10. Después de terminar la configuración del parámetro en esta página, pulse la tecla
OK

para entrar en el siguiente paso.

5. Cuando el "Arragement" está seleccionado como "Arc Array Param", el sistema solicitará a losoprators que introduzcan el parámetro de matriz de arco, incluida la coordenada del punto inicial, la coordenada del punto medio y la coordenada del punto final. Vea la figura a continuación:

|      |       |                  |        |      | RICOMA                                                                                                    | 2014-09-11<br>09:11:09<br>RCM-V1:00 |
|------|-------|------------------|--------|------|----------------------------------------------------------------------------------------------------|-------------------------------------|
| No.  |       | Name             | Stitch | 1    | A CONTRACTOR OF A CONTRACTOR OF A CONTRACTOR OF A CONTRACTOR A CONTRACTOR A CONTRAC | Colors                              |
| 1    | 8     | Arc Array Param  |        |      |                                                                                                    | 5                                   |
| 2    | PJ 0  | Home X Coord     | 0      | 200) |                                                                                                    |                                     |
| 3    | SLOC  | MidpointX Coord  | 0      |      |                                                                                                    |                                     |
| 4    | RAC   | Midpoint Y Coord | 12     | 00   |                                                                                                    | _                                   |
|      |       | End X Coord      | 12     | 00   |                                                                                                    | 8                                   |
|      |       | End V Coord      | 0      |      |                                                                                                    |                                     |
|      |       |                  |        |      |                                                                                                    | ~                                   |
|      | 1.00  |                  |        |      |                                                                                                    | 12                                  |
|      | 1 4 P |                  |        |      |                                                                                                    |                                     |
|      |       |                  |        |      |                                                                                                    | Coordinate                          |
| Outp |       | ОК               |        | Exit |                                                                                                    | EMB                                 |
|      | 01/01 | Delete           | -1001- |      | T 🔆 👯 👬                                                                                                    | -                                   |

Después de terminar la entrada, pulse la **OK** para entrar en el siguiente paso. Por favor, omita este el **"Arragement"** no está seleccionado como **"Arc Array Param"**.

6. El esquema de la carta se mostrará en la pantalla. Los operadores pueden ajustar algunos parámetros del diseño de letras pulsando las teclas de la figura siguiente, es decir, ángulo de diseño, escala X/Y, conversión de caracteres, fuentes, ubicación, etc. Vea la figura a continuación:

**RS10** Series Computerized Embroidery Machine Operation Manual V1.0

|      |       |       |              |      |        | _     |     | Ri    | CC      |            | 1A       | 2014-09-11<br>09:13:27<br>BCM-V1-00 |
|------|-------|-------|--------------|------|--------|-------|-----|-------|---------|------------|----------|-------------------------------------|
| No.  | 13    | Nam   | n.<br>Letter | Lonb | Stitch | ation | 1 0 | n saw | 10 0540 |            | 10000 88 | Colors                              |
| 1    | 8     | Home  |              | Enno | Oper   | ation | _   | _     | _       |            |          | 5                                   |
| 2    | PJ 0  | Home  |              |      |        |       |     |       |         | 1          |          |                                     |
| 3    | SLOC  | Midpo |              |      |        |       |     |       |         |            |          |                                     |
| 4    | RAC   | Midpo |              |      |        | AA    | A   |       |         |            |          |                                     |
|      |       | End X |              |      |        |       |     |       |         |            |          | 5                                   |
|      |       | End Y |              |      |        |       |     |       |         |            |          |                                     |
|      |       |       |              |      |        |       |     |       |         | 1000000    |          | ~                                   |
|      |       |       | Angle        |      |        |       |     |       |         | 9709<br>NO | -        |                                     |
|      |       |       | A            | A    | A      | A     | A   | A     | A-B     | AB         |          | ' Coordinate                        |
| Outp | ut f  | Γ     | A-A          | A A  | A      | A     | A   | A     |         | 1g         |          | 7.9217.2<br>EMB                     |
| M    | 01/01 |       | Dele         | te   |        |       |     | *     |         |            | Â        |                                     |

7. Pulse la entrada de teclas o utilice el número de diseño más pequeño proporcionado por

el sistema. A continuación, pulse la tecla

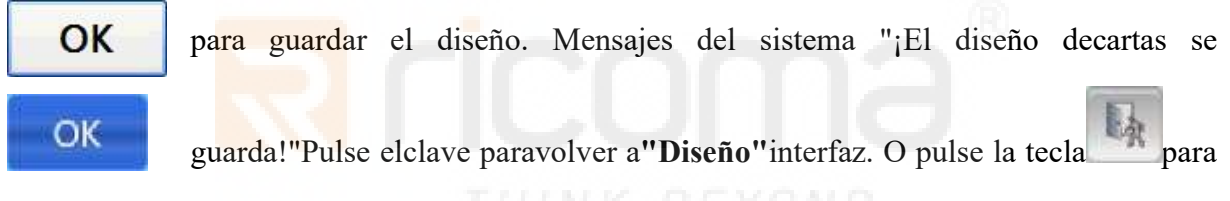

salir de la operación.

8. Los operadores pueden obtener una vista previa del diseño y el parámetro seleccionando el diseño en la lista de diseño de memoria.

# 17.8 Delete Deisgn

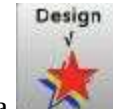

1. Pulse la tecla para entrar en el menú "Diseño".

2. La pantalla mostrará automáticamente el directorio de diseño en la memoria. Seleccione el diseño que necesita eliminar y, a continuación, se mostrará una marca "A" en la última

columna. Pulse la tecla **Delete**, el sistema se prompt "**Eliminar diseño actual**?"Vea la figura a continuación:

**RS10** Series Computerized Embroidery Machine Operation Manual V1.0

| Ma     | Name                                      | Caltab   |         | INC         |                   | RCM-VI     |
|--------|-------------------------------------------|----------|---------|-------------|-------------------|------------|
| NO.    | Name                                      | Sutch    | V       | Name        | Stitch            | Colors     |
| 1      | 8                                         | 17791    | v       | - 8         | 17791             | 5          |
| 2      | PJ 003                                    | 6984     |         |             | 7R                |            |
| 3      | SL003                                     | 9218     |         |             | en.               |            |
| 4      | RAOMET                                    | 6242     | y       |             |                   |            |
| 197.02 | N                                         | lessage  |         |             |                   | 08.07      |
|        |                                           |          |         | Size        | X Coordinate      | V Coordina |
| - 7    |                                           |          |         | 240         | 200.3.103.5       |            |
|        |                                           | 1        |         | 209.6X225.1 | 106.1,-103.5      | 7.9,-217.2 |
| Dutp   | ut Packed Devide                          | d Letter | Sel_Emb | Design      | Setting Co        | lor EMB    |
| Dutp   | ut Packed Devide                          | d Letter | Sel_Emb | Design      | Setting Co<br>1-1 | 1.9,-217.2 |
| Dutp   | ut Packed Devide<br>01/01 <b>I</b> Delete | d Letter | Sel_Emb | Design      | Sotting Co        | Ior EMB    |

3. Pulse la tecla para dejar de fumar el

Operación.

# 17.9 Diseño Configuración Applique

Consulte 15.2 Funcionamiento del bordado de aplique para obtener instrucciones detalladas.

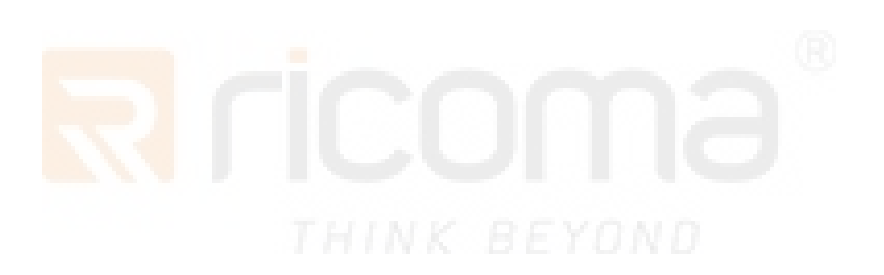

# Parte 18 Administración de Discos

Las operaciones sobre el disco son las mismas con las operaciones de disco U.

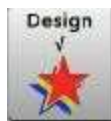

Pulse la tecla para entrar en la interfaz "Diseño". Pulse la tecla

\_\_\_''Disco

Administración" y el sistema comprobará automáticamente el disco o el disco U y, a continuación, la lista de diseño en el disco o enel disco U se mostrará en la pantalla. Vea la figura a continuación:

|      |            |        |   | RiC         |         | 1A             | 2014-09-11<br>09:21:56<br>RCM-V1.00 |
|------|------------|--------|---|-------------|---------|----------------|-------------------------------------|
| No.  | Name       | Stitch | 1 | Name        | Stit    | ch             | Colors                              |
| 1    | RAOMELDST  | 6346   |   |             |         |                |                                     |
|      |            |        |   | -           |         |                |                                     |
|      |            |        |   |             |         |                |                                     |
| _    |            |        |   | -           |         |                | 1                                   |
|      |            |        |   | -           |         |                |                                     |
|      |            | 12     |   |             |         |                | R                                   |
|      |            |        |   | Size        | X Coor  | dinate Y       | Coordinate                          |
| Inpu | ut Refresh |        |   | Design<br>V | Setting | Color<br>1-1-1 | EMB<br>0%                           |
|      | 01/01 Dele | te     |   | *           | ***     |                | $\widehat{1}$                       |

Seleccione el diseño en el disco o en el disco U y, a continuación, se mostrará una marca "A" en la última columna.

Vea la figura a continuación:

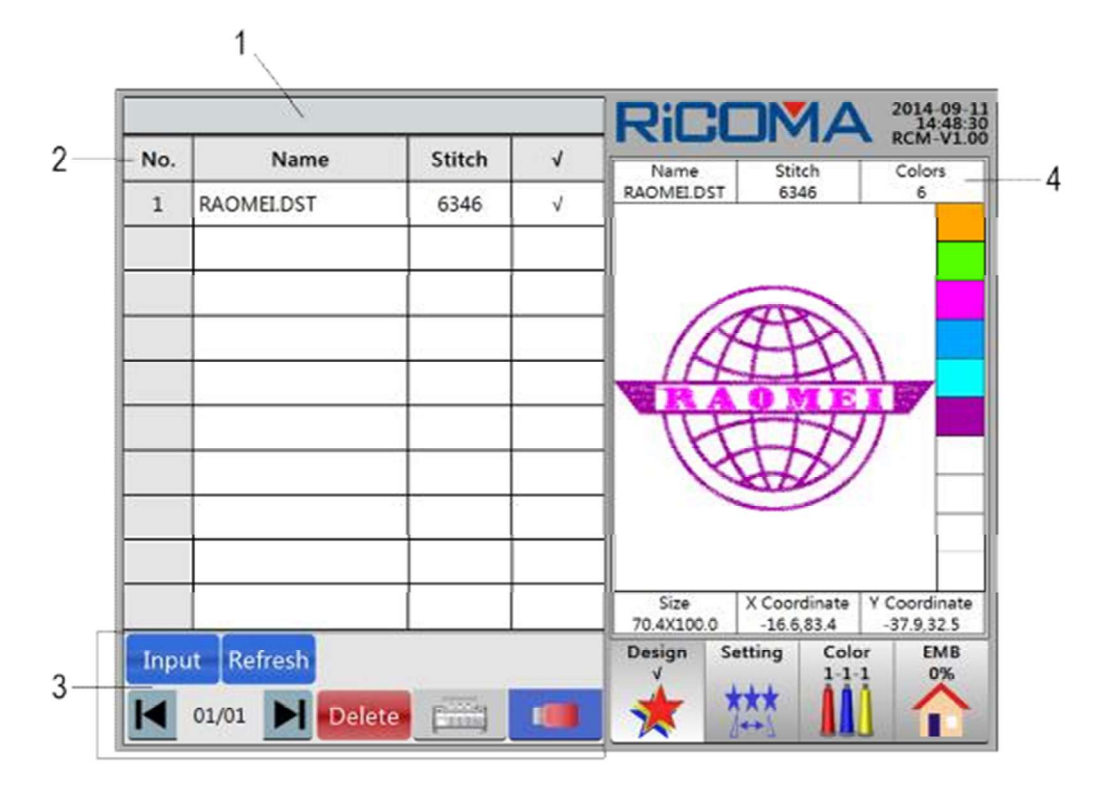

Las funciones de gestión de diseño sin las siguientes:

1: Barra de título. Muestre el mensaje de solicitud.

2: Lista de diseño de discos o U. Muestre la información de diseño en el disco o en el disco

U, es decir, <mark>el número</mark> de diseño, el nombre del diseño, la puntada total y la marca delección de se.

3: Área funcional

Input

Tecla de entrada: Copie el diseño en disco o disco U a memeory.

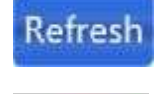

**Clave de** actualización: actualice el directorio actual en el disco o en el disco U.

Clave de

administración de discos: realice las siguientes operaciones en el diseño

en disco o disco U: diseño de entrada a la memoria, actualización, eliminación, etc.

**Clave de administración de Momery:** realice las siguientes operaciones en el

diseño en la memoria: diseño de salida al disco o disco U, combinación, divi sion, biblioteca de letras, selección dediseño, eliminación, etc.

Eliminar clave: elimine el diseño en el disco o en el disco U.

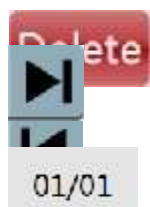

**Tecla Página** arriba **Tecla Página** abajo

Muestra la página actual y el total de páginas. Cada página muestra hasta

10 diseños.

4: Muestre el nombre, el número de puntada y los tiempos de cambio de color del diseño seleccionado.

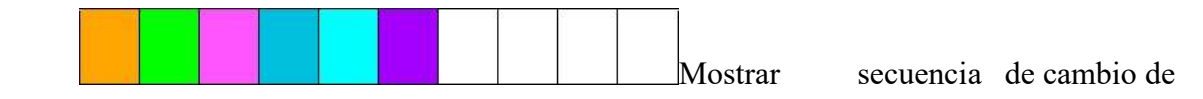

color

Ajuste.

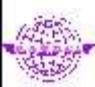

Mostrar el patrón de vista previa del diseño seleccionado.

Visualice el tamaño, la coordenada X y la coordenada Y del diseño seleccionado.

# 18.1 Previsualización del diseño de disco

A través de esta operación, los operadores pueden ver el nombre del diseño, el tamaño del diseño y el patrón de diseño en el disco U.

**Operaciones:** 

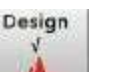

1. Inserte el disco o el disco U y, a continuación, pulse la tecla para entrar en la interfaz **"Diseño".** 

2. Pulse la tecla **"Administración**dediscos"y, acontinuación, la lista de

diseño en el disco o en el disco U se reproducirá en la pantalla. Pulse las teclas para subir/abajo.

3. Seleccione el diseño y, a continuación, se mostrará una marca "A" en la última columna. La información de diseño se mostrará en el área de visualización de la pantalla, incluyendo: nombre del diseño, número de puntada, tiempos de cambio de color, secuencia de color, patrón de vista previa, tamaño, coordenada S/Y, etc.

# 18.2 Entrada de diseño de discopara la memoria

Operaciones:

Consulte la Parte 4 Cómo introducir diseños para obtener más información.

Design

**Nota:** Cuando se realiza "Entrada de diseño de disco a la **memoria**", el sistema previsualizará el diseño seleccionado en el disco. Si hay datos de error en el diseño, el sistema previsualizará el diseño dos veces. El diseño previsualizado por primera vez es Diseño de **error;**el diseño previsualizado en la segunda vez es Diseño **normal**.

# 18.3 Eliminación del diseño de

## disco

**Operaciones:** 

1. Inserte el disco o el disco U y, a continuación, pulse la tecla para entrar en la interfaz "Diseño".

2. Pulse la tecla **"Administración**dediscos"**y**, a continuación, la lista de diseño en el disco o en el disco U

se diáfican en la pantalla. Seleccione el diseño que necesita eliminar y, a continuación, se

mostrará una marca "A" en la última columna. Seleccione Delete la tecla, el sistema le pregunta "¿Eliminar diseño actual?" Vea la figura a continuación:

| 1251 | Name                     | Suich       | v       | Name                                  | Stitch                                            | Colors                                    |
|------|--------------------------|-------------|---------|---------------------------------------|---------------------------------------------------|-------------------------------------------|
| 1    | RAOMELDST                | 6346        | v       | RAUMELDST                             | 6546                                              |                                           |
|      |                          | TH.         |         | BEY                                   |                                                   |                                           |
|      |                          |             |         |                                       | -                                                 |                                           |
|      |                          | Massana     |         |                                       | HAN                                               |                                           |
|      |                          | message     |         | 0                                     | the second                                        |                                           |
|      |                          | Delete Curr | ent Des | sign? 🕖                               | HT)                                               |                                           |
|      |                          |             |         |                                       | 1 1 1 1                                           |                                           |
|      |                          | VE          | s lí    | NO                                    | 440                                               |                                           |
| _    |                          | YE          | s       | NO                                    |                                                   |                                           |
|      |                          | YE          | s [     | NO                                    |                                                   |                                           |
|      |                          | YE          | 5       | NO                                    |                                                   |                                           |
|      |                          | YE          | S       | NO                                    | X Coordinate<br>-16.6,83.4                        | Y Coordinate<br>-37.9.32.5                |
| Inpi | ıt Refresh               | YE          | S       | NO<br>Size<br>70.4X100.0<br>Design So | X Coordinate<br>-16.6,83.4<br>tting Colo<br>1-1-1 | Y Coordinate<br>-37.9.32.5<br>F EMB<br>0% |
| Inpu | It Refresh               | YE          | S       | NO<br>Size<br>70.4X100.0<br>Design So | X Coordinate<br>-16.6,83.4<br>tting Colo<br>1-1-  | Y Coordinate<br>-37.9.32.5<br>r EMB<br>0% |
| Inpu | Jt Refresh<br>01/01 Dele | YE          | s       | NO<br>Size<br>70.4X100.0<br>Design So | X Coordinate<br>-16.6.83.4<br>tting Colo<br>1-1-  | V Coordinate<br>-37.9.32.5<br>EMB<br>0%   |

para dejar de fumar el

Operación.

# Parte 19 Operación de La Periferia de Diseño

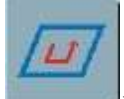

En la interfaz"EMB", pulse la tecla y, a continuación, el menú"Design Periphery Operation"

aparecerá. Vea la figura a continuación:

|              |               |            |                          |                                                                | Ric                                |          | AN             | 2014-09-10 16:13:57 |
|--------------|---------------|------------|--------------------------|----------------------------------------------------------------|------------------------------------|----------|----------------|---------------------|
| Name         | 8             | Scaling    | 300%                     | 100%                                                           |                                    |          |                | RCM-VL00            |
| Total Stitch | 17790         | Direct     | F                        | 0'                                                             |                                    |          |                | 322                 |
| 470          | A995X225.1    | Array      | 1                        | 1                                                              | 1111                               | 111      | M              |                     |
| Frame        |               | Interval   | 0.0                      | 0.3                                                            | 0 100°                             | 100 1005 | La contraction | 100                 |
| Stitches     | 3 <b>0</b> .) | Coordinate | X:0.0                    | Y:0.0                                                          | M Color                            | StartUp  | Emb_Mode       | Parameter           |
|              |               | の影響        | Move A<br>Embro<br>Embro | Nong Desi<br>Frame<br>ider Desig<br>Frame<br>der Desig<br>Exit | ign Outer<br>gn Outer<br>n Outline |          |                |                     |
| × 103 5      |               |            | 5                        | Y 2172                                                         | Design<br>V                        | Setting  | Color<br>1-1-1 | EMB<br>0%           |
| función dif  | erente p      | ara ope    | rar, y la                | tec                                                            | 11                                 | Exit     | 9              |                     |

para salir.

## 19.1 Moverse por el bastidor exterior del diseño

Antes de bordar un cierto diseño, carri ng out esta operación para ejecutar el bastidor a lo largo del borde del diseño con el fin de comprobar si el rango debordado disponible es suficiente para el trabajo venideo. Y esta operación se puede realizar tanto en el modo de **preparación** de bordado y el modo de preparación para **bordados**.

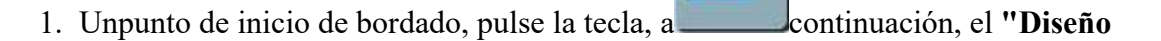

para salir de la operación.

Aparecerá el menú Operación Perphery". Vea la figura anterior.

2. Pulse la tecla , a continuación, el sistema indica "Ejecutar fotograma Frame

a lo largo de la frontera de diseño o no?" Pulse la tecla , el bastidor comenzará a correr a lo largo de la

frontera de diseño sobre la base del valor X/Y; o pulse la t**NO** 

# 19.2 Bordado Diseño Bastidor Exterior

Porfavor, ee Parte 14.1 Bordado Diseño Bastidor Exterior para más detalles.

## 19.3 Bordado del esquema de diseño

Consulte la Parte 14.2 Esquema de diseño de bordador para obtener más información.

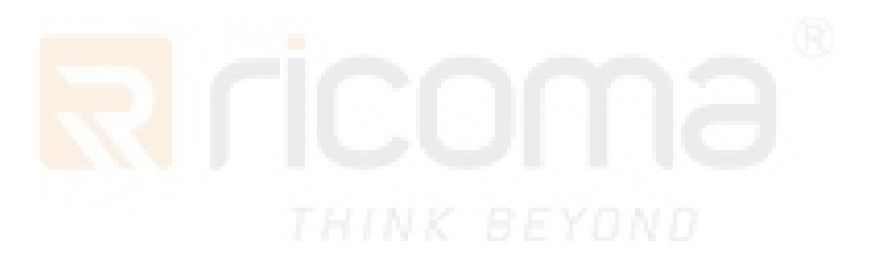

# Parte 20 Estadísticas de Producción

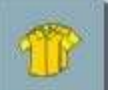

En la interfaz"Embroidery", presione la tecla y, a continuación, aparecerán los "Datos

de producción". Vea la figura a continuación:

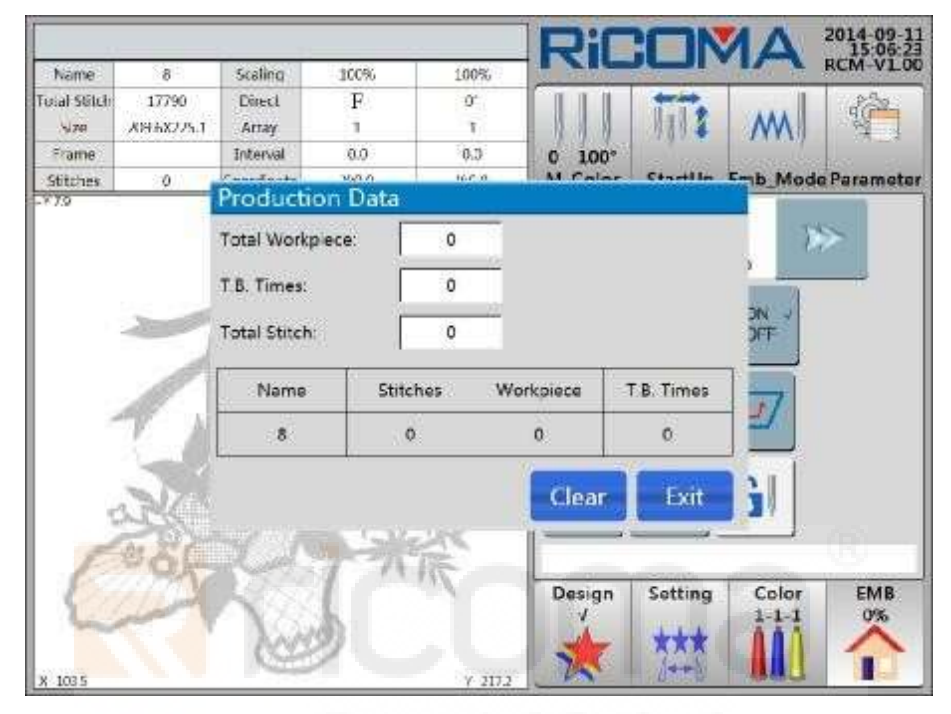

Esta función incluye: Recuento total de piezas de trabajo, Tiempos de rotura de rosca y Puntada total. Pulse

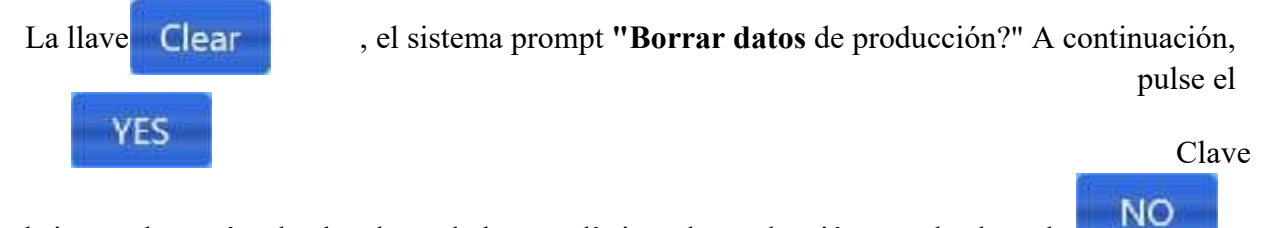

, el sistema borrará todos los datos de las estadísticas de producción; o pulse la tecla para dejar esta operación.

# Parte 21 Gestión avanzada

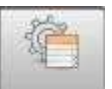

En la interfaz "Color" y "EMB", pulse la tecla para entrar Parameter en la interfaz "Parámetro",

presione la

y luego tecla

Name

ioial Stitch

170

Frame

Stitches

Advancepara entrar en el siguiente menú:

2014-09 15-19 RCM-VI 100% 8 Scaling 100% 17790 Direct F 0 A99.6X225.1 Array ÷ 0.0 0.3 Interval 0 100° 0 Coordinate X:0.0 9.0.Y M Color StartUp Emb\_Mode Parameter +3:106.1 W\_Para M\_Para Advance Soft Test Assistan Jp/Grade Encryptio

Design

Setting

(A)

Color

1.

EMB

0%

Pulse diferentes funciones para operar.

## 21.1 Prueba del sistema

Esta prueba incluye: Dirección del bastidor X/Y, Estado del puerto, Velocidad del eje principal,

Detección de rotura de rosca, Solenoide de cabeza, Solenoide/Motor de recorte,

Solenoide/Motor, Dispositivo de lentejuelas arriba y abajo, Alimentación de lentejuelas, Toalla simple arriba y abajo, simple giro de toalla, simple toque arriba y abajo, motor de bucle de cinta simple y teclado

Prueba, etc.

Operaciones:

1. Pulse la tecla **Test** para entrar en la lista **"Prueba del sistema".** Vea la figura a continuación:

RS10 Series Computerized Embroidery Machine Operation Manual V1.0

|      | System Test                 |                                   |
|------|-----------------------------|-----------------------------------|
| No.  | Test Roma                   | M 1111                            |
| 1.1  | Laid. X Transie             | 0 100°                            |
| 1.2  | Test Y Frame                | m color startop emo_mode raramete |
| 1.3  | Test Port State             | W_Para M_Para Advance             |
| 1.4  | Test Main Shaft Speed       |                                   |
| 1.5  | Test T.B. Detection         | Assistant Upgrade                 |
| 1.6  | Test Heads Electromagnet    | Encryption                        |
| 1.7  | Test Cut Solenoid/Motor     |                                   |
| 1.8  | Test Picker Solenoid        |                                   |
| 1.9  | Test Catcher Solencid/Motor |                                   |
| 1.10 | Test Sequin Device Up/Down  |                                   |
| 1.11 | Test Sequin Feeding         |                                   |
| 1.10 | Test Easy Towel Up/Down     | Design Setting Color EMB          |

2. Seleccione el elemento que necesita probar y pulse Enter Test para comenzar a probar. La los elementos se muestran en dos páginas. El método de operación de la página dos es el mismo con la página uno.

# 21.2 Función auxiliar

Pulse la Ass

Assistant para entral'Asistente'' Menú. Vea la figura a continuación: tecla

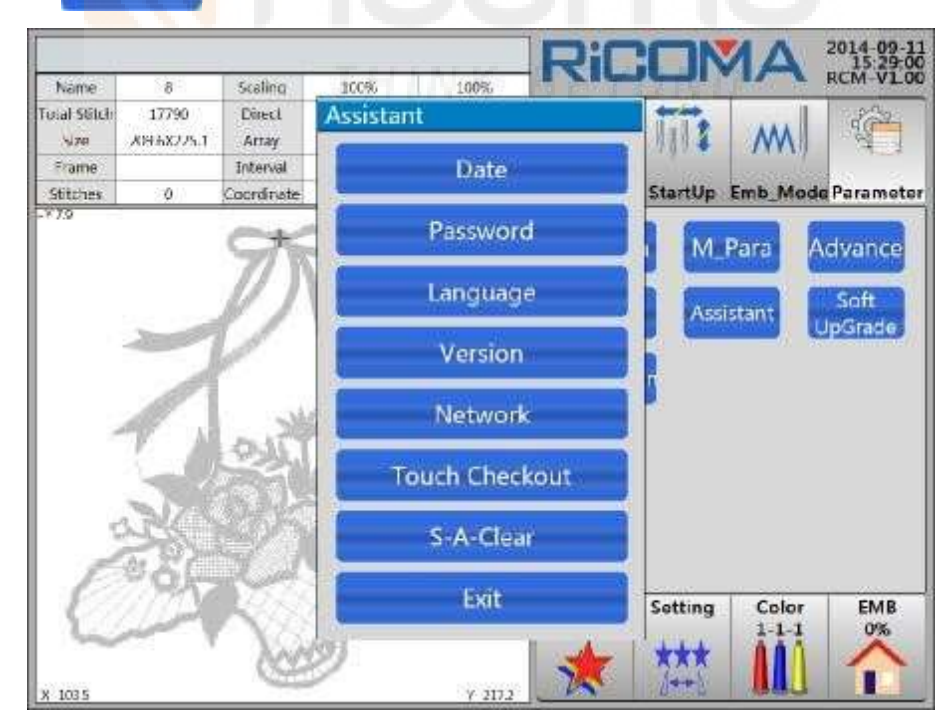

## 21.2.1 Ajuste de la hora del sistema

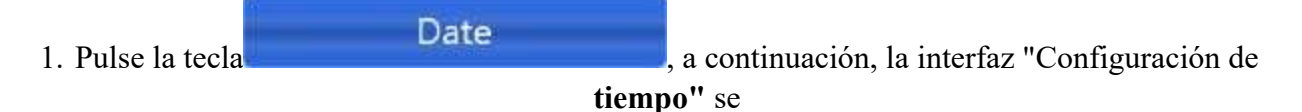

| Name          | 8         | Scaling           | 100%     |      | 100%      | R     | ίΞ   |         | <b>1</b> A | 2014-09-1<br>15:34:2<br>RCM-VL0 |
|---------------|-----------|-------------------|----------|------|-----------|-------|------|---------|------------|---------------------------------|
| Total Stitch  | 17790     | Direct            | Assis    | tant |           |       |      |         | -          | 362                             |
| Nize<br>Frame | X935225.1 | Array<br>Interval |          |      | Date      | ļ     |      | 939 \$  | M          | et 1                            |
| Stitches      | 0         | Coordinate        | <b>b</b> |      | 100000000 |       |      | StartUp | Emb_Mod    | de Paramete                     |
| 10/34         |           | -                 | ime Set  | up   |           | -11   | 2    | M       | Para       | Advance                         |
|               |           | 71                | 2014     | Y, 9 | - •       | A. 11 | D.   |         |            | terrences                       |
|               |           | 11                | 15       | на   | -         | in 20 |      | Assi    | stant      | Soft                            |
|               |           | and the second    | 1.000    |      |           |       |      |         |            |                                 |
|               | 1         | · · · ·           | 1        |      | . A       |       | 5    | 3       |            |                                 |
| - 2           | 1 1       | E.a.              | 6        | 7    | 8         | 9     | 0    |         |            |                                 |
|               | 8-0.      | ~~~               | DE       |      | CK        | 1     | belt |         |            |                                 |
| 8             | NE.       | 公片                |          | S-   | A-Cle     | ar'   |      |         |            |                                 |
| E             | *õÇ       | 100               |          |      | Exit      |       | T    | Setting | Color      | EMB                             |
| 1             | alarda a  | XAM               | 25       |      |           |       | 1    | ***     | 1-1-1      | 0%                              |
| X 1035        |           | NOTE:             | ~        |      | Y 2172    | 2     | 1    | 1++1    |            |                                 |

## pop-up. Vea la figura a continuación:

2. Seleccione los elementos: Año, Mes, Día, Hora, Minuto y Segundo para introducir el valor.

| , el 3. A continu               | uación, puls            | өк              | sistema so          | licita "La configu<br>sistema se reali | ración de la hora del<br>za correctamente!" |
|---------------------------------|-------------------------|-----------------|---------------------|----------------------------------------|---------------------------------------------|
| Pulse la tecla<br>operación seg | para confirm<br>gún sea | nar la configut | <b>`anión</b> ¢b pu | lse la tecla                           | para dejar de                               |
| necesario.                      | 21.2.2                  |                 |                     |                                        |                                             |
| Configuración                   | de                      |                 |                     |                                        |                                             |
| contraseña                      |                         |                 |                     |                                        |                                             |
| 1. Pulse                        | la tecla                | Passwore        | ł                   | , luego la interfaz                    | "Configuración de<br>contraseña"            |

aparecerá. Vea la figura a continuación:

RS10 Series Computerized Embroidery Machine Operation Manual V1.0

|                         |                |                       |                     |                                                                                               | Ricc                  |                     | 2014-09-11                  |                           |           |
|-------------------------|----------------|-----------------------|---------------------|-----------------------------------------------------------------------------------------------|-----------------------|---------------------|-----------------------------|---------------------------|-----------|
|                         | Name           | 8                     | Scaling             | 100% 100%                                                                                     | IVICE                 |                     | RCM-V1.00                   |                           |           |
|                         | Total Stitch   | 17790                 | Direct              | Assistant                                                                                     |                       | 1 2 44              |                             |                           |           |
|                         | Frame          | A996X225.1            | Array               | Data                                                                                          | 1                     | 10.4 200            |                             |                           |           |
|                         | Stitches       | 2 <b>0</b> 10         | Coordinate          | . Wate                                                                                        | Sta                   | artUp Emb I         | Mode Parameter              |                           |           |
|                         | 2773           |                       |                     | Password<br>Pasaword Setup<br>Cur Pwd<br>New Pwd<br>Ver. Pwd<br>Ver. Pwd<br>S-A-Clear<br>Exit |                       | M_Para<br>Assistant | Advance<br>Soft<br>Up/Grade |                           |           |
| 2. Intro<br>será rápido | duzca<br>"¿Res | la contra<br>tablecer | aseña de<br>contras | e acuerdo con el n<br>eña"Ancontinuació                                                       | nensaje y,<br>ón, pul | a continu<br>YES ,  | OK<br>sistema pi            | tecla<br>de de nuevo      |           |
| "¡La nueva o            | contras        | eña está              | "Por úl             | timo, pulse la te                                                                             | OK p                  | oara conf           | irmar la cor                | ifiguración; c<br>Sistema | presional |
| la clave                | NO             | para sa               | lir de la           | operación.                                                                                    | BEYO                  | N D                 | Exit                        | tura a õ                  |           |
| 3. U pi                 | lede pr        | esionar               | la tecla            | para salir de la co                                                                           | onfiguracio           | on de 🛄             |                             | _contrasena.              |           |
| Nota: Al in             | troduc         | ar la co              | ntraseñ             | a cifrada, si las d                                                                           | os entrad             | as de cor           | itraseña so                 | n diferentes,             |           |
| el sistema lo           | e pedir        | rá "Dos               | entrada             | as de contraseña (                                                                            | difieren!"            | A contin            | nuación, los                | s operadores              |           |
| volverán a              | introd         | ucir la               | contras             | eña. 21.2.3 Inter                                                                             | ruptor de             | e languaş           | ge                          |                           |           |
| 1.                      | Pulse          | la tecla              |                     | Language                                                                                      | <b>,</b> 1            | uego la i           | nterfaz "In                 | terruptor d               | e         |

idioma"

aparecerá. Vea la figura a continuación:

Serie RS10s Computerized Máquina de Bordado Manual v1.0

| Total Stitch  | 8<br>17790 | Scaling<br>Direct | Assistant         |                            |
|---------------|------------|-------------------|-------------------|----------------------------|
| Size<br>Frame | X95X225.1  | Interval          | Data              |                            |
| Stitches      | 0          | Coordinate        | Lunite .          | StartUp Emb_Mode Parameter |
| 5             | 2          | 320               | 中文(简体) Eng        | Soft<br>UpGrade            |
|               | 3K         |                   | S-A-Clear         |                            |
| × 1035        | No.        |                   | S-A-Clear<br>Exit | Setting Color EMB          |

| Seleccione     | el                  | idioma     | de     | destino     |             | UK                                         |
|----------------|---------------------|------------|--------|-------------|-------------|--------------------------------------------|
| directamente   | para                | realizar   | el car | mbio de     | YES         | para confirmar; o puede presionar la tecla |
| idioma y, a co | ontinu              | ación, pre | esione | el Clave m  | ensajes del | sistema                                    |
| "¿Cambiar el   | idi <mark>om</mark> | a al inglé | s?"Pul | se la tecla |             |                                            |
| NO             |                     |            |        |             |             |                                            |

para salir de la operación.

3. O puede seleccionar la tecla **Exit** para salir de la configuración.

## 21.2.4 Información de la versión

2.

A través de esta función, los operadores pueden consultar la información de versión del sistema. Pulse la tecla

# Version

en la interfaz "**Parámetro**", a continuación, el "**Software del** sistema

**Info"** interfaz aparecerá, y la información de la versión se muestra en la interfaz (La visualización de "Información de software del **sistema"** sería diversa en diferentes versiones de software).

#### 21.2.5 Conexión de red

1. Pulse la tecla Network

, a continuación, la interfaz "Red" aparecerá

hacia arriba. Vea la figura a continuación:

**RS10** Series Computerized Embroidery Machine Operation Manual V1.0

|              |            | e celos               | 144482               | 1000         | RiC       | CON     | 1A        | 2014-09-1<br>15:59:50<br>RCM-VL0 |
|--------------|------------|-----------------------|----------------------|--------------|-----------|---------|-----------|----------------------------------|
| Tuial Stitch | 0<br>17790 | Direct                | Assistant            | 100%         | NO REMARK | 111     |           | di Cara                          |
| Frame        | Arthezzai  | Interval              | 1                    | Date         |           | 2000    | example ( | -                                |
| × 7.9        |            | Cocranae<br>Cott      | NetWork              | n esselleren | 29        | M       | Para A    | dvance                           |
|              | _          | Ø                     | Code No.<br>Local IP | 001          |           | Assi    | stant     | Soft<br>JpGrade                  |
|              |            | and the second second | WIFI                 | SoftAP-      | DB        |         |           |                                  |
| - 3          |            |                       | Server IP            | 192.168      | 123.1     |         |           |                                  |
|              | 5          | 옥신                    | Join                 |              | Exit      |         |           |                                  |
| 3            | SK)        |                       |                      | S-A-Cle      | ar        |         |           |                                  |
| C            | 285        |                       | l .                  | Exit         |           | Setting | Color     | EMB<br>0%                        |
| 1999         |            | 200                   | 2                    |              | 1         | ***     |           |                                  |

2. La dirección IP se puede establecer en esta función.

YES

Touch Checkout

# 21.2.6 Pago de pantalla táctil

Pulse la tecla pantalla?"

el sistema indica "Verificar el contacto de la

# A

continuación, pulse la tecla para entrar en la interfaz de calibración. El sistema vuelve a preguntar "Pls clic suavemente y con precisión en

la posición central del cursor cruzado con el uso de la pluma táctil. Cuando el objetivo se mueve, pls repetir la acción. Pulse la tecla ESC para salir de la operación."A continuación, debe operar de acuerdo con la indicación del sistema. Hay five puntos depago en total, y los métodos de pago son los mismos.

KNota: Al revisar la pantalla táctil, los operadores harán clic con precisión en el positón central del cursor cruzado de acuerdo con la indicación del sistema.

## 21.2.7 Sistema Borrar todo

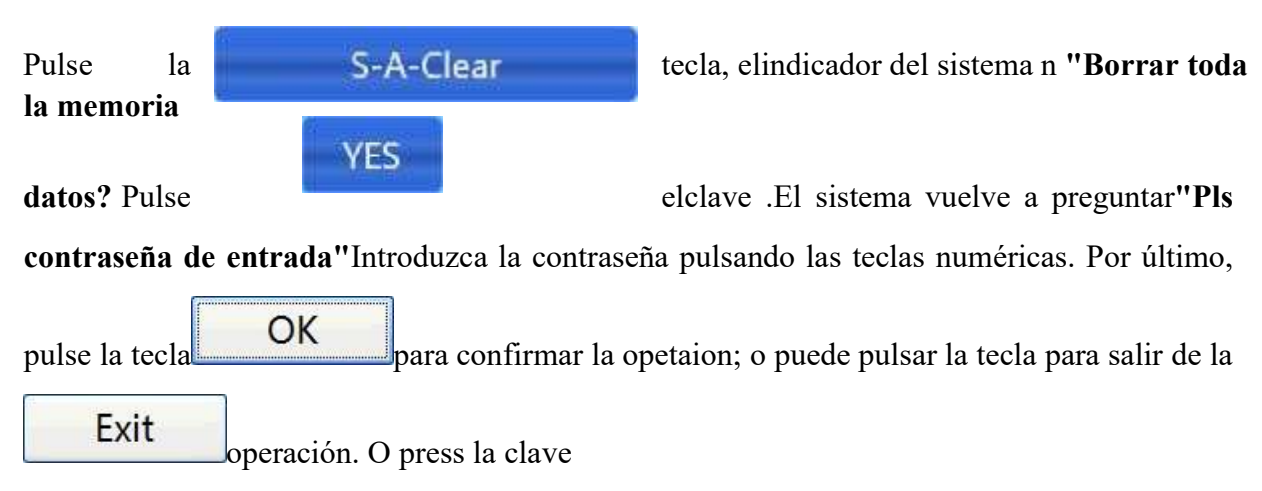

no realizar la operación.

Esta función se aplica principalmente a la reparación de errores de memoria y máquina recién instalados. Después de borrar todos los datos, los operadores cortarán la alimentación y luego la encenderán de nuevo, luego establecerán el valor del parámetro.

# 21.3 Actualización de software

Pulse la

NO

Soft pGrade para entral'Actualización'' Menú. Vea la figura a continuaciénta

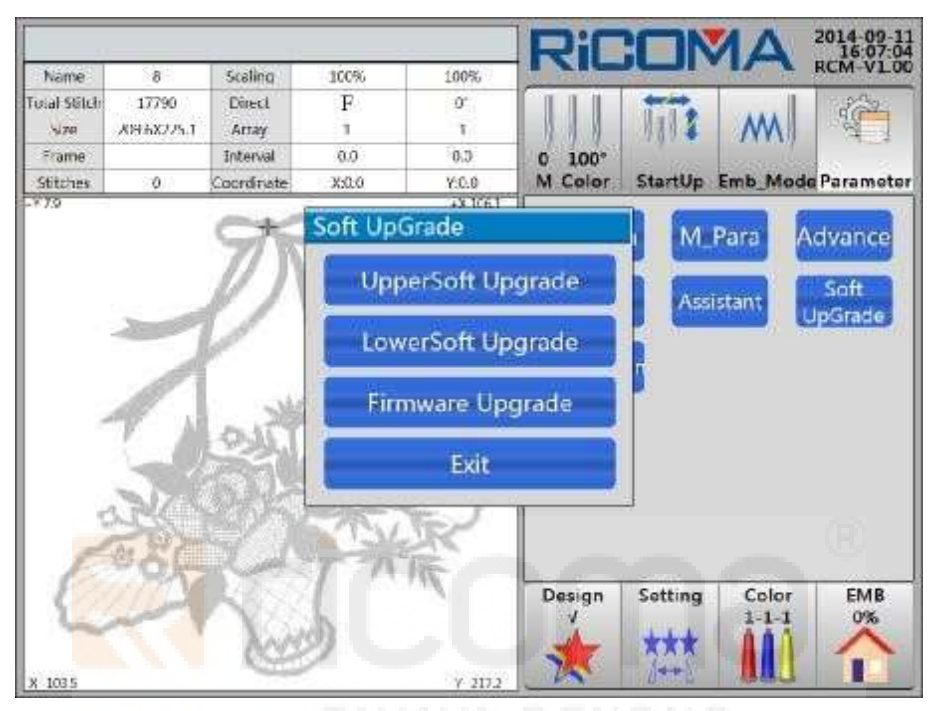

#### 21.3.1 Actualización alta de Soft

La operación de actualización se realizará a través del disco o del disco U.

UpperSoft Upgrade

y, a continuación, el indicador del sistema "Pls

# Pulse la tecla input password"

Pulse las teclas numéricas para introducir. El sistema encontrará los archivos de actualización en el disco o en el disco U. A continuación, pulse los archivos que necesitan actualizar. System comienza a actualizar. Una vez finalizada la actualización, reinicie el equipo.

X Nota: La operación de actualización se realizará a través del disco o del disco U. Antes de actualizar, asegúrese de que el disco o el disco U se ha conectado al puerto USB.

# 21.3.2 Actualización de Lower Soft

Consulte la Parte 21.3.1 para obtener más información.

## 21.3.3 Actualización de firmware

Consulte la Parte 21.3.1 para obtener más información.

# 21.4 Cifrado

Si los clientes establecen el elemento de cifrado de hora, descodificarlo en el menú"Cifrado".

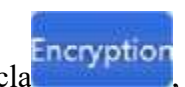

1. Pulse la tecla, a continuación, aparecerá el menú "Cifrado". Vea la figura a continuación:

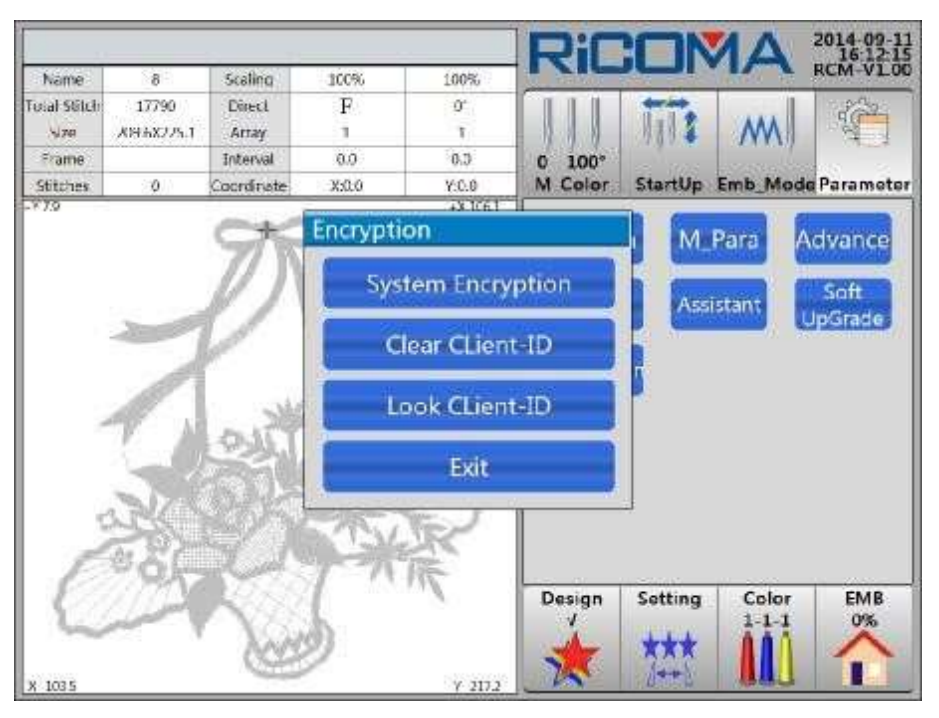

2. Seleccione el elemento y termine la configuración de acuerdo con la solicitud del sistema.

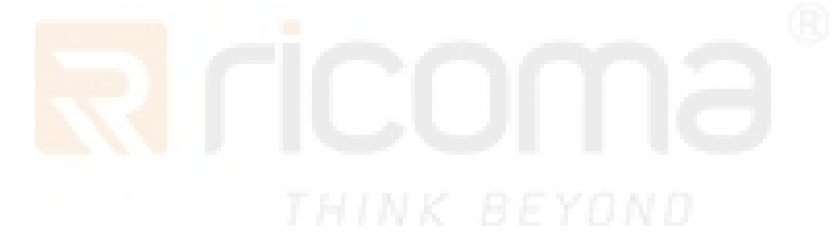

# Parte 22 Configuración de parámetros

Esta función muestra los parámetros de la máquina del sistema de control actual que se pueden ajustar según la configuración de la máquina.

Operaciones:

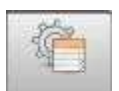

En la interfaz "Color" y "EMB", pulse la tecla para entrar Porameter en la interfaz "Parámetro". Vea la figura below:

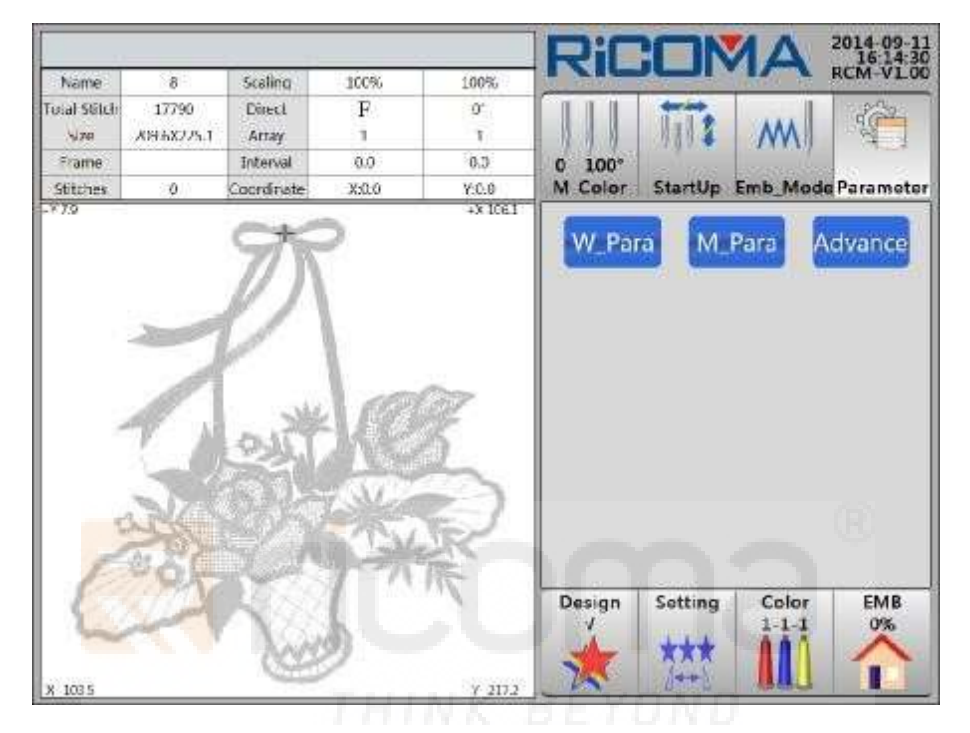

Los parámetros, incluidos los parámetros de trabajo, la configuración de la máquina, los avanzados, etc., se pueden ajustar según el parámetro de la máquina.

# 22.1 Parámetro de trabajo

## 22.1.1 Ajuste del parámetro Mahince

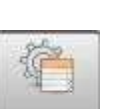

1. En la interfaz "Color" y "EMB", pulse la tecla para Parameter introducir "Parámetro"

interfaz y, a continuación, presione la tecla **Para**para entrar en la lista **"Parámetro de trabajo".** Vea la figura a continuación:

**RS10** Series Computerized Embroidery Machine Operation Manual V1.0

| eneral | Broken                                   | Cut                               | Shaft    | Frame    | Sequin                                          | Simple | System | -           | 47.00    |                | RCM-VLU    |
|--------|------------------------------------------|-----------------------------------|----------|----------|-------------------------------------------------|--------|--------|-------------|----------|----------------|------------|
| No.    |                                          |                                   | Name     |          |                                                 | Se     | tup    |             | 1112     | M              | 1          |
| 1.1    | Speed                                    | Down                              | Stitch(n | nm) (2.0 | )~12.0)                                         | 3      | .0     | 0 100°      | Startlin | Emb Mo         | de Paramet |
| 1.2    | Cyclic I                                 | Emb (V                            | ES, NO)  |          |                                                 | N      | ю      | W.Color:    | Suntop   | CILID_IND      | geraramet  |
| 1.3    | Auto R                                   | Auto Return Origin (YES, NO)      |          |          |                                                 | Y      | ES     | W_Pa        | ra M     | Para           | Advance    |
| 1.4    | Auto Jump at Long Stitch (YES, NO)       |                                   |          |          | Y                                               | ES     |        |             |          |                |            |
| 1.5    | Auto Jump Length (5.0 ~ 13.0)            |                                   |          |          | 1                                               | 1.0    |        |             |          |                |            |
| 1.6    | Filter Empty Stitch At Startup           |                                   |          |          | Filter Empty Stitch At Startup<br>(YES, NO) YES |        |        |             |          |                |            |
| 1.7    | Filter Empty Stitch In Emb YES (YES, NO) |                                   |          |          |                                                 |        |        |             |          |                |            |
| 1.8    | Filter S                                 | Filter Short Stitch When Read 0.7 |          |          |                                                 |        |        |             |          |                |            |
| 1.9    | Filter E                                 | mpty S<br>O)                      | titch W  | hen Re   | ad                                              | N      | 10     |             |          |                |            |
| 1.10   | Auto se                                  | plect A                           | Same     | Color(Y  | ES, NO)                                         | Y      | ES     |             |          |                |            |
| 1.11   | Save m                                   | anual (                           | Color cl | hange(Y  | ES, NO)                                         | N      | 10     |             |          |                |            |
| 1.12   | Stop to<br>(YES, N                       | Chang<br>O)                       | ge Colo  | r When   | Read                                            | N      | ю      | Design<br>√ | Setting  | Color<br>1-1-1 | EMB<br>0%  |

2. Seleccione el menú de parámetros, en el que selecciona el elemento que necesita modificar. Modifique el valor según el sistema prompt.

## Nota: Consulte la Parte 23 para obtener la lista detallada de parámetros.

#### 22.1.2 Ajuste de bordado cíclico

Consulte 15.3 Operación de bordado cíclico para obtener instrucciones detalladas.

#### 22.1.3 Ajuste de frenado (se ajustará la máquina recién instalada)

Esta función se utiliza para ajustar las características de los parámetros durante el proceso de parada de la máquina, a fin de que la configuración de los parámetros se adapte a las diferentes propiedades de la máquina. Además, las propiedades de la máquina pueden cambiarse durante su uso. Esta función ayuda a ajustar la cooperación de la máquina y el controlador a las mejores condiciones.

#### (1) Compensación de posición de parada

Este ajuste de parámetro es para compensar el error de posición de parada del eje principal. Cuando el eje principal se detiene con frecuencia en la posición inferior a100o,los operadores pueden aumentar el valor del parámetro; cuando el eje principal normalmente se detiene en la posición superiora 100o,entonces los operadores pueden reducir el parámetro Valor. Después de modificar este valor de parámetro, el eje principal se detendrá a 100o. El rango de ajuste de este parámetro es de 0 a 30.

Operaciones:

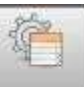

1. En la interfaz "Color" y "EMB", pulse la tecla Parameter para introducir "Parámetro"

Interfaz.

2. Pulse la tecla y, a continuación, seleccione el elemento "Eje principal" para introducir "Eje de

Parámetro". Pulse la tecla para pasar a la página dos.

3. Seleccione el elemento "4.13 Detener compensación de posición"y, a continuación, presione las teclas numéricas para cambiar el valor. (Cuandoel eje principal se detiene con frecuencia en la posición inferior a 100°, entonces los operadores pueden aumentar el valor del parámetro; cuando el eje principal generalmente se detiene en la posición más de 100°, los operadores pueden reducir el valor del parámetro) Presione la tecla Retroceso para eliminar el valor mal escrito y, a continuación, presione la tecla Intro para confirmar. Al pulsar la tecla ESC se puede cancelar la entrada y salir del teclado. Después de seleccionar el valor, pulse la tecla Intro para confirmar.

#### (2) Prueba después de ajustar el parámetro de frenado

Después de ajustar el parámetro de frenados, los operadores pueden probar el ajuste llevando a cabo la operación **"Main Shaft ORG".** Si el resultado aún no se cumple, los operadores pueden repetir para ajustar el parámetro.

#### 22.1.4 Configuración de la reparación de bordados en todas las cabezas

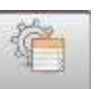

1. En la interfaz "Color" y "EMB", pulse la tecla para Parameter introducir "Parámetro"

Interfaz.

2. Pulse la tecla y seleccione el elemento "**Thread Breakage**" para entrar en "**Thread** 

Parámetro de rotura". A continuación, seleccione "2.3 Configuración de la reparación de bordados en todas las cabezas", seleccione "Sí" o "No" para establecer el parámetror.

# 22.1.5 Copia de seguridad de parámetros

1. En

la

2. Pulse la tecla W Para. Si los operadores quieren guardar el valor actual y, a continuación, presione

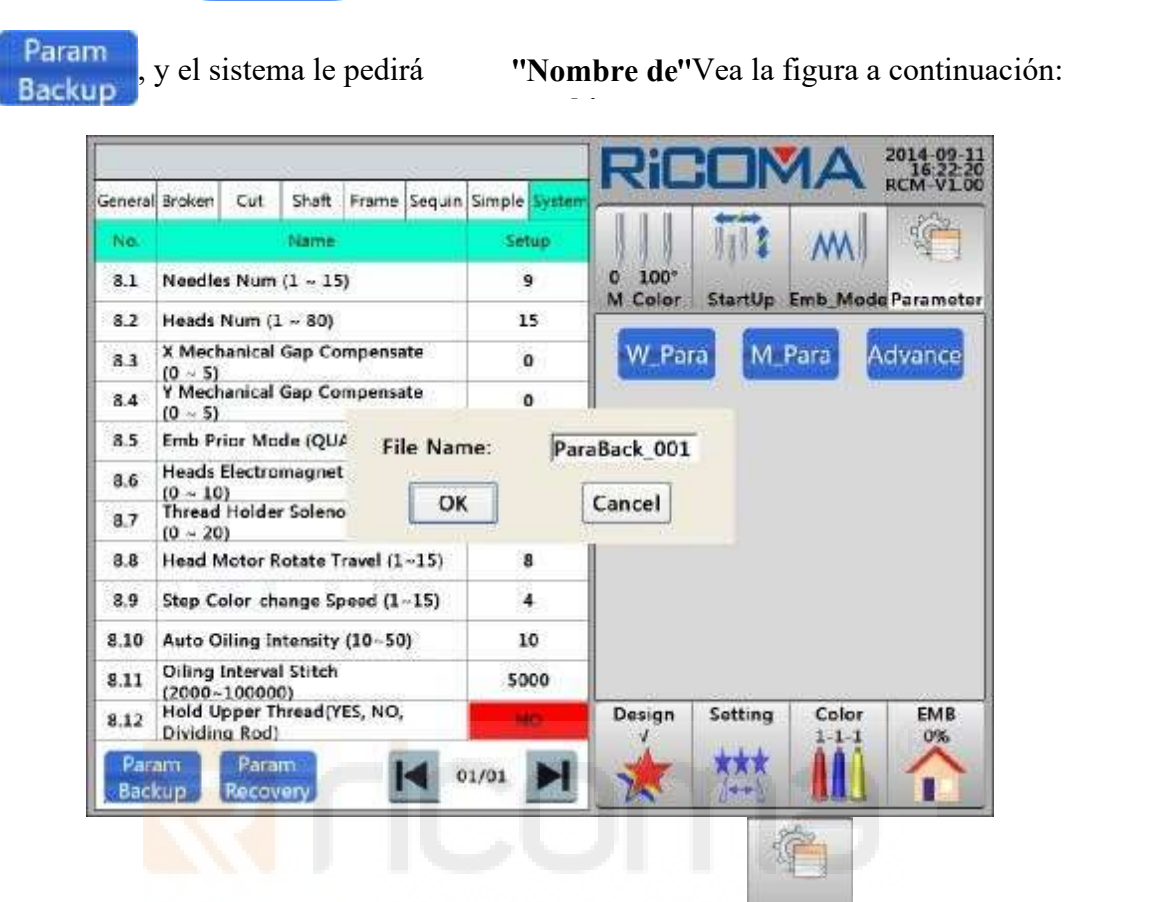

interfaz "Color" y "EMB", presione la tecla para Parameter ingresar "Parámetro"

Interfaz.

Clave

Serie RS10s Computerized Máquina de Bordado Manual v1.0

3. Seleccione "ParaBack\_001"y, a continuación, aparecerá un teclado. Introduzca el nuevo nombrede archivo de copia de seguridad pulsando las teclas numéricaso utilice el nombre predeterminado proporcionado por el sistema. Después de terminar el

entrada, pulse la tecla OK (O pulse la tecla para salir de Cancel la operación) para confirmar la operación. El sistema indica ";La salida tiene éxito!"Por último, pulse la tecla

para completar la copia de seguridad de **OK** parámetros.

## 22.1.6 Recuperación de parámetros

1. En la interfaz "Color" y "EMB", pulse la tecla para Parameter introducir "Parámetro"

Interfaz.

2. Pulse la tecla Para. Si los operadores desean recuperar el parámetro y, a

continuación, presionan la tecla, aparecerá **Recovery** la interfaz **"Recovery File Select".** Vea la figura a continuación:

**RS10** Series Computerized Embroidery Machine Operation Manual V1.0

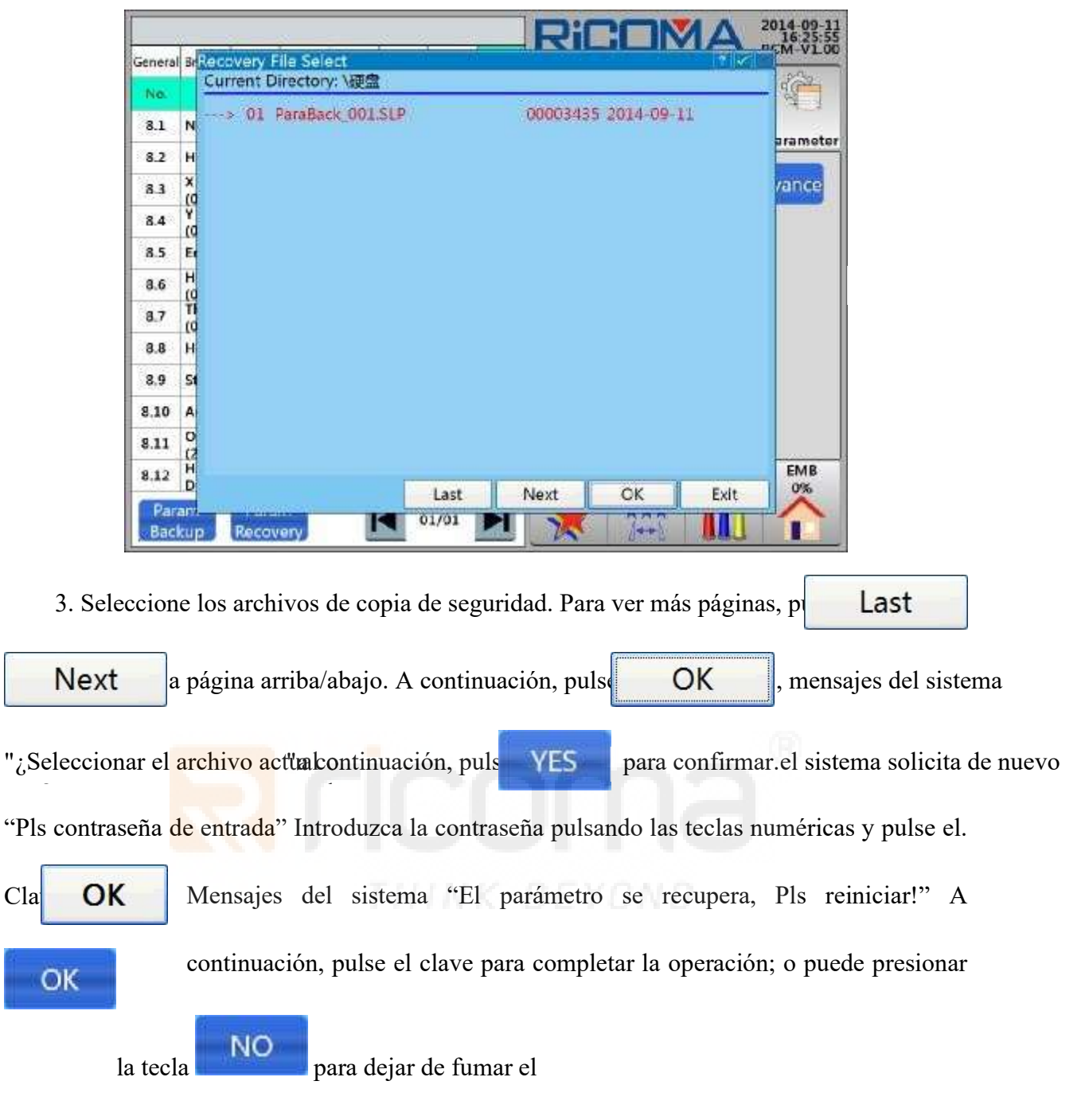

Operación.

Cla

# 22.2 Configuración de la máquina

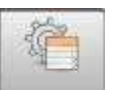

En la interfaz "Color" y "EMB", pulse la tecla para Parameter introducir 1. "Parámetro"

Interfaz.

2. Pulse la tecla M\_Para

El sistema solicita "Pls input password" Loapunto

presionando las teclas numéricas y, a continuación, presione la tecla para entrar

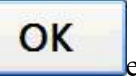

n

## la lista "Parámetro de máquina". Ver

la siguiente figura:

|            | Andrewski                       |              | Ric     |           | 1A        | 2014-09-<br>16:32:<br>RCM-V1 |
|------------|---------------------------------|--------------|---------|-----------|-----------|------------------------------|
|            | Machine Param                   |              |         | -         |           | p.a.                         |
| No.        | Name                            | Setup        | 111     | 1818      | M         | 1                            |
| 1.1        | Main Shaft Drive Mode           | Servo        | 0 100°  | Ciantilia | Furb Made | Daramat                      |
| 1.2        | Frame Driver Mode               | 3-Phase Step | M COIOT | Startop   | Emo_modu  | raranse                      |
| 1.3        | Cut Mode                        | Solenoid     | W_Pai   | a M       | Para A    | dvance                       |
| 1.4        | Jump Mode(Solenoid, Step Motor) | Solen. Jump  |         |           |           |                              |
| 15         | Thread-Catch Mode               | AC Unify     |         |           |           |                              |
| 1.6        | Alarm Panel Mode                | V8E          |         |           |           |                              |
| 1.7        | Alarm Panel Select(33V, 24V)    | 33V          |         |           |           |                              |
| 1.8        | Sequin Plate Type               | 568          |         |           |           |                              |
| 1.9        | Needle Plate Select             | A6X          |         |           |           |                              |
| 1.10       | T.B. Detect Type(Level,Pulse)   | Pulse        |         |           |           |                              |
| 1.11       | With Flat Presser Foot(YES, NO) | NO           |         |           |           |                              |
| 1.12       | Max. Speed(600~1200)            | 1200         | Design  | Setting   | Color     | EMB<br>0%                    |
| Par<br>Bac | am Param<br>kup Recovery        | 01/01        | *       | ***       |           |                              |

El parámetro se puede ajustar según los detalles.

# 22.3 Gestión avanzada

Consulte la Parte 21 Administración avanzada para obtener más información.

# Apéndice de la Parte 23

|         | Nombre del parámetro                                 | Significado y función                                                                                                    | Rango de valor              | Predeterminado |
|---------|------------------------------------------------------|----------------------------------------------------------------------------------------------------|-----------------------------|----------------|
|         | Punto Speed-Down<br>(mm)                             | ¿Cuántos puntos excced wil el valor<br>establecido comienza nadela                                                                                                    | 2,0a12,0                    | 3.0            |
| I       | Cyclic Emb                                           | Ajuste el modo de bordado cíclico                                                                                                    | SI, NO                      | NO             |
|         | Origen de devolución<br>automática                   | El bastidor vuelve al punto inicial o no después de terminar el bordado                                                                                                    | SI, NO                      | Sí             |
|         | Salto automático en<br>Long Stitch                   | Saltar o no cuando se encuentra con<br>puntada larga                                                                                                    | SI, NO                      | Sí             |
|         | Longitud de salto<br>automático                      | Establecer la longitud de salto                                                                                                    | 5,0 a 13,0                  | 11.0           |
|         | Filtrar puntada vacía<br>al inicio                   | Bordar la puntada vacía o no cuando se<br>inicie                                                                                                    | SI, NO                      | Sí             |
|         | Filtrar puntada vacía<br>en<br>Emb                   | Bordar la puntada vacía o no al bordar                                                                                                    | SI, NO                      | Sí             |
|         | Filtrar puntada corta<br>Cuando se lee               | La longitud de la puntada corta filtrante                                                                                                    | 0,4 x 1,0                   | 0.7            |
|         | Filtrar puntada vacía cuando se lee                  | Filtrar la puntada vacía o no durante la<br>introducción de diseño a la memoria                                                                                                    | SI, NO                      | NO             |
| General | Selección automática<br>al mismo color               | Cuando se encuentra con la misma<br>posición de la aguja en la secuencia de<br>cambio de color, la máquina comenzará<br>a bordar automáticamente. Si el<br>parámetro se establece como "No",<br>entonces la máquina se detendrá. | SI, NO                      | Sí             |
|         | Guardar manual<br>Cambio de color                    | Si desea guardar la secuencia manual<br>de cambio de color en la secuencia de<br>cambio de color                                                                                                    | I SI, NO                    | NO             |
|         | Detener para cambiar<br>de color cuando se lee       | Si se debe cambiar el código de parada<br>del diseño al código de cambio de color<br>durante el proceso de introducción de<br>diseño a la memoria                                                                                | SI, NO                      | NO             |
|         | Posición de la aguja<br>del embostuosa del<br>aburri | Este parámetro es la posición de la<br>aguja al realizar bordados aburridos. 0<br>representa no realizar bordador<br>aburrido, y la aguja que utilizan<br>bordados aburridos no<br>rotura de hilos                               | 0 al máximo. aguja<br>barra | 0              |
|         | Desplazamiento de<br>emb renso                       | Este parámetro se utiliza para<br>confirmar el desplazamiento de la<br>herramienta de talla de taladro.<br>La posición del bastidor se puede<br>cambiar a través de esta configuración<br>de parámetro.                          | 0,12                        | 0              |
|         | Puntos de visualización                              | Si mostrar el número de puntada de bordado en la interfaz de bordado                                                                                                    | SI, NO                      | Sí             |
|         | Para evitar cuando<br>T.B.                           | Para establecer una cierta distancia de desfase para el convenienc de roscado                                                                                                    | SI, NO                      | NO             |
|         | Para evitar la<br>distancia                          | La distancia del bastidor evitando<br>después del rotura del hilo                                                                                                    | 0 a 999                     | 0              |

# 23.1 Lista de parámetros

#### Serie RS10s Computerized Máquina de Bordado Manual v1.0

|      | Evitar el modo de recorte                | Ajuste el modo de recorte del simple<br>bordado de cableado                                                                    | Up, Dow, No | hacia arriba |
|------|------------------------------------------|----------------------------------------------------------------------------------------------------|-------------|--------------|
|      | Filtrar puntada<br>pequeña cuando se lee | Si filtrar la puntada pequeña durante el<br>proceso de introducción de diseño<br>desde el disco U a<br>el cabezal de operación | SI, NO      | Sí           |
| Roto | Detección de rotura<br>de rosca          | Si se debe comprobar el rotura de rosca<br>durante el bordado                                                                  | SI, NO      | Sí           |

|        | T.B. Detectar al saltar                                    | Si se debe comprobar el desquido de rosca<br>durante el proceso de puntada. Este<br>parámetro se establecerá de acuerdo con las<br>demandas reales | SI, NO                    | NO |
|--------|------------------------------------------------------------|----------------------------------------------------------------------------------------------------|---------------------------|----|
|        | Establecer la<br>reparación de todos<br>los cabezales      | Si se deben poner todas las cabezas que reparan en el bordado                                                                                      | SI, NO                    | NO |
|        | Startup Not Detect<br>Stitches                             | Cuándo comprobar la rotura de rosca<br>después del arranque de la máquina                                                                          | 0 a 15                    | 8  |
|        | No detectar stitche al saltar                              | La máquina no comprueba la rotura de<br>rosca dentro del número de puntada<br>especificado después de<br>Saltar                                    | 0 a 15                    | 3  |
|        | T.B. Puntos hacia atrás                                    | ¿Cuántos puntos de sutura la máquina<br>automáticamente se ejecutan cuando el<br>subproceso se rompe.                                              | 0 a 9                     | 0  |
|        | Rep <mark>aración de</mark><br>puntadas                    | Antes de que el hilo se rompa, en qué<br>puntada la máquina comenzará a<br>alimentarse con todas las cabezas al bordar                             | 0 a 10                    | 1  |
|        | Puntos de retardo para<br>la parte superior<br>T.B. Alarma | Ajuste la sensibilidad de la rotura de<br>roscas. 0 representa que el subproceso<br>superior no detecta                                            | 0 a 6                     | 3  |
|        | Puntos de retardo<br>para Bobbin T.B.<br>Alarma            | Ajuste la sensibilidad de la rotura de<br>roscas. 0 representa que el hilo de la bobina<br>no detecta                                              | 0 a 6                     | 3  |
|        | Sensibilidad de prueba<br>de rosca Bobbim                  | Ajuste la sensibilidad de la detección de<br>roscas de bobina. Gran valor significa alto<br>sensibilidad                                           | 0 a 10                    | 0  |
|        | Sti. Para el filtro T.B.                                   | Ajuste la sensibilidad de la detección de<br>rosca superior. Gran valor significa bajo<br>Sensibilidad                                             | 1 x 6                     | 3  |
|        | Deténgase después de<br>T.B.                               | Si se detiene o no después de detectar el<br>hilo roto y la luz roja de la tarjeta de la<br>cabeza está encendida                                  | SI, NO                    | Sí |
|        | Acción final de reparación                                 | Si desea desacelerar o detenerse durante la reparación del bordado                                                                                 | No, Speed Down,<br>Stop   | No |
|        | Buzzing para T.B.<br>Alarma                                | Si zumba o no cuando el hilo se rompe y el<br>icono parpadea                                                                                       | SI, NO                    | NO |
| Cortar | Recortar al salto(1)                                       | ¿Cuántos puntos de salto se producen entre<br>dos puntadas planas, entonces la máquina<br>comienza<br>recortar o no recortar                       | 1x7, Saltar<br>sin cortar | 3  |
|        | Activar recorte(1)                                         | Si la máquina utiliza la función de recorte                                                                                                    | SI, NO                    | NO |

#### RS10 Series Computerized Embroidery Machine Operation Manual V1.0

| Longitud de recorte(1)                           | La longitud restante del hilo superior<br>después del recorte                                    | 1 x 8      | 5   |
|--------------------------------------------------|--------------------------------------------------------------------------------------------------|------------|-----|
| Adj ángulo de despegue de rosca                  | Ajustar el ángulo de despegue de la rosca                                                        | -100 x 100 | 0   |
| Empate automático(1)                             | Si se debe bloquear la aguja al recortar el<br>hilo                                              | SI, NO     | Sí  |
| Velocidad de rotación<br>al recortar(1)          | La velocidad de arranque del eje principal<br>cuando se recorta la rosca                         | 30x120     | 80  |
| Atar el tamaño antes<br>Recortar(mm)(1)          | La longitud de puntada de la corbata antes de recortar                                           | 0,3 a 1,5  | 0.7 |
| Empate de puntadas<br>Befor<br>Recortar(1)       | ¿Cuántos puntos de sutura atan la máquina<br>antes de recortar                                   | 0 a 2      | 1   |
| Rotaciones post-corte<br>antes de la parada(1)   | Se utiliza después del recorte. ¿Cuántas<br>balas necesita girar el eje principal para<br>Parada | 1,2        | 1   |
| Velocidad de inicio<br>posterior al corte<br>(1) | La velocidad de rotación después del recorte                                                     | 60 x 150   | 100 |
| Puntos lentos post-<br>corte (1)                 | Puntos de jogging al iniciar la aceleración<br>después del recorte                               | 1 x 7      | 2   |

| Tamaño de lazo post-<br>corte<br>(mm)                  | La longitud de la puntada bloqueada<br>después del recorte                                                                                                   | 0,3 a 1,5         | 1.0 |
|--------------------------------------------------------|----------------------------------------------------------------------------------------------------|-------------------|-----|
| Puntos de lazo post-<br>corte(1)                       | Número de puntadas bloqueadas al iniciar<br>el bordado después del recorte                                                                                   | 0 a 3             | 1   |
| Bastidor de<br>movimiento posterior<br>al corte<br>(1) | Si realizar la operación de movimiento de<br>la trama o no después de recortar                                                                               | SÍ-NO             | Sí  |
| Tipo de acción De<br>mover posterior al<br>corte(1)    | Dirección de oscilación o posición de la aguja en movimiento después del recorte                                                                             | X /Y /Move Needle | Y   |
| Velocidad de freno de<br>corte                         | Ajuste la velocidad de recorte,<br>especialmente cuando la parada no está en<br>su lugar. Rebájalo si se excede y sube<br>cuando sea inferior a 100<br>Grado | 1 x 4             | 1   |
| Comprobar cortador en su lugar o no(1)                 | Si detecta la señal de recorte en el lugar o<br>no                                                                                                    | SÍ-NO             | Sí  |
| Rosca de Bobbin suelta precortada                      | Si pierde el hilo inferior primero, y luego recortar                                                                                                    | SÍ-NO             | NO  |
| Longitud de rosca de bobina suelta                     | Longitud del hilo inferior aflojado antes de recortar                                                                                                    | 1 x 5             | 1   |
| Adj de viaje de despegue de rosca.                     | Ajuste el desplazamiento de enganche del motor paso a paso                                                                                                   | 0 a 55            | 15  |
| Velocidad de despegue<br>de rosca Adj.                 | Ajustar la velocidad de enganche del motor<br>paso a paso                                                                                                    | 1 a 15            | 2   |
| Compensación del motor de corte                        | Ajuste en el lugar del motor de paso al recortar                                                                                                    | 0 a 6             | 0   |

|     | Ajustar selector en corte estático                                    | Tiempo de aflojamiento del gancho cuando<br>se recorta el motor de CA. Gran valor<br>significa más tarde<br>gancho de aflojamiento                                                  | 1 x 10     | 10  |
|-----|-----------------------------------------------------------------------|----------------------------------------------------------------------------------------------------|------------|-----|
|     | Angulo de corte<br>estático                                           | Ajuste el ángulo de apertura de la<br>recortadora al recortar el motor de CA.<br>Pequeño ángulo significa<br>Expedición                                                             | -50 x 50   | 0   |
|     | Put_on Recortar Shu<br>Tiempo Adj.                                    | Ajuste el tiempo del gancho del trans<br>bordador para recortar/mantener                                                                                                    | -5 a +5    | 0   |
|     | Relación de engranajes<br>del motor de corte                          | Ajuste los parámetros de acuerdo con la<br>relación real del engranaje del motor de<br>ajuste de la máquina                                                                         | 1 x 5      | 1   |
|     | Establecer la velocidad<br>de retroceso del motor<br>de recorte       | Cuando el recorte del motor paso a paso, la<br>velocidad de cierre del cortador se ajustará<br>después de<br>cortador de apertura                                                   | 1 x 5      | 3   |
|     | máximo. Velocidad                                                     | La velocidad máxima de la máquina                                                                                                    | 250 x 1200 | 850 |
| 1   | Velocidad mínima                                                      | La velocidad mínima de la máquina                                                                                                    | 250 x 550  | 400 |
|     | Velocidad de salto                                                    | Ajuste de la velocidad al saltar los puntos                                                                                                    | 400-600    | 500 |
|     | Startup Slow Stitch                                                   | Puntos de jogging antes de iniciar la<br>aceleración y después de cada parada                                                                                                    | 1 x 9      | 1   |
|     | Velocidad de rotación<br>lenta de arranque                            | Velocidad de trote antes de iniciar la<br>aceleración y después de cada parada                                                                                                    | 80 x 150   | 100 |
| Eje | Com <mark>pensaci</mark> ón del<br>Select <mark>or de Startu</mark> p | Se utiliza para ajustar el ángulo de<br>enganche después de que el eje principal<br>comience a correr. Cuanto menor sea el<br>valor de ángulo, menor será el tiempo de<br>enganche. | -4 x 3     | 0   |
|     | Velocidad al tirar /<br>barra de retención                            | La velocidad del eje principal al tirar de la barra de la aguja                                                                                                    | 80 x 350   | 150 |
|     | Aceleración de<br>Startup                                             | Acelerar hasta la aceleración máxima al inicio; 1-30 representa 10-300 rpm                                                                                                    | 1 x 30     | 15  |
|     | Compensación de<br>tejido grueso                                      | Conjunto de acuerdo a diferentes materiales<br>de bordado                                                                                                    | 0 a 5      | 0   |

| Punto<br>apliqu | e lentos de                                | Puntos de jogging después de arrancar<br>el eje principal<br>durante el appliqu é embroidery | 0 a 9990                  | 0   |
|-----------------|--------------------------------------------|----------------------------------------------------------------------------------------------|---------------------------|-----|
| N<br>movi       | elocidad de<br>miento lenta de<br>apliques | Velocidad de jogging al inicio después<br>del bordado del appliqué                           | 80 - El máx.<br>Velocidad | 700 |
| Relac<br>del co | ón de frecuencia<br>iductor principal      | Ajuste el valor de frecuencia al<br>controlador del eje principal                            | -15 a +15                 | 0   |
| Detecom         | ner<br>pensación                           | Ajuste el primer ángulo de frenado antes de la parada                                        | 0 a 30                    | 5   |
| Adj             | ngulo de aguja<br>acia abajo.              | Ajustar el ángulo a 1720                                                                     | 0 a 30                    | 15  |
| Bloqu<br>se det | ear el eje cuando<br>ene                   | Si cancelar la señal ON en el servo<br>cuando está en parada                                 | SI, NO                    | NO  |

#### RS10 Series Computerized Embroidery Machine Operation Manual V1.0

|             | Permitir sólo la barra de tracción a 1000        | Si tire de la barra de tracción para iniciar<br>el bordado cuando el eje principalno<br>parada en posición cero                                                                                                    | SI, NO                       | Sí                |
|-------------|--------------------------------------------------|----------------------------------------------------------------------------------------------------|------------------------------|-------------------|
|             | Freno Adj.(Limitado)                             | Ajuste la velocidad de frenado cuando el detención no está en su lugar                                                                                                    | 1 x 3                        | 2                 |
|             | Velocidad de<br>resonancia de la<br>máquina      | La velocidad de agitación de la máquina<br>durante el bordado. La velocidad de<br>rotación se evitará después de establecer<br>este parámetro                                                                                                    | 0, 800-950                   | 0                 |
|             | Barra de agujas lento                            | Ajuste una velocidad en cada barra de agujas                                                                                                    | 250 x 1200                   | 800               |
|             | Curva de movimiento<br>de fotograma              | Ajuste la curva cuando el bastidor se<br>mueva durante el bordado (diferentes<br>curvas,<br>diferentes efectos)                                                                                                    | 1-7                          | 3                 |
|             | Angulo de<br>movimiento de<br>fotograma          | El ángulo cuando el bastidor comienza a moverse durante el bordado                                                                                                    | 200-260                      | 230               |
| Bastidor    | Paso de fotogramas<br>por pasos                  | Lidiar con varios puntos de salto<br>constante.<br>Sí significa exceder el bastidor paso a<br>paso de acuerdo con el tamaño de los<br>puntos de salto cuando se producen<br>varios puntos de salto constante y<br>parada de la máquina después de<br>recorte; Nosignifica exceder el bastidor a<br>la vez después de calcular la longitud<br>de<br>todos los puntos de salto w gallina que<br>ocurre varios puntos desalto constante y<br>parada de la máquina después de<br>recortar | B<br>SI, NO                  | NO                |
|             | Alta velocidad de<br>movimiento de<br>fotogramas | Ajuste la frecuencia al mover<br>manualmente el cuadro a alta velocidad                                                                                                    | 1 x 30                       | 16                |
|             | Velocidad de<br>movimiento de<br>fotogramas baja | Ajuste la frecuencia al mover<br>manualmente el cuadro a baja velocidad                                                                                                    | 1 x 30                       | 16                |
|             | Velocidad de paso de<br>Frane                    | Cambiar la frecuencia nominal cuando la trama supere                                                                                                    | 1 x 30                       | 16                |
|             | Velocidad del bastidor<br>trasero                | Ajuste la frecuencia del fotograma al realizar el respaldo                                                                                                    | 1 x 10                       | 5                 |
|             | Tipo de bastidor                                 | Establezca el tipo de fotograma. Esta<br>función se utiliza para añadir un bastidor<br>personalizado                                                                                                    | Bastidor plano,<br>tapa/ropa | Plana<br>Bastidor |
| Lentejuelas | Lentejuelas izquierdas                           | No significa que no haya ningún<br>dispositivo de lentejuelas izquierda;<br>Tener (posición más alta de la aguja)<br>significa que el dispositivo de<br>lentejuelas izquierda está instalado en la<br>aguja N<br>Posición                                                                                                    | Tener, No                    | Tener             |

#### Serie RS10s Computerized Máquina de Bordado Manual v1.0

| L Lentejuelas Num Alimentación de piezas de lentejuelas en la cabeza izquierda durante el bordado 1 x 4 1 | L Lentejuelas Num |
|----------------------------------------------------------------------------------------------------|-------------------|
|----------------------------------------------------------------------------------------------------|-------------------|

| Modo L Lentejuelas                             | Modo de alimentación de lentejuelas de la cabeza de lentejuela izquierda.                                                                                                    | Horquilla, Roller | Rodillo |
|------------------------------------------------|----------------------------------------------------------------------------------------------------|-------------------|---------|
| L Lentel Un ángulo de alimentación             | Ajuste fino del ángulo de alimentación de<br>la lentejuela A en la cabeza izquierda<br>durante el bordado                                                                              | 6 a 66            | 24      |
| L Lentel B Angulo de alimentación              | Ajuste fino del ángulo de alimentación de<br>la lentejuela B en la cabeza izquierda<br>durante el bordado                                                                              | 6 a 66            | 24      |
| L Lentejuela C Angulo<br>de alimentación       | Ajuste fino del ángulo de alimentación de<br>la lentejuela C en la cabeza izquierda<br>durante el bordado                                                                              | 6 a 66            | 24      |
| L lentejuelas D Angulo<br>de alimentación      | Ajuste fino del ángulo de alimentación de<br>la lentejuela D en la cabeza izquierda<br>durante el bordado                                                                              | 6 a 66            | 24      |
| L Lentejuelas<br>Velocidad límite              | Ajuste la velocidad nominal de la cabeza de lentejuela izquierda durante el bordado                                                                                                    | 300 x 1000        | 700     |
| L lentejuelas angulo<br>de alimentación<br>Adj | Ajuste el ángulo del eje principal<br>correspondiente al alimentar la lentejuela                                                                                                    | 210-300           | 230     |
| Tiempo de otoño de<br>lentejuelas              | Ajuste el tiempo de retardo después de<br>enviar el comando start                                                                                                    | 10 x 100          | 30      |
| Auto Start Sequin Emb                          | Tire de la barra manualmente o inicie<br>automáticamente la lentejuela                                                                                                    | SI, NO            | Sí      |
| Lente <mark>juela</mark> derecha               | No significa que no haya un dispositivo de<br>lentejuelas adecuado; <b>Tener</b> significa que<br>el dispositivo de lentejuelas derecha está<br>instalado en la posición de la aguja 1 | Tener, No         | Tener   |
| R Sequin Feeding Num                           | Alimentación de lentejuelas en la cabeza derecha durante                                                                                                    | 1 x 4             | 1       |
| Modo de lentejuelas R                          | Modo de alimentación de lentejuelas de la cabeza de lentejuela derecha                                                                                                    | Horquilla, Roller | Rodillo |
| R Lentejuela A Angulo<br>de Alimentación       | Ajuste fino del ángulo de alimentación de<br>la lentejuela A en la cabeza derecha<br>durante el bordado                                                                                | 6 a 66            | 24      |
| R Lenteya B Angulo de alimentación             | Ajuste fino del ángulo de alimentación de<br>la lentejuela<br>B en la cabeza derecha durante el bordado                                                                                | 6 a 66            | 24      |
| R Lenteya C Angulo de<br>alimentación          | Ajuste fino del ángulo de alimentación de<br>la lentejuela<br>C en la cabeza derecha durante el bordado                                                                                | 6 a 66            | 24      |
| R Lentejuela D Angulo<br>de alimentación       | Ajuste fino del ángulo de alimentación de<br>la lentejuela D en la cabeza derecha<br>durante el bordado                                                                                | 6 a 66            | 24      |
| R Velocidad límite de lentejuelas              | Ajuste la velocidad nominal de la cabeza de lentejuela derecha durante el bordado                                                                                                    | 300 x 1000        | 700     |
| R Lentejuela de alimentación de                | Ajuste el ángulo del eje principal correspondiente al alimentar la lentejuela                                                                                                    | 210-300           | 230     |
|        | las lentejuelas<br>Adj                         |                                                                                                    |                           |                    |
|--------|------------------------------------------------|----------------------------------------------------------------------------------------------------|---------------------------|--------------------|
|        | Subida automática<br>después de T.B.           | Controlar la posición del dispositivo de<br>lentejuelas después de la rotura del hilo                                                             | SI, NO                    | NO                 |
|        | Elevar la válvula sin<br>corte de salto        | Controle si levantar en la puntada de salto o<br>no                                                                                               | SI, NO                    | NO                 |
|        | Tiempo de<br>conmutación multi-<br>lentejuelas | Tiempo de conmutación de válvulas de aire<br>de intervalo grande y pequeño al ajustar<br>varias lentejuelas. Grande<br>valor significa más tiempo | 0-5                       | 0                  |
|        | Sequin Up/Down Way                             | Ajuste el modo de control en el bastidor de<br>la lentejuela arriba y abajo                                                                       | Válvula de aire,<br>Motor | Válvula<br>de aire |
|        | Toalla simple emb.                             | Establezca si la máquina puede realizar un fácil bordado de toalla                                                                                | SÍ-NO                     | No                 |
| C      | Aguja de toalla fácil                          | Ajuste la barra de la aguja No. de bordado<br>de toalla fácil                                                                                     | 1 a 15                    | 1                  |
| Simple | Altura de la aguja de la toalla fácil          | Altura de bucle durante el fácil bordado de la toalla                                                                                             | 1 x 8                     | 5                  |
|        | Toalla Fácil Precisión<br>Cero                 | Ajuste la precisión del motor de toalla fácil<br>en su lugar                                                                                      | 0 a 3                     | 1                  |

| Posición de cable fácil                   | Ajuste la posición del dispositivo de cable de corriente                                                                                                    | NO, Izquierda,<br>Derecha,<br>Izquierda/Derecha            | NO  |
|-------------------------------------------|----------------------------------------------------------------------------------------------------|------------------------------------------------------------|-----|
| Cableando Max.<br>Veloci <mark>dad</mark> | Ajuste el valor máx. velocidad del eje<br>principal cuando se opera un bordado de<br>cuerda fácil                                                                                                    | 500 x 1200                                                 | 800 |
| Angulo de aceleración<br>de velocidad     | Cuando se opera un bordado de cuerda<br>fácil, la velocidad del eje principal<br>disminuirá si el ángulo de rotación más allá<br>del ángulo de ajuste                                                                                                    | 60 x 180                                                   | 90  |
| Modo de corte de cable                    | Ajuste el modo de recorte de bordado de<br>cuerda fácil                                                                                                    | No, sin corte de<br>salto,<br>Cortar/Menos,<br>Cortar Bajo | No  |
| Swing de cordón                           | El cambio del motor de seguimiento al<br>hacer un bordado fácil de grabar                                                                                                    | 0-90 Entrada<br>manual                                     | 30  |
| Cableado Mecánico<br>Cero                 | Establecer el ángulo de intersección<br>contenido por la posición mecánica cero<br>del orificio de cordones y la dirección<br>positiva del bastidor Y (según la situación<br>real de la maquinaria)                                                                                                    | 0-80 Entrada<br>manual                                     | 0   |
| Cable de trabajo cero                     | Cuando se inicia la barra de la aguja, el<br>orificio de cordones girará a la parte más<br>suelta del cable<br>tensión y tomar la posición actual como el<br>posición cero. Cuando la posición cero de<br>la maquinaria de cableado es cero, entonces<br>surtirá efecto<br>y no es eficaz al establecer otros<br>Valores | 0-80 Entrada<br>manual                                     | 0   |
| Sensibilidad de la ausencia de cordón     | Ajuste el bordado de cinta fácil como<br>inalámbrico para juzgar la sensibilidad                                                                                                    | 1 x 8                                                      | 4   |

Serie RS10s Computerized Máquina de Bordado Manual v1.0

|         | Velocidad del motor                                 | Ajustar la velocidad del motor de                                                                                                    | 0 a 9                                | 6                  |
|---------|-----------------------------------------------------|----------------------------------------------------------------------------------------------------|--------------------------------------|--------------------|
|         | de tensión                                          | alimentación de roscas                                                                                                    |                                      |                    |
|         | Velocidad ajustada del motor de tensión             | Ajuste la velocidad de toma del hilo del motor de tensión                                                                                                    | 0 a 9                                | 6                  |
|         | Cableando el tiempo<br>de arriba/abajo<br>Adj.      | Ajustar el tiempo de espera del bastidor de cable hacia arriba y hacia abajo                                                                                   | 1 x 10                               | 3                  |
|         | Modo de carga<br>arriba/abajo                       | Ajuste el modo de control de cableado arriba y abajo                                                                                                    | Válvula de aire,<br>Motor 1, Motor 2 | Válvula<br>de aire |
|         | Cableing Winding<br>Motor Speed Adj.                | Ajuste la velocidad del motor de bobinado                                                                                                    | 0 a 10                               | 0                  |
|         | Aguja Num                                           | Ajuste el número de barra de aguja en la cabeza                                                                                                    | 1 a 15                               | 9                  |
|         | Heads Num                                           | Establecer el número de cabezas                                                                                                    | 1 x 80                               | 15                 |
|         | X Brecha mecánica                                   | Posición de la aguja durante el bordado<br>aburrido<br>(Cero significa no realizar bordados<br>aburridos y detectar rotura de roscas<br>de bordados aburridos) | 0 a 5                                | 0                  |
| Sistema | Y Brecha mecánica                                   | Confirme el cambio del borer para cambiar<br>la posición del bastidor durante el bordado<br>aburrido                                                           | 0 a 5                                | 0                  |
|         | Modo Emb Prior                                      | Selección de material de bordado                                                                                                    | QUAL, Eficiencia                     | Qué                |
|         | Cabezales Voltaje<br>el <mark>ectroimán</mark>      | Ajuste el voltaje del cabezal de bloqueo<br>solenoide de la cabeza                                                                                             | 0 a 10                               | 0                  |
|         | Sop <mark>orte de r</mark> osca<br>Solenoid Voltage | Ajuste el valor de tensión del solenoide de sujeción del hilo superior                                                                                         | 0 a 20                               | 0                  |
|         | Motor de cabeza Rotar<br>viaje                      | Ajuste el recorrido del motor de paso del cabezal de bloqueo                                                                                                   | 1 a 15                               | 8                  |
|         | Paso Velocidad de<br>cambio de color                | Es la velocidad del motor cuando el motor<br>paso a paso cambia el color                                                                                       | 1 a 15                               | 4                  |
|         | Intensidad de aceite<br>automático                  | Ajuste del tiempo de lubricación<br>automática                                                                                                    | 10 x 50                              | 10                 |
|         | Punto de intervalo de aceite                        | La máquina lubricará automáticamente<br>después de bordar cuántos miles de<br>Puntadas                                                                         | 2000-100000                          | 5000               |
|         | Sostener rosca<br>superior                          | ¿La retención de hilos superiores tiene<br>efecto o no?                                                                                                    | Sí, NO, Barra<br>divisoria           | NO                 |

(1) sólo ser adecuado para máquinas con función de recorte.

# 23.2 Lista de errores y enfoque de solución de problemas simples

| Errores           | Enfoque de disparo de problemas          | Errores        | Enfoque de disparo        |
|-------------------|------------------------------------------|----------------|---------------------------|
| Linoites          | simples                                  | Linores        | de problemas simples      |
|                   | Mueve manualmente el bastidor en         |                | Cambie manualmente la     |
| Límito +V         | dirección opuesta o comprueba el         | Error de       | posición o el cambio del  |
| Linite $+\Lambda$ | interruptor de límite de esta dirección. | gancho/recorte | interruptor de            |
|                   |                                          |                | aproximación.             |
|                   | Mueve manualmente el bastidor en         | Base de datos  |                           |
| Límita V          | dirección opuesta o comprueba los        | de diseño      | Vuelva a introducir el    |
| Linne -A          | interruptores de límite de esta          | Error          | diseño o cambie el disco. |
|                   | dirección.                               |                |                           |

| +Límite Y                             | Mueve manualmente el bastidor en<br>dirección opuesta o comprueba el                                                                    | Sin disquete<br>Disco o no                                | Insertar disco o disco                                                                                                 |
|---------------------------------------|----------------------------------------------------------------------------------------------------|-----------------------------------------------------------|----------------------------------------------------------------------------------------------------|
|                                       | interruptor de límite de esta dirección.                                                                                                | Usb                                                       | USB                                                                                                    |
| Límite -Y                             | Mueve manualmente el bastidor en<br>dirección opuesta o comprueba el<br>interruptor de límite de esta dirección.                        | Escribir<br>disco<br>Escritura de<br>errores<br>Error USB | Cambiar disco o disco<br>USB                                                                                           |
| Cambio de<br>color<br>Horas<br>extras | Bloquee la parte mecánica del cambio<br>de color o el cable de señal para no<br>conectar con el terminal del cable del<br>motor o daños | Sin diseño<br>en disquete<br>disco o disco<br>USB         | Cambiar disquete o disco<br>USB                                                                                        |
| Error de<br>aguja                     | Gire la parte mecánica a la posición<br>normal o cambie el potenciómetro A6<br>de la aguja.                                             | No en la<br>posición<br>cero                              | Re-inching , compruebe<br>si el agujero de la<br>posición cero<br>placa bloqueada o ajustar el<br>parámetro de frenado |
| Error del<br>motor                    | Compruebe la fuente de alimentación<br>del motor principal y el cable de señal<br>o cambie el motor y el conductor.                     | Error del<br>motor X                                      | Ajustar o cambiarel<br>controlador de cuadroX                                                                          |
| Motor<br>Inverso                      | Ajuste la fase de potencia del moter<br>principal o el parámetro del<br>servocontrolador.                                               | Motor Y<br>Error                                          | Ajustar o cambiar el<br>controlador Yframe                                                                             |

# 23.3 Software de conversión de diseño multi-lentejuelas

Como es muy complicado utilizar software de digitalización común para hacer diseños de lentejuelas que pueden ser identificados automáticamente por Shanlong Technology. Shanlong proporciona un software llamado TOWEL que puede convertir el diseño común en un diseño especializado con sólo un simple clic en el ratón operador. Los procedimientos de funcionamiento son los siguientes:

# 23.3.1 Diseño de lentejuelas abiertas

Al seleccionar **"Abrir"** en el menú de **"Archivo"**, o haciendo clic en el botón Barra de herramientas, aparecerá el cuadro de diálogo. Seleccione el archivode diseño de lentejuelas que desea convertir en el cuadro de diálogom. Vea la figura a continuación:

| Open                                                                               |                  |                           |            |     | ? 🛛         |
|------------------------------------------------------------------------------------|------------------|---------------------------|------------|-----|-------------|
| 查找范围(I):<br>回 1.DST<br>回 04-32.dst<br>回 Sequin1.ds<br>回 Sequin2.DS<br>回 Sequin.DST | t<br>ST          | 16                        | <b>_</b>   | * E | <b>₫ </b>   |
| 文件名 (2):<br>文件类型 (1):                                                              | Sequin<br>DST (* | . DST<br>4. dst)          |            | •   | 打开 @)<br>取消 |
|                                                                                    |                  | Color Num:<br>Stitch Num: | 4<br> 1036 |     |             |

Después de la selección, pulse el botón "Abrir" para confirmar. A continuación, los operadores entrarán en la siguiente interfaz:

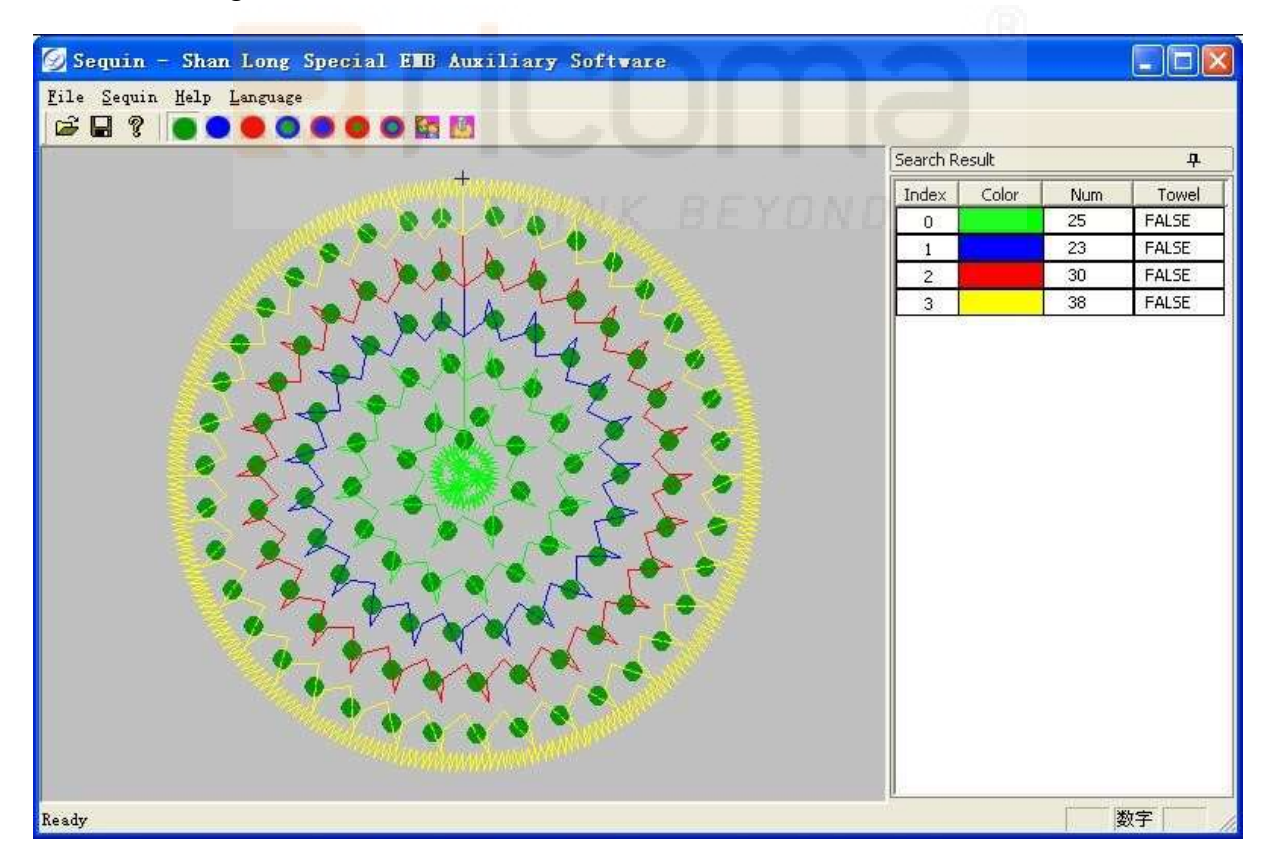

# 23.3.2 Visualización de la lista de colores

La sección de color de cada lentejuelas se muestra como la figura siguiente:

| Search Result 4 |       |     |       |  |  |
|-----------------|-------|-----|-------|--|--|
| Index           | Color | Num | Towel |  |  |
| 0               |       | 25  | FALSE |  |  |
| 1               |       | 23  | FALSE |  |  |
| 2               |       | 30  | FALSE |  |  |
| 3               |       | 38  | FALSE |  |  |

# 23.3.3 Conversión al diseño multi-lentejuelas

### (1) Convierta el diseño de una sola lentejuelas en diseño de lentejuelas múltiples

Si hay una necesidad de cambiar la lentejuelas de un color determinado, los operadores sólo tienen que hacer clic izquierdo en el color correspondiente en la lista de colores, a continuación, la lentejuelas de este color se seleccionará y se mostrará como blanco.

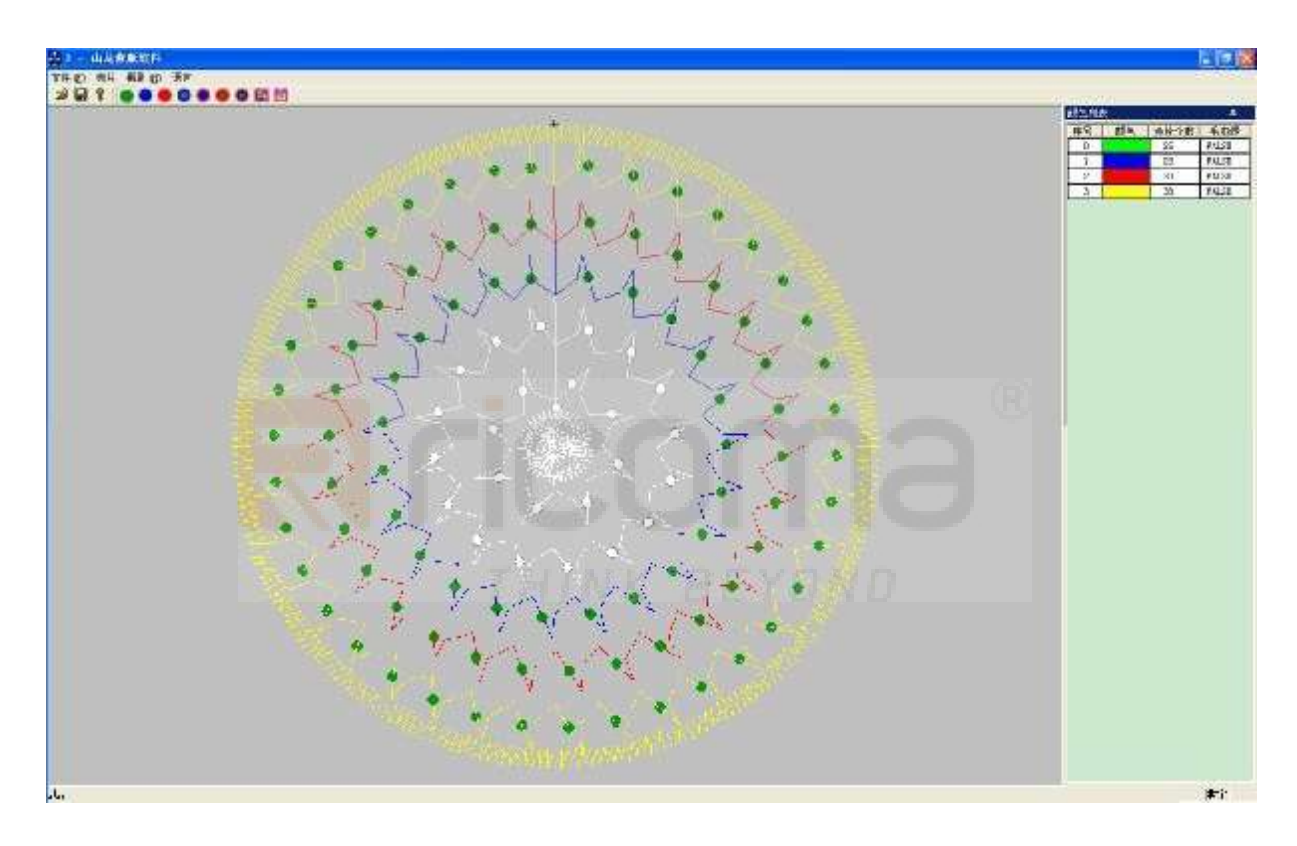

Si los operadores desean convertir la sección seleccionada a otro modo de lentejuelas, simplemente tome la opción "**Multi-Sequin**" en el menú de "**Lentejuela**" o haga clic en los modos de lentejuelas de un acuerdo que se muestran en la barra de herramientas. La lentejuela de este color cambiará al modo de lentejuelas deseado.

Seleccione la lenteyela B:

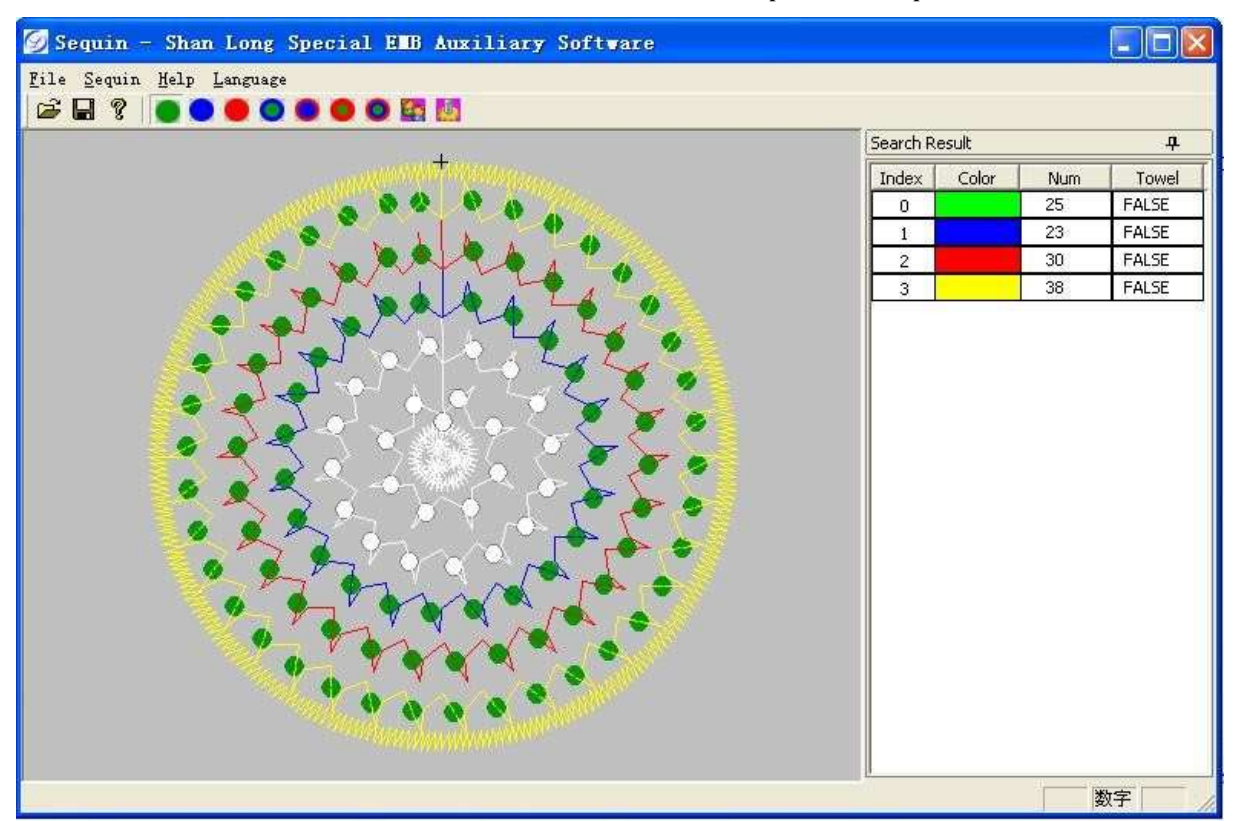

Después de hacer clic en king el color de la lista decolores, los operadores pueden cancelar la selección anterior haciendo clic en el área sin colores debajo de la lista de colores.

#### (2) Reemplazo definido por el usuario

Si los operadores seleccionan el modo definido por el usuario, la lentejuela seleccionada se reemplazará de acuerdo conla secuencia definida de las reglas de sustitución. El procedimiento detallado es editar las reglas de reemplazo: Haga clic en el elemento "Lentejuelas" en la barra de menús, luego en "Reglas **de sustitución**", o haciendo clic en el botón Barra deherramientas, a continuación, la ventana emergente:

| Туре | Repeat |             |             |
|------|--------|-------------|-------------|
|      |        |             |             |
|      |        |             |             |
|      |        |             |             |
|      |        |             |             |
|      | Туре   | Type Repeat | Type Repeat |

Haga clic en el botón "Añadir" (que se puede utilizar para definir el tipo de lentejuelas y los tiempos de repetición):

| iquin Ri | ile  |        |       |              |
|----------|------|--------|-------|--------------|
| Index    | Туре | Repe   | eat   |              |
| 0        | Nop  | 0      | 10000 |              |
|          |      |        |       |              |
|          |      |        |       |              |
|          |      |        |       |              |
|          |      |        |       |              |
|          |      |        |       |              |
|          |      |        |       |              |
|          |      |        |       |              |
| OV       | 1 50 | note 1 | Delet | (····· x 3 3 |

Haga clic en el cuadro de tipo de lentejuelas que "Nop" pone:

|   | Type  | Repeat |  |
|---|-------|--------|--|
| 0 | Nop 💌 | 0      |  |
|   | -     | 10     |  |
|   |       |        |  |
|   |       |        |  |
|   |       |        |  |
|   |       |        |  |
|   |       |        |  |
|   |       |        |  |
|   |       |        |  |
|   |       |        |  |

Haga clic en el botón -:

| Index | Туре |     | Repe | eat |  |  |
|-------|------|-----|------|-----|--|--|
| 0     | Nop  | -   | 0    |     |  |  |
|       | Nop  | >   |      | 12  |  |  |
|       | B    | 1   |      |     |  |  |
|       | c    |     |      |     |  |  |
|       | AB   | 202 |      |     |  |  |
|       | BC   | X   |      |     |  |  |
|       |      |     |      |     |  |  |
|       |      |     |      |     |  |  |
|       |      |     |      |     |  |  |
|       |      |     |      |     |  |  |

Haga clic en el tipo de lentejuelas para que los operadores deseen seleccionar:

| Index | Туре               | Repeat |  |
|-------|--------------------|--------|--|
| 0     | Nop                | 0      |  |
| 45    | Nop                |        |  |
|       | B<br>C<br>AB<br>BC |        |  |
|       |                    |        |  |
|       |                    |        |  |

Haga clic en el tipo de lentejuelas seleccionado:

RS10 Series Computerized Embroidery Machine Operation Manual V1.0

|   | Type Repeat |     |  |
|---|-------------|-----|--|
| 0 | B 💌         | 0 🚖 |  |
|   |             |     |  |
|   |             |     |  |
|   |             |     |  |
|   |             |     |  |
|   |             |     |  |
|   |             |     |  |
|   |             |     |  |
|   |             |     |  |
|   |             |     |  |

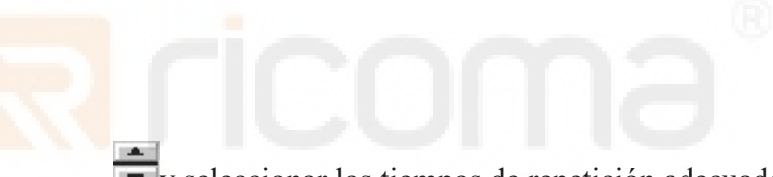

Pulse

y seleccionar los tiempos de repetición adecuados.

| туре | Repeat |     |     |     |  |
|------|--------|-----|-----|-----|--|
| В    | 2      |     |     |     |  |
|      |        |     |     |     |  |
|      |        |     |     |     |  |
|      |        |     |     |     |  |
|      |        |     |     |     |  |
|      |        |     |     |     |  |
|      |        |     |     |     |  |
|      |        |     |     |     |  |
|      |        |     |     |     |  |
|      | B      | B 2 | B 2 | B 2 |  |

"Arriba/Abajo" Botón

| Index | Туре | Repe | at |  |
|-------|------|------|----|--|
| 0     | В    | 2    |    |  |
| া     | AB   | 1    |    |  |
| 2     | А    | 2    |    |  |
|       |      |      |    |  |

Agregue más líneas con el mismo método:

Después de la configuración, haga clic en el botón "Aceptar" para confirmar, a continuación, utilice el elemento "Definido por el usuario".

La siguiente figura se modifica a través del modo B2AB1A2:

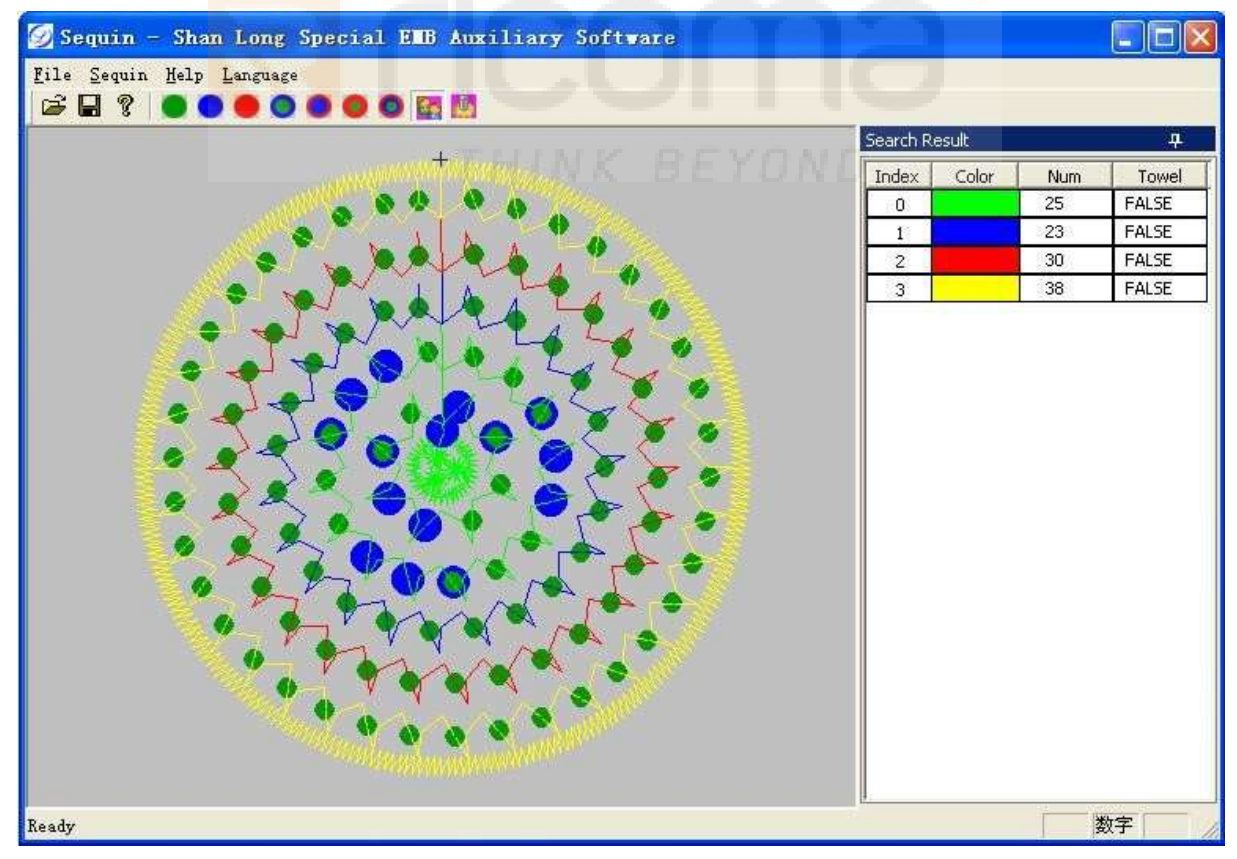

Explicación:

Al hacer clic en el área sin colores debajo de la lista de colores (no color seleccionado), y hacer clic en el elemento "**Multi-sequin**" del menú "**Lentejuelas**", o haciendo clic en el

botón de varias nestas de la barra de herramientas, los operadores pueden convertir todas las lentejuelas de diferentes colores según el tipo de lentejuelas seleccionado. La siguiente figura se modifica a través del **modo B2AB1A2:** 

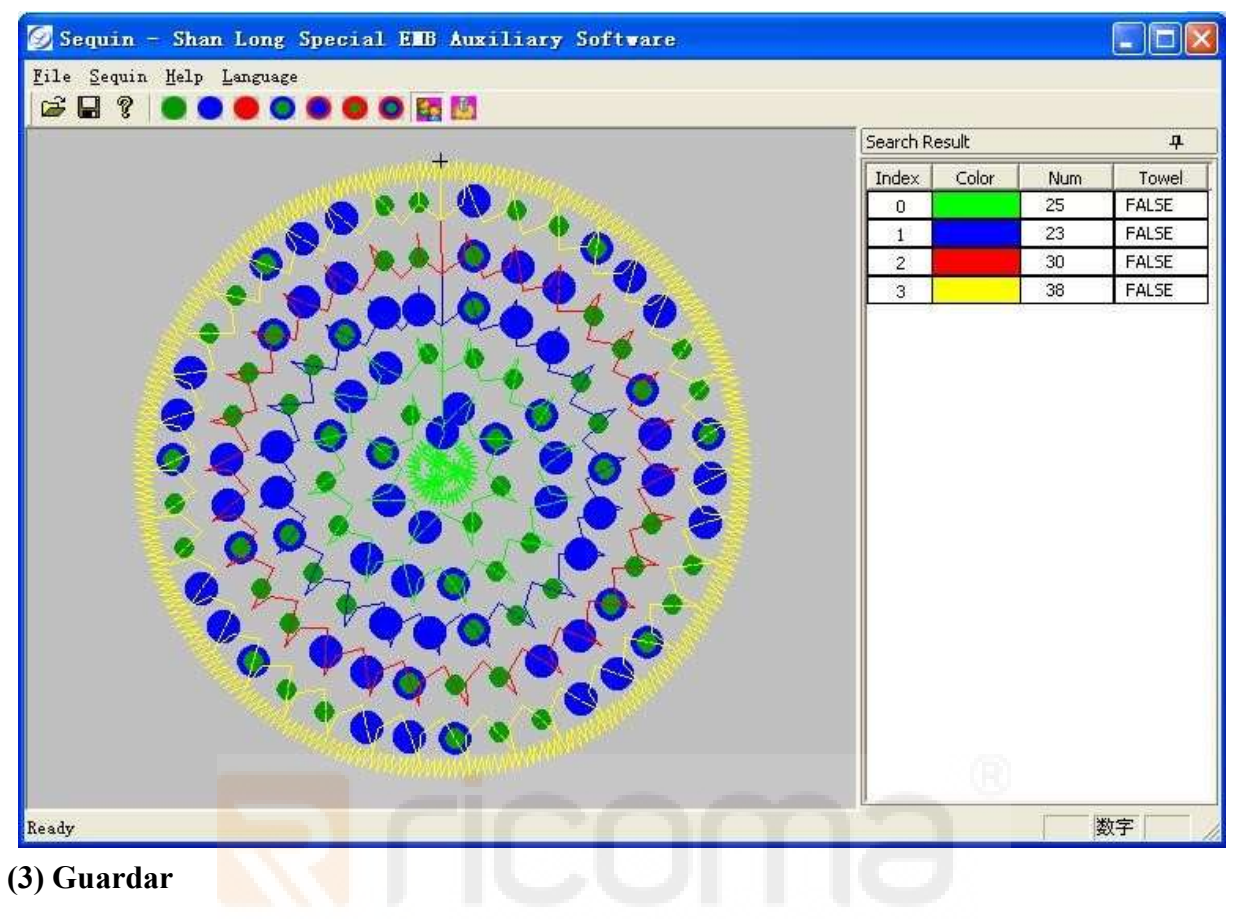

Guardar como DST. Archivo.

THINK BEYOND